Confidential

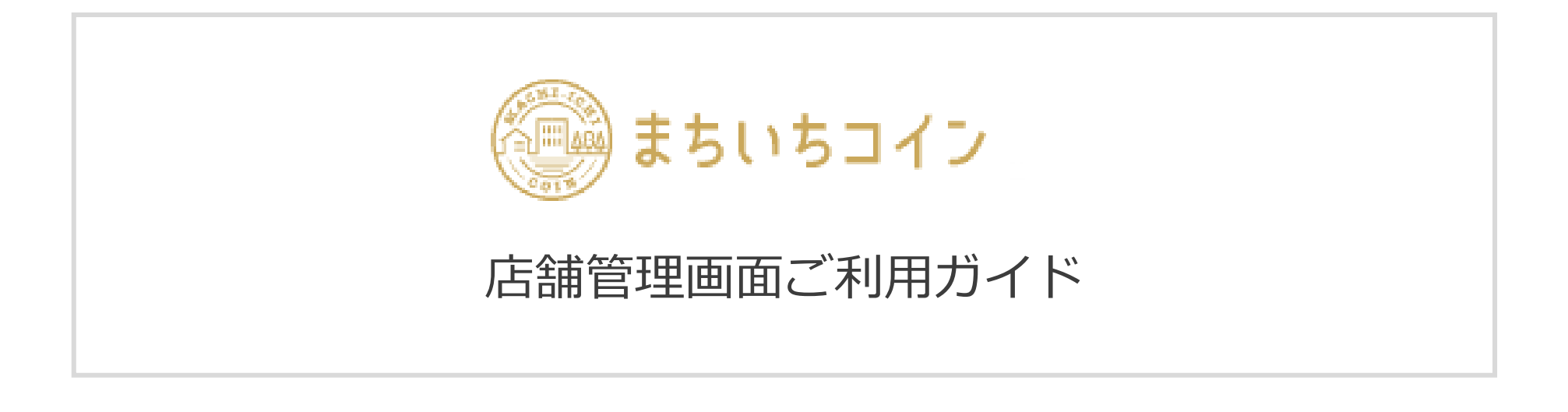

### 最終更新:2023年11月

### 目次

- ・ はじめに
- ・ 用語集
- ・ 階層権限について
- 画面遷移図
- 初回ログイン

#### <u>1 店舗TOP</u>

#### <u>2 店舗設定</u>

2.1 初期設定

2.2 店舗基本設定

2.3 店舗詳細設定

#### <u>3 ギャラリー</u>

3.1 カテゴリー一覧

- 3.2 カテゴリ登録
- 3.3 写真一覧
- 3.4 写真登録

#### <u>4 メニュー</u>

4.1 カテゴリー一覧・追加
4.2 メニュー一覧
4.3 メニュー登録

#### <u>5 クーポン</u>

5.1 クーポン一覧

- 5.2 クーポン作成
- 5.3 クーポン利用実績

#### <u>6 ポイント履歴</u>

6.1 ポイント履歴一覧

#### <u>7 支払履歴</u>

7.1 支払履歴一覧7.2 支払履歴詳細・キャンセル

#### <u>8 集計</u>

- 8.1 店舗別集計
- 8.2 店舗別集計グラフ

#### <u>9 QRコード</u>

9.1 QRコード一覧

### <u>10 お知らせ</u>

- 10.1 お知らせ一覧
- 10.2 新規登録

#### 11 アカウント設定

11.1 アカウント情報の確認・編集

### <u>12 企業設定</u>

12.1 企業情報の確認・編集

### <u>13 ログアウト</u>

13.1 ログアウト方法

はじめに

本書は、お客様が本サービスの運用等を行われる際に、円滑に進められることを目的にしていますまた、本書は決済運用(運営)を行う上で重要な手引書になりますので、大切に管理していただきますようお願い申しあげます

本書に記載している操作は、「本サービス管理画面」にて登録・連携が完了している店舗、 また「本サービス」を利用していただいている店舗の情報を閲覧、編集していただく際の手順書になっております

iOS/Android OSバージョン ・Windows : Chrome ・MacOS : Safari、Chrome

■ おことわり

□ 本書の内容の全部または一部を、当社の同意なしに無断で複写、複製あるいは転載することは禁止されています

□ 本書の内容は、予告無く随時更新されます

□ 本書の内容について万全を期しておりますが万一記載もれ等お気づきの点がございましたら、当社までご連絡ください

□ 本書の開示につきましては、「サービス利用契約書」に基づく、契約が交わされている必要があります

### Confidential

### 階層権限について

#### 階層権限として、1つの契約単位でアカウントを発行し、そのアカウントから生成するイベント毎に店舗と顧客が紐づきます ※イベントX傘下の顧客がイベントYに参加する場合は、新規登録が必要

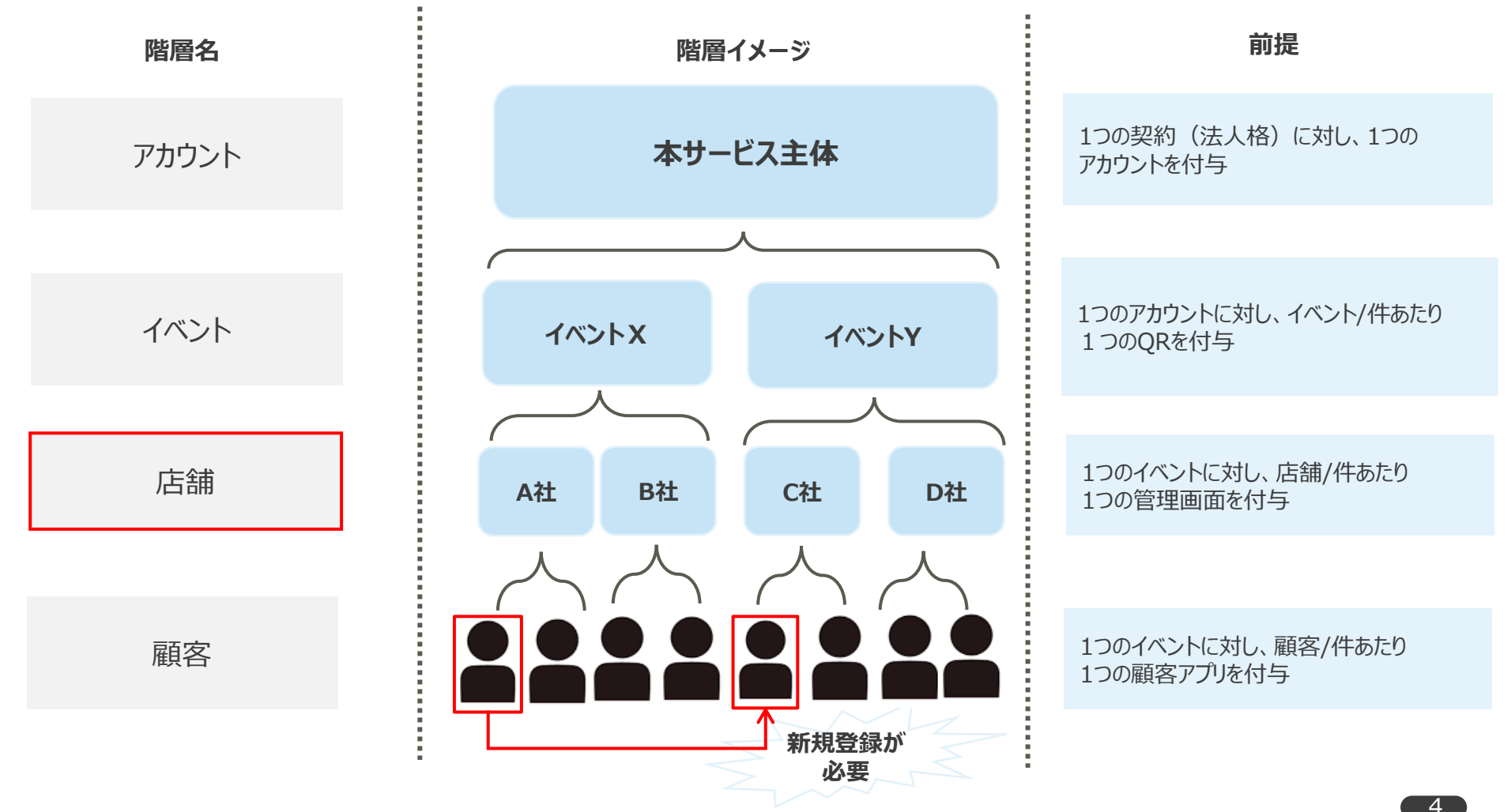

### 画面遷移図

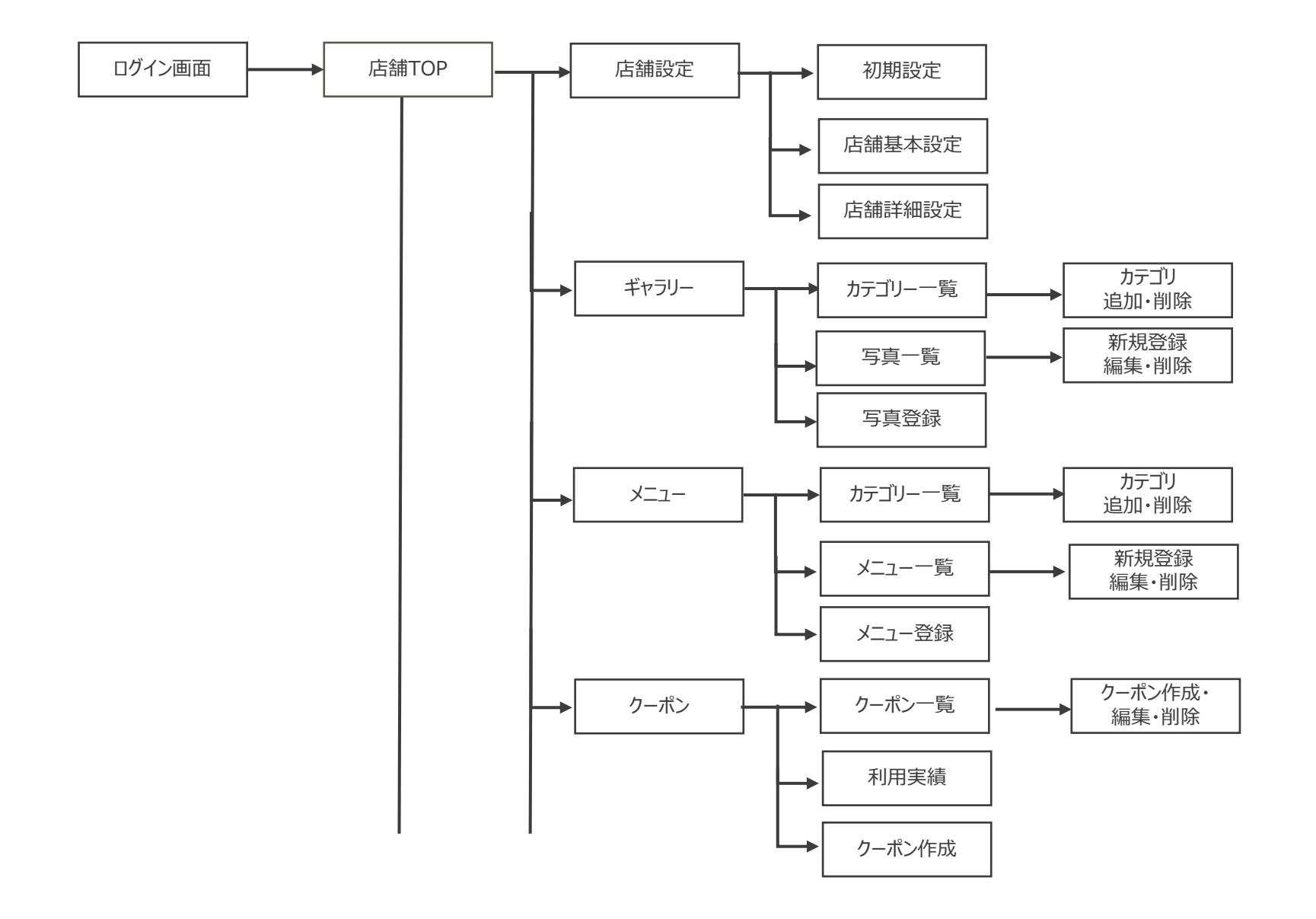

5

Confidential

### 画面遷移図

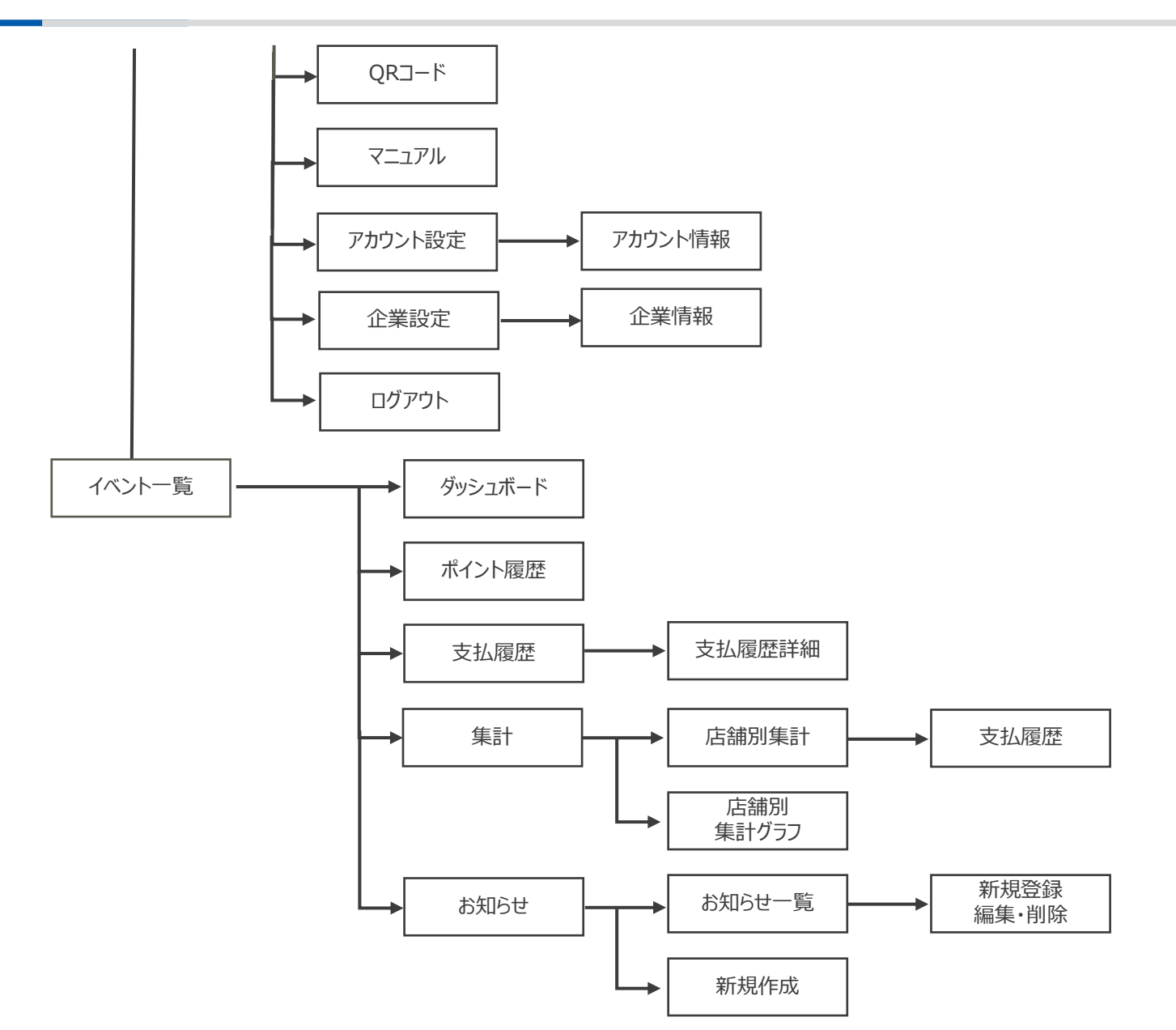

6

# 初回ログイン アカウント作成完了メール

事務局による店舗審査が完了すると、店舗宛に以下のメールが送信されます

〈電子メールイメージ参照〉

| 件名:【 <mark>〈イベント名〉</mark> 】運営事務局からのお知らせ                                                                          |
|----------------------------------------------------------------------------------------------------|
| 本文:<br><mark> <!-- </ </li--> </mark>                                                                            |
| <mark>{イベント名}</mark><br>加盟店審査のご案内<br>————————————————————————————————————                                        |
| この度は、 <mark>{イベント名}</mark> の加盟店募集へのご応募、誠にありがとうございました。<br>審査の結果、承諾となりましたので、ご案内をさせていただきます。                         |
| 管理画面情報をお送りいたしますので、下記よりご確認ください。                                                                                   |
| 管理画面URL: {管理画面URL} 3<br>ログインID: {ログインID} 4<br>初回ログインパスワード: {ログインパスワード} 5                                         |
| ご不明な点などは <mark>{イベント名}</mark> 事務局までお問い合わせください。                                                                   |
| ※本メールにお心当たりのない方は、お手数ですが、削除していただけますよう、お願い申し上げます。<br>※このメールは送信専用のメールアドレスから配信されています。<br>ご返信いただいてもお答えできませんのでご了承ください。 |
| < <mark>{イベント名}</mark> 事務局>                                                                                      |

| No. | 項目名称      | 概要                  |
|-----|-----------|---------------------|
| 1   | イベント名     | 登録したイベント名を表示        |
| 2   | 店舗名       | 登録した店舗名を表示          |
| 3   | 管理画面URL   | 共通URL表示 (イベント毎に異なる) |
| 4   | ログインID    | 登録したメールアドレスを表示      |
| 5   | ログインパスワード | 自動設定されたものを表示        |

# 初回ログイン

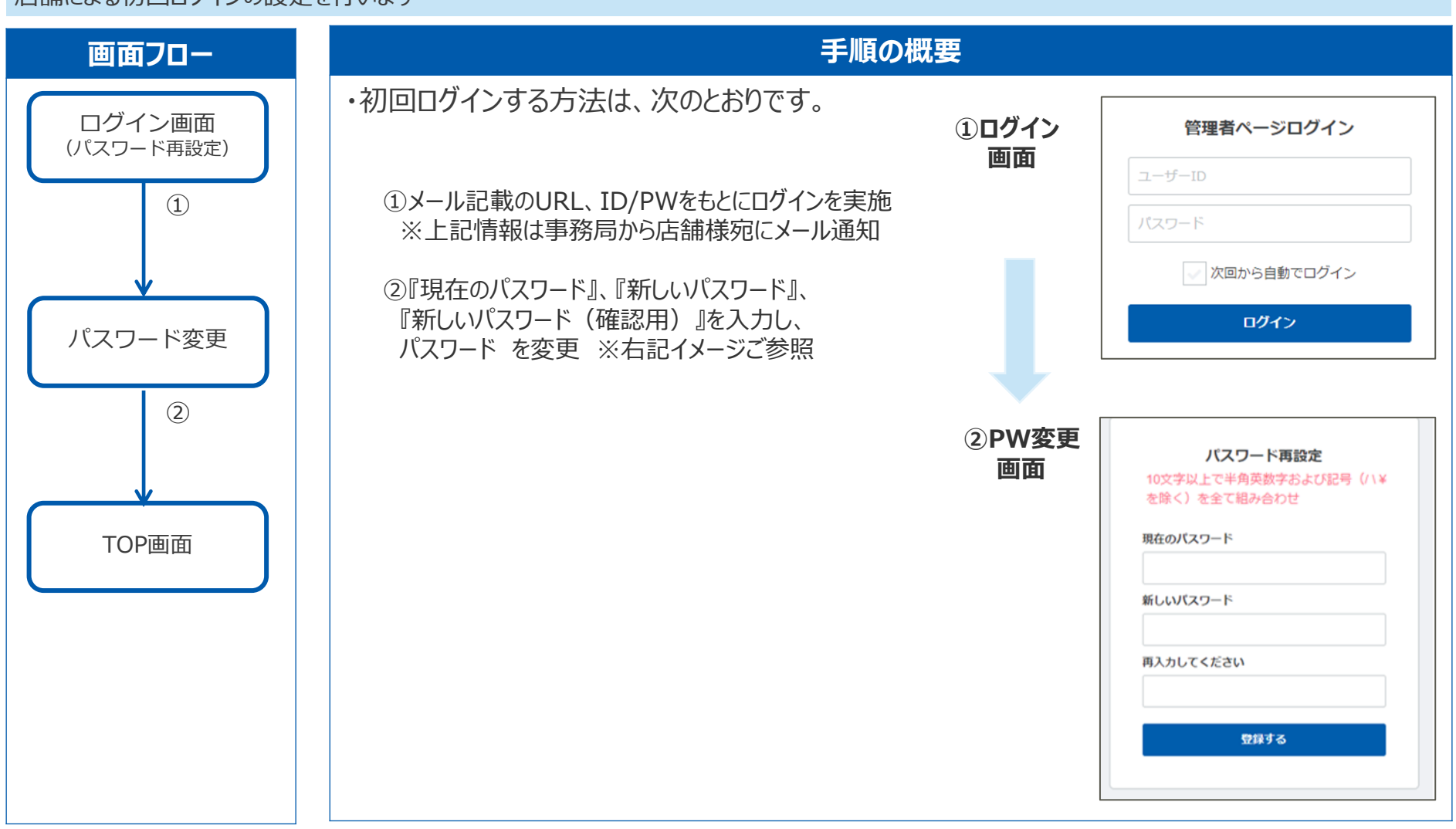

8

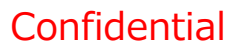

# 初回ログイン ログイン画面

### 初回ログイン画面は以下のとおりです

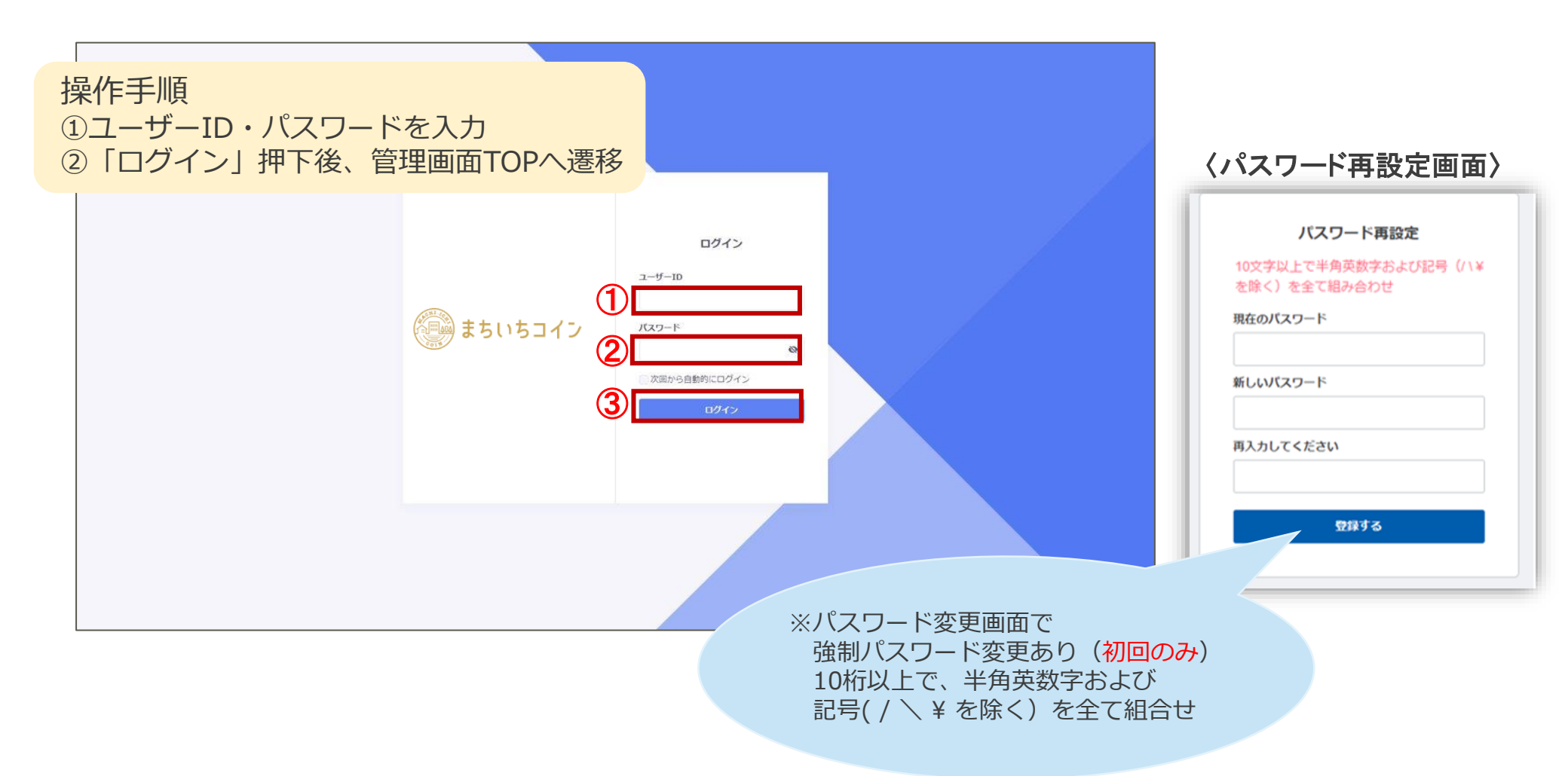

# 初回ログイン ログイン画面 仕様

### 初回ログイン画面の仕様は以下のとおりです

### 主な仕様

■ログインの保持時間は8時間 ※ログインから停止した状態で8時間経過するとログアウトする

■アカウントパスワードの有効期限は90日間 90日ごとに強制的にパスワードの変更を行う。90日後に初期のパスワード設定画面を表示させる

ログインパスワード
 ①最低文字数10文字以上(※初回ログイン時は8文字以上)
 ②半角の英数字・記号(¥ / \を除く)の3種類を全て組み合わせ
 ③直近5世代のパスワードを記録しその使用を防止する(制御)
 ④5回入力を間違えると一時停止し、30分後に自動復旧する

①~④に該当する入力があれば、エラーで返す

 ■認証logの取得ログインした日時とアカウント、IPアドレスを記録する(保存期間は契約期間内または5年間の短い方)
 ■同じアカウントを使用しての同時ログイン(複数デバイス含む)は不可とする (この場合、あとからログインした方が優先されます)

# 初回ログイン メール認証ログイン

### メール認証設定がONになっているアカウントの場合、ログイン時に確認コード入力画面に遷移します

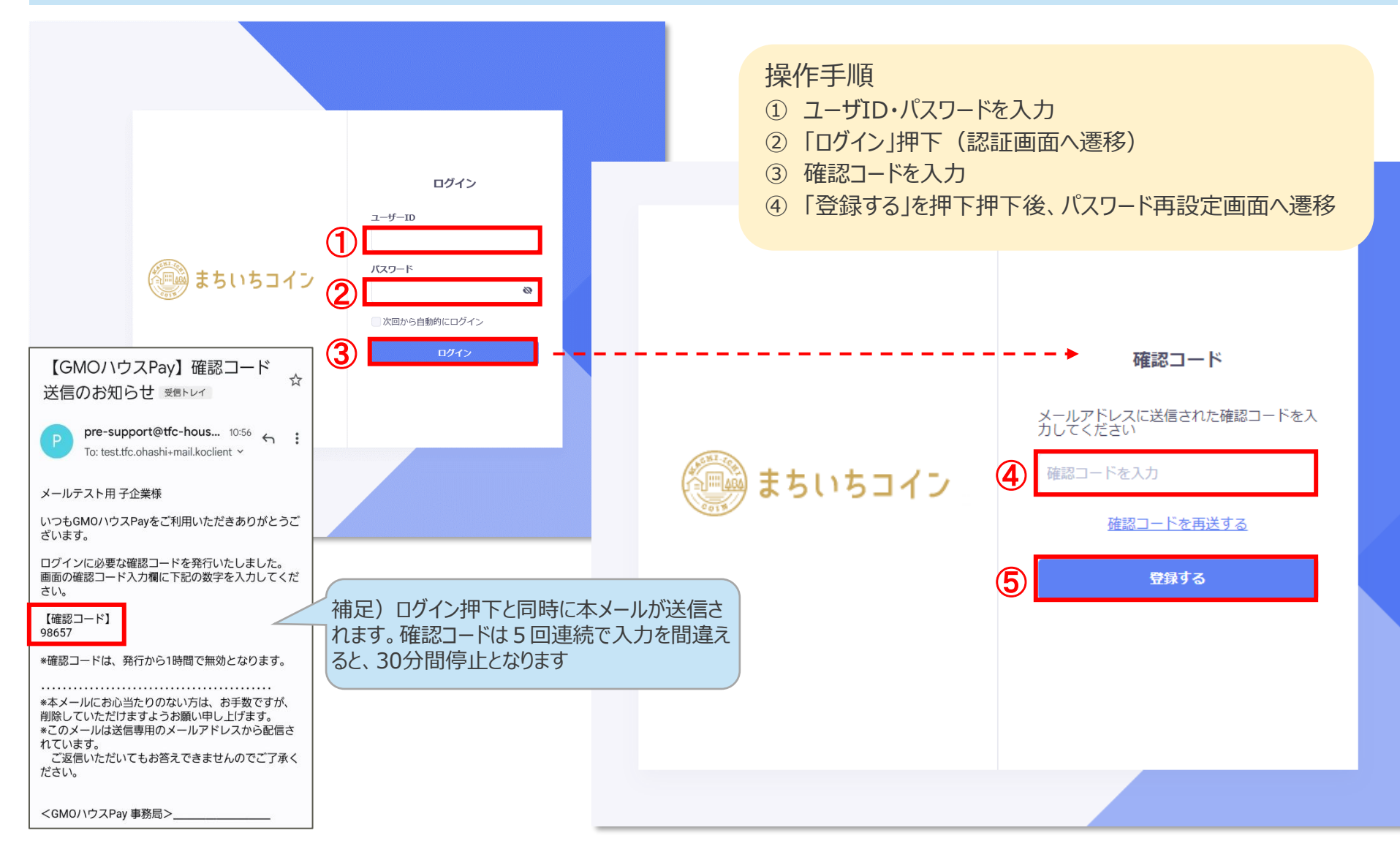

# 1 店舗TOP

店舗TOP画面からイベント全体の実績の確認や、イベント単位での実績画面への遷移ができます

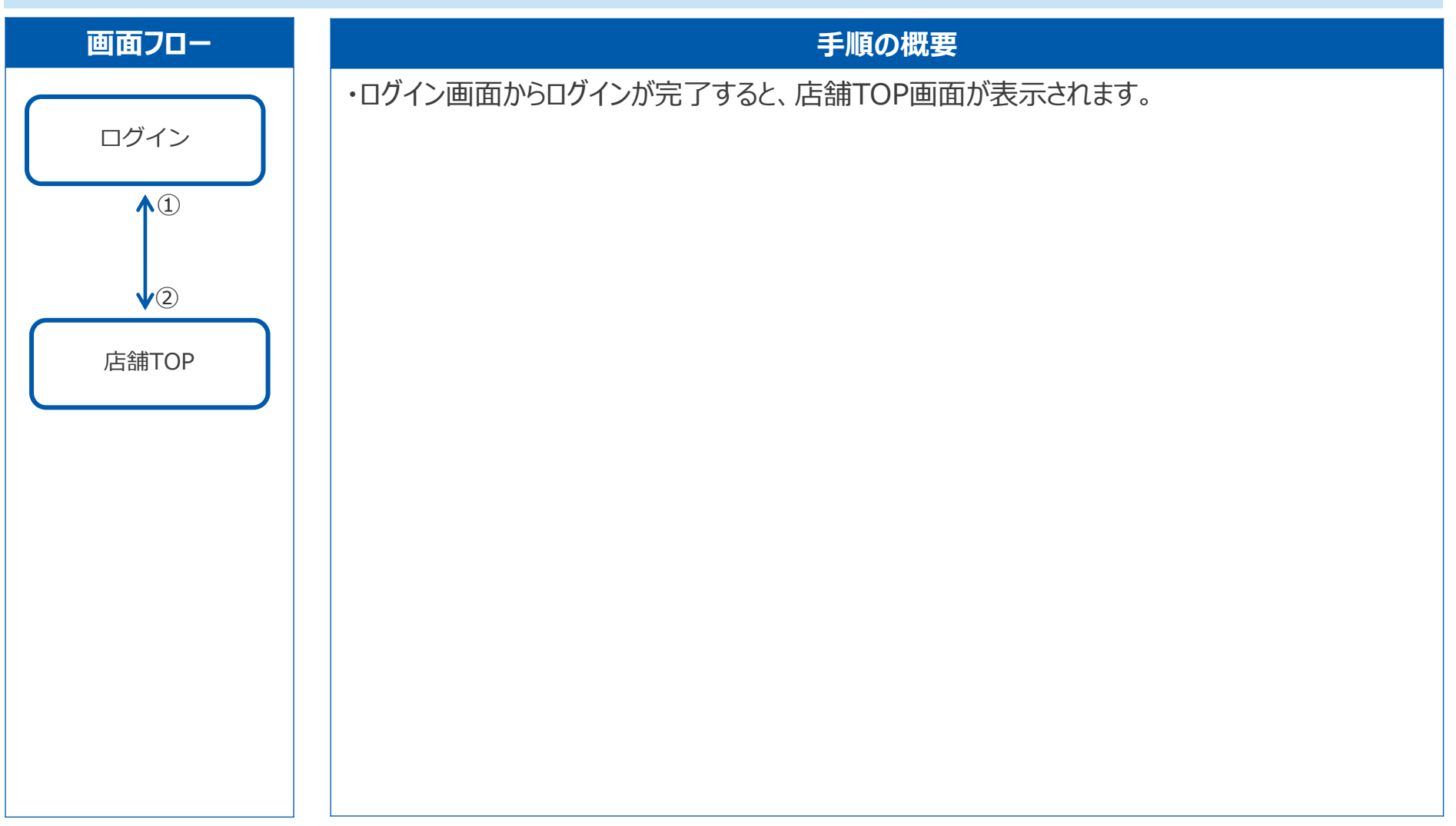

# 1 店舗TOP

### 店舗TOP画面ではイベント全体のサマリーが確認できます。また、イベント一覧から参加しているイベント単位の実績画面へと遷移できます

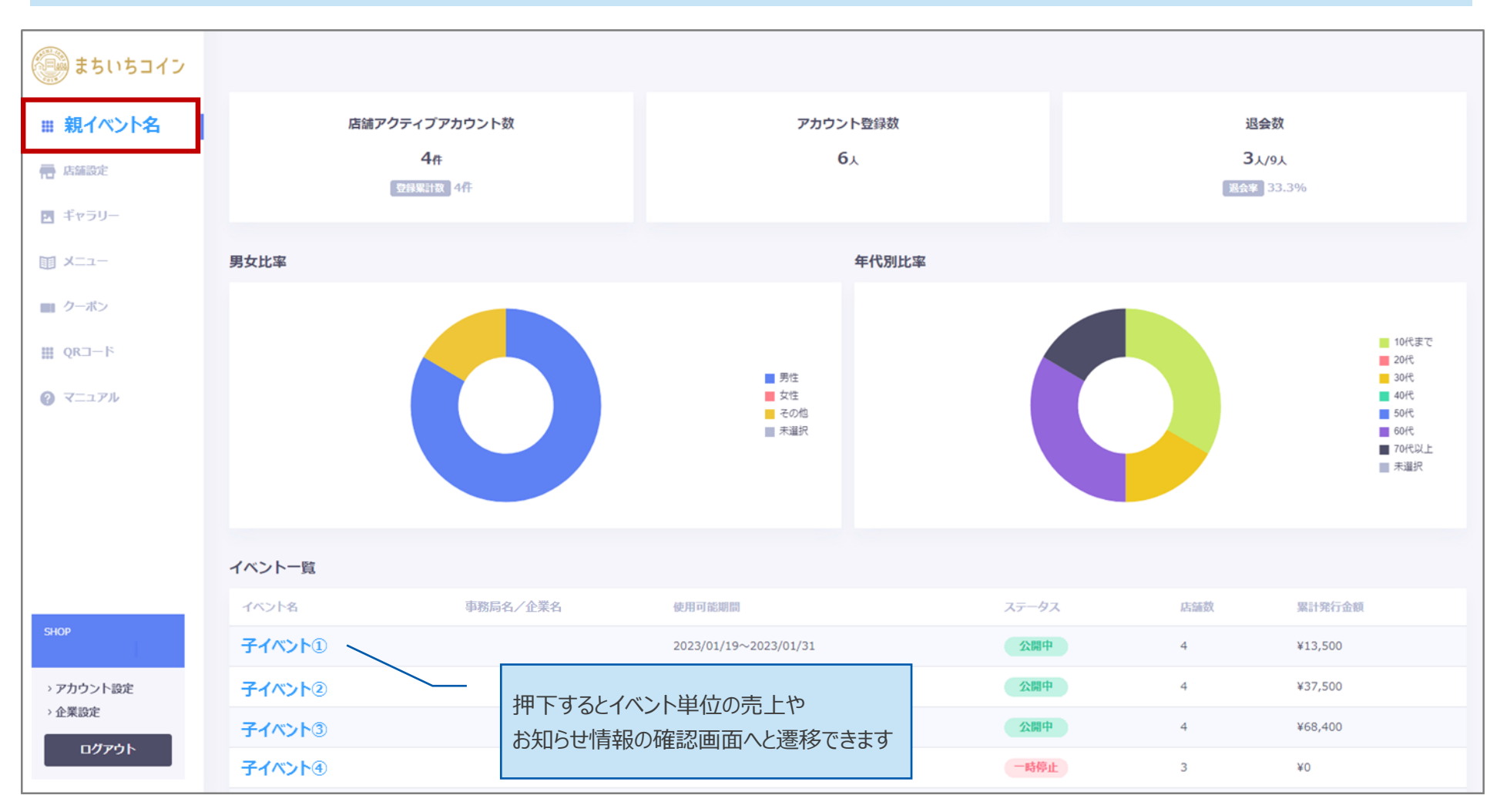

# 1 店舗TOP 仕様

### 親イベントTOP画面の仕様は以下のとおりです

| No. | 項目名称         | 形式    | 概要                                |
|-----|--------------|-------|-----------------------------------|
| 1   | 店舗アクティブカウント数 | 表示    | 登録済みかつアクティブ(ON)の店舗数               |
| 2   | アカウント登録数     | 表示    | アカウント登録された顧客数(退会者を除く)             |
| 3   | 退会数          | 表示    | 退会した顧客ー数を表示                       |
| 4   | 男女比率         | グラフ表示 | 登録している顧客の男女比をグラフで表示               |
| 5   | 年代別比率        | グラフ表示 | 登録している顧客を年代別で表示                   |
| 6   | イベントー覧       | ボタン   | イベント名欄を押下後、自店舗での支払い履歴等を表示する画面へと遷移 |

### Confidential

### 2 店舗設定

店舗TOPメニュー「店舗登録一覧」から各店舗を閲覧・検索できます

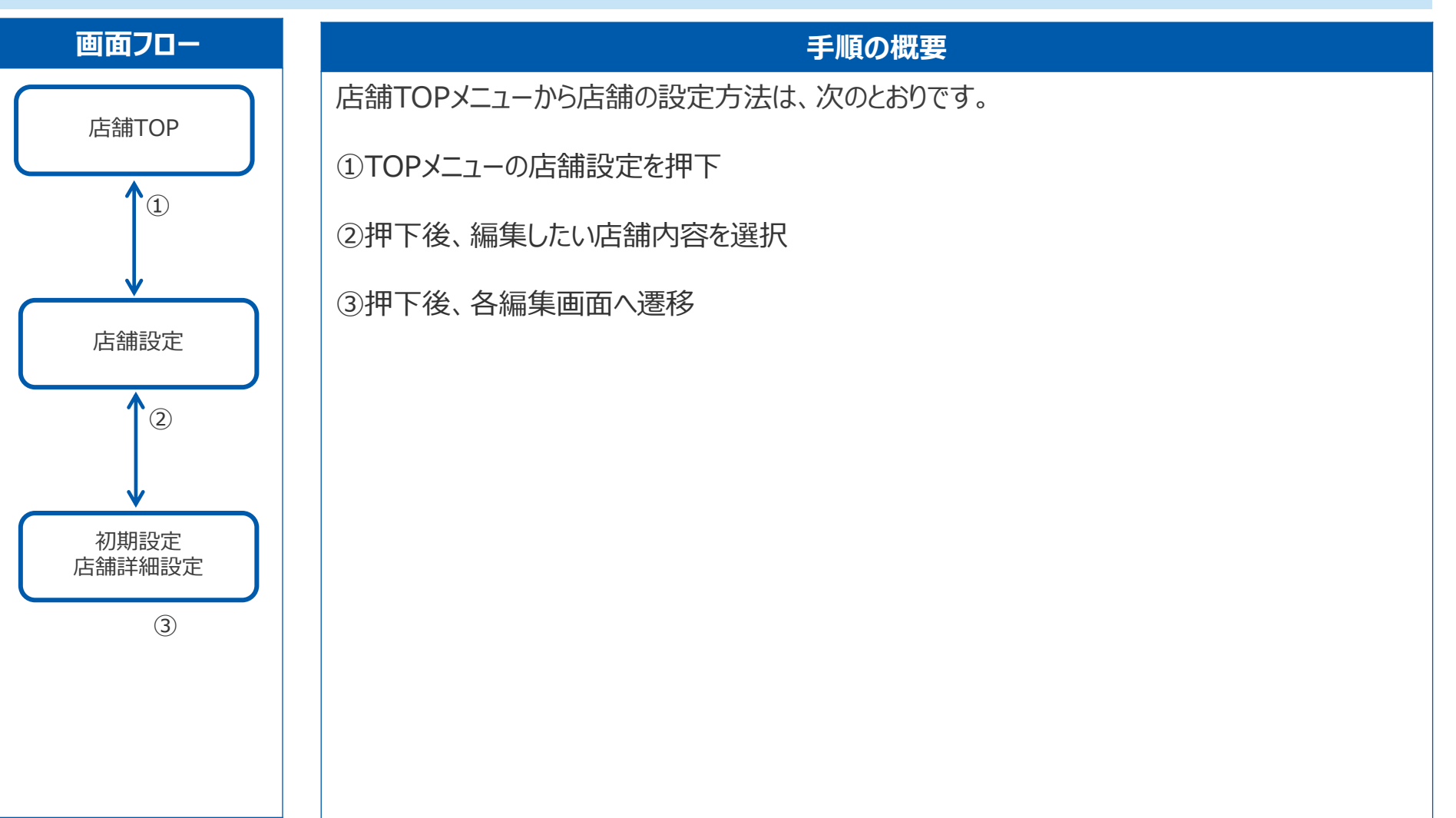

# 2 店舗設定(初期設定·基本設定·詳細設定)

### 店舗TOPメニュー「店舗設定」から店舗の各種設定ができます

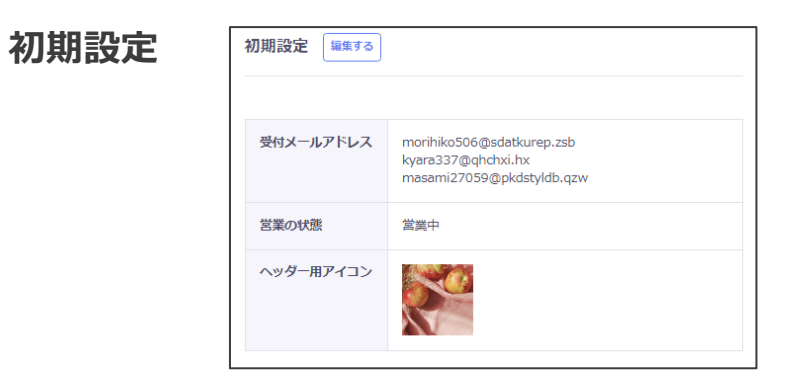

店舗基本設定 振行する

※次ページにて詳細あり

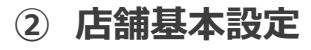

(1)

| 店舗画像   | 🎇 🤵 💭                                         |
|--------|-----------------------------------------------|
| 郵便番号   | 0001111                                       |
| 住所     | 東京都新宿区百人町1-19-13 浅川比°№2F                      |
| 電話番号   | 00011112222                                   |
| 営業時間   | 曜日に関係なく、P.M.5:00 ~ A.M.5:00 (LO A.M.4:30)     |
| 定休日    |                                               |
| サブタイトル | サンブルテキストサンブルテキストサンブルテキストサン<br>ブルテキスト          |
| 紹介文    | この文章はダミーです。文字の大きさ、量、字間、行間等<br>を確認するために入れています。 |
| アクセス   | JR中央・総武線 大久保駅 北口より西へ徒歩1分                      |
|        |                                               |

#### ③ 店舗詳細設定

| 店舗詳細設定 💷  | <b>ग</b> ठ                                    |
|-----------|-----------------------------------------------|
|           |                                               |
| 詳細項目1     | この文章はダミーです。文字の大きさ、量、字間、行間等<br>を確認するために入れています。 |
| 詳細項目2     | この文章はダミーです。文字の大きさ、量、字間、行間等<br>を確認するために入れています。 |
| 詳細項目3     | この文章はダミーです。文字の大きさ、量、字間、行間等<br>を確認するために入れています。 |
| ホームページ    |                                               |
| メールアドレス   |                                               |
| Facebook  |                                               |
| Twiiter   |                                               |
| Instagram |                                               |
| LINE      |                                               |

# 2.1 店舗設定 初期設定

### 店舗TOPメニュー「店舗設定」から店舗の初期設定ができます

| 初期設定 編集する                         |                                                                              | 初期設定<br>②                                                                                                    |
|-----------------------------------|------------------------------------------------------------------------------|----------------------------------------------------------------------------------------------------|
| 受付メールアドレス                         | morihiko506@sdatkurep.zsb<br>kyara337@qhchxi.hx<br>masami27059@pkdstyldb.qzw | ◎ ● ● ● ● ● ●     ● </th                                                                                                    |
| 営業の状態                             | 営業中                                                                          |                                                                                                    |
| ヘッダー用アイコン                         |                                                                              | 3<br>営業の状態                                                                                                    |
| 操作手順<br>①「編集する」<br>②メールアドL<br>③内( | ボタンを押下<br>ノス・営業の状態・ヘッダー用アイコンを<br>こ②にて設定した内容が顧客用アプリに反                         | <ul> <li>お店の営業状態を設定します。</li> <li>OFFにすると一時的に非表示にできます。</li> <li>ヘッダー用アイコンをアップロードする</li> <li>や内をクリックすると<br/>画像アップロードできます</li> </ul> |
|                                   |                                                                              |                                                                                                    |

# 2.1 店舗設定 初期設定 仕様

### 「初期設定」画面の仕様は以下のとおりです

| No | 項目名称               | 形式       | 概要                                 |
|----|--------------------|----------|------------------------------------|
| 1  | 受付メールアドレス          | 表示       | 設定したメールアドレスを表示                     |
| 2  | 営業の状態              | 表示       | 選択した営業状態を「営業中」「休業中」で表示             |
| 3  | ヘッダー用アイコン          | 表示       | アップロードしたアイコンを表示                    |
| 4  | 受付メールアドレスの登録       | テキストボックス | 注文受付時にお知らせするメールアドレスを入力(最大3つまで設定可能) |
| 5  | 営業の状態              | 選択       | OFFにすると一時的に顧客向けサイトから非表示            |
| 6  | ヘッダー用アイコンをアップロードする | ファイル     |                                    |
| 7  | 編集する               | ボタン      | 押下後、初期設定画面へ遷移                      |

### 2.2 店舗設定 店舗基本設定

### 店舗TOPメニュー「店舗設定」から店舗の基本情報を設定できます

| 店舗画像   |                                               |
|--------|-----------------------------------------------|
| 郵便番号   | 0001111                                       |
| 住所     | 東京都新宿区百人町1-19-13 浅川比*1/2F                     |
| 電話番号   | 00011112222                                   |
| 営業時間   | 曜日に関係なく、P.M.5:00 ~ A.M.5:00 (LO A.M.4:30)     |
| 定休日    |                                               |
| サブタイトル | サンプルテキストサンプルテキストサンプルテキストサン<br>プルテキスト          |
| 紹介文    | この文章はダミーです。文字の大きさ、量、字間、行間等<br>を確認するために入れています。 |
| アクセス   | JR中央・総武線 大久保駅 北口より西へ徒歩1分                      |

| No. | 項目名称   | 形式  | 概要                |
|-----|--------|-----|-------------------|
| 1   | 店舗画像   | 表示  | 登録した画像を表示         |
| 2   | 郵便番号   | 表示  | 設定した店舗の郵便番号を表示    |
| 3   | 住所     | 表示  | 設定した店舗の住所を表示      |
| 4   | 電話番号   | 表示  | 設定した店舗の電話番号を表示    |
| 5   | 営業時間   | 表示  | 設定した店舗の営業時間を表示    |
| 6   | 定休日    | 表示  | 設定した店舗の定休日を表示     |
| 7   | サブタイトル | 表示  |                   |
| 8   | 紹介文    | 表示  | 設定した店舗の紹介文を表示     |
| 9   | アクセス   | 表示  | 登録した店舗へのアクセス方法を表示 |
| 10  | 編集する   | ボタン | 店舗設定の編集画面へ遷移      |

### ※次ページにて設定手順説明あり

### 2.2 店舗設定 店舗基本設定①

### 店舗TOPメニュー「店舗設定」から店舗の基本情報を設定できます

※次ページあり

| 店舗基本設定 | 編集する                                      |
|--------|-------------------------------------------|
| 店舖画像   |                                           |
| 郵便番号   | 0001111                                   |
| 住所     | 東京都新宿区百人町1-19-13 浅川比℃№2F                  |
| 電話番号   | 00011112222                               |
| 営業時間   | 曜日に関係なく、P.M.5:00 ~ A.M.5:00 (LO A.M.4:30) |

操作手順 ①「編集する」ボタンを押下 ②押下後、各入力項目に店舗の情報を入力 ③ 内、②にて設定した内容が反映

| 与舗基本設定<br>「舗画像<br>■       |    |
|---------------------------|----|
| 吉舗基本設定                    |    |
|                           |    |
|                           |    |
|                           |    |
|                           |    |
|                           | 24 |
| <b>興</b> 郵便 <del>番号</del> |    |
|                           |    |
| 都道府県                      |    |
| 選択してください ~                |    |
|                           |    |
| 編 任所                      |    |
| 市区群町村                     |    |
| 丁番地                       |    |
| 建物名・号室                    |    |
|                           |    |
| 海 地図                      |    |
| 住所から位置情報を取得する             |    |
|                           |    |
|                           |    |
|                           |    |

### 2.2 店舗設定 店舗基本設定②

### 店舗TOPメニュー「店舗設定」から店舗の基本情報を設定できます

| 地図が入る                  | 3         |                                               |
|------------------------|-----------|-----------------------------------------------|
|                        | 店舗画像      | <b>VATA</b>                                   |
| <b>8月</b> 電話番号         | 郵便番号      | 0001111                                       |
|                        | 住所        | 東京都新宿区百人町1-19-13 浅川比*ル2F                      |
| <b>呂莱時間</b> (50又子以内)   | 電話番号      | 00011112222                                   |
| <b>定休日</b> (20文字以内)    | 営業時間      | 曜日に関係なく、P.M.5:00 ~ A.M.5:00 (LO A.M.4:30)     |
| <b>サブタイトル</b> (50文字以内) | 定休日       |                                               |
|                        | サブタイトル    | サンブルテキストサンブルテキストサンブルテキストサン<br>ブルテキスト          |
| <b>紹介又</b> (300又字以内)   | 紹介文       | この文章はダミーです。文字の大きさ、量、字間、行間等<br>を確認するために入れています。 |
|                        | <br>751-7 |                                               |

# 2.2 店舗設定 店舗基本設定(補足)

### 地図情報におけるピンの位置が正しく表示されなかった場合は、ハンドでピンの位置を修正し、登録をすることで正しい情報に変更できます

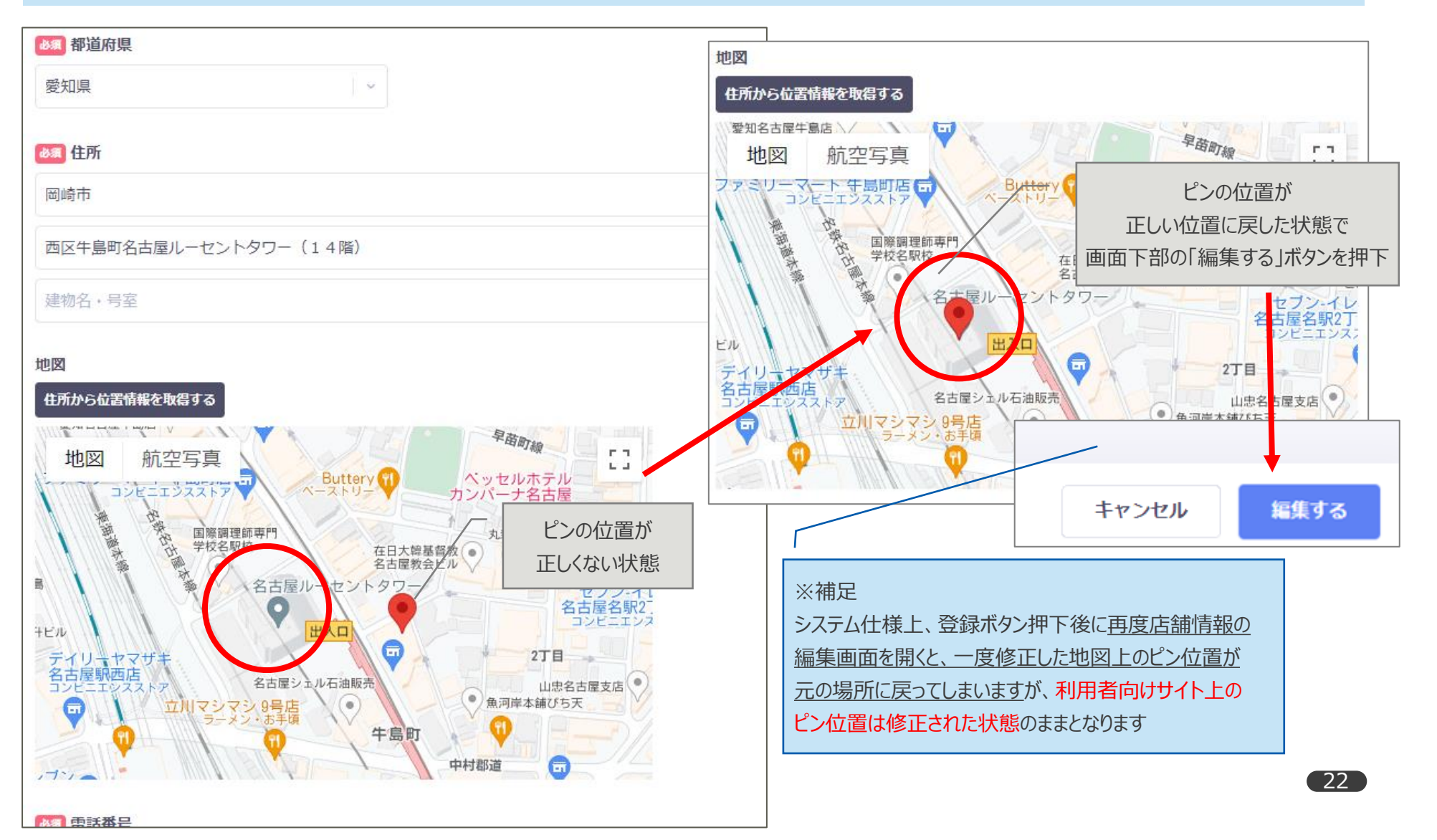

### 2.2 店舗設定 店舗基本設定 仕様

### 「店舗基本設定」画面の仕様は以下のとおりです

| No. | 項目名称   | 形式       | 概要                                     |
|-----|--------|----------|----------------------------------------|
| 1   | 店舗画像   | 表示       | 登録した画像を表示                              |
| 2   | 郵便番号   | 表示       | 設定した店舗の郵便番号を表示                         |
| 3   | 都道府県   | プルダウン    | 設定する店舗の都道府県と選択                         |
| 4   | 住所     | 表示       | 設定した店舗の住所を表示                           |
| 5   | 地図     | 表示       | 設定する店舗の場所を地図上に設定(住所から位置情報を取得することも可能です) |
| 6   | 電話番号   | 表示       | 設定した店舗の電話番号を表示                         |
| 7   | 営業時間   | テキストボックス | 設定した店舗の営業時間を表示(50文字以内)                 |
| 8   | 定休日    | テキストボックス | 設定した店舗の定休日を表示(20文字以内)                  |
| 9   | サブタイトル | テキストボックス | (50文字以内)                               |
| 10  | 紹介文    | テキストボックス | 登録する店舗の紹介文を入力(300文字以内)                 |
| 11  | アクセス   | テキストボックス | 登録した店舗へのアクセス方法を表示(30文字以内)              |
| 12  | 編集する   | ボタン      | 店舗設定の編集画面へ遷移                           |

### 2.3 店舗設定 店舗詳細設定

### 店舗TOPメニュー「店舗設定」から店舗の詳細情報を設定できます

| 1         |                                               | Tr. | 店舗詳綱設定                        | —          | 操作手順                             |
|-----------|-----------------------------------------------|-----|-------------------------------|------------|----------------------------------|
| 店舗詳細設定 編集 | वेठ                                           |     |                               |            | ①「編集する」ボタンを押下<br>②各入力項目に店舗の情報を入力 |
| 詳細項目1     | この文章はダミーです。文字の大きさ、量、字間、行間等<br>を確認するために入れています。 |     |                               |            |                                  |
| 詳細項目2     | この文章はダミーです。文字の大きさ、量、字間、行間等<br>を確認するために入れています。 |     | 内容(100文字以内)                   |            | ※店舗の各種URLを任意で入力                  |
| 詳細項目3     | この文章はダミーです。文字の大きさ、量、字間、行間等<br>を確認するために入れています。 |     |                               | SN<br>ホー   | ジ                                |
| ホームページ    |                                               |     | <u>項目追加</u>                   | ht         | tps://                           |
| メールアドレス   |                                               |     |                               | ×-         | ルアドレス                            |
| Facebook  |                                               |     | ※項目追加したい分だけ<br>押すと入力画面が追加されます | Fac<br>htt | ebook<br>tps://                  |
| Twiiter   |                                               |     | (×ボタンで削除)                     | Twi        | tter                             |
| LINE      |                                               |     |                               | Ins        | tagram                           |
| L         |                                               |     |                               | LIN        | tps://                           |
|           |                                               |     |                               | ht         | tps://                           |

# 2.3 店舗設定 店舗詳細設定 仕様

### 「店舗詳細設定」画面の仕様は以下のとおりです

| No. | 項目名称      | 形式       | 概要                                      |  |
|-----|-----------|----------|-----------------------------------------|--|
| 1   | アクセス      | テキストボックス | 30文字以内                                  |  |
| 2   | 店舗詳細/項目追加 | ボタン      | タップするとフォーマットが追加表示される。 可変、項目名と内容のどちらかは必須 |  |
| 3   | 店舗詳細/項目名  | ボタン      | 50文字以内 ※項目名と内容のどちらかは必須(両方未入力は破棄する)      |  |
| 4   | 店舗詳細/内容   | ボタン      | 100文字以内                                 |  |
| 5   | 削除        | ボタン      | フォーマットを削除する                             |  |
| 6   | ホームページ    | テキストボックス | URLの書式、250文字以内                          |  |
| 7   | メールアドレス   | テキストボックス | メールアドレスの書式                              |  |
| 8   | Facebook  | テキストボックス | URLの書式、250文字以内                          |  |
| 9   | Twitter   | テキストボックス | URLの書式、250文字以内                          |  |
| 10  | Instagram | テキストボックス | URLの書式、250文字以内                          |  |
| 11  | LINE      | テキストボックス | URLの書式、250文字以内                          |  |
| 12  | 登録する      | ボタン      | 登録内容を決定する                               |  |

### Confidential

### 3 ギャラリー

店舗TOPメニュー「ギャラリー」から各種設定ができます

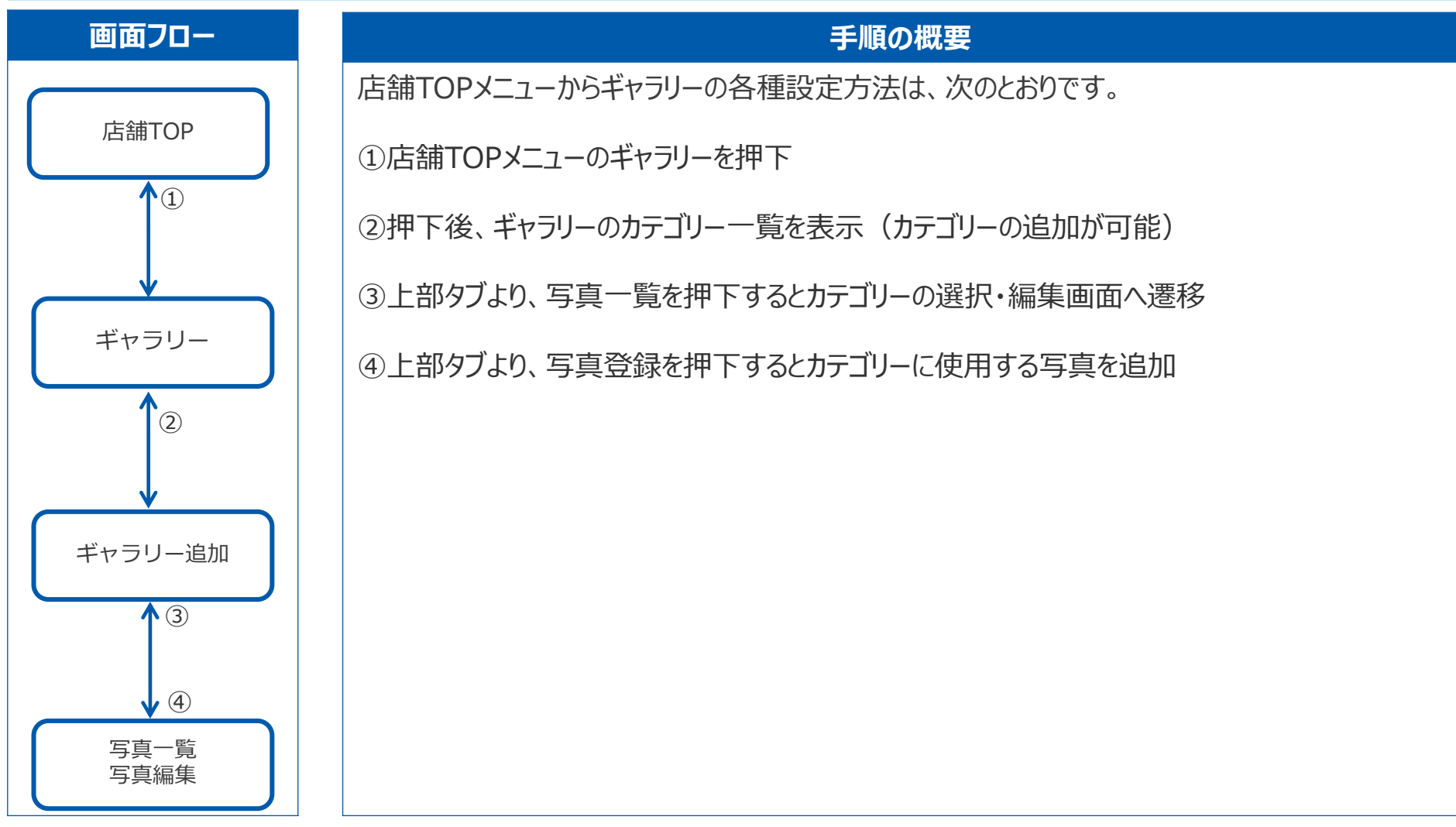

# 3 ギャラリー TOP

### 店舗TOPメニュー「ギャラリー」から各種設定ができます

|            | () まちいちコイン            | ギャラリー カテゴリーー覧 写真一覧 写真登録                                                      |                               |
|------------|-----------------------|------------------------------------------------------------------------------|-------------------------------|
|            | 🙆 ダッシュボード             | この画面ではお店の外観や内覧写真などを掲載できます。<br>はじめて写真を登録される場合は、あらかじめカテゴリーを作成してください。           |                               |
|            | 🖶 店舗設定                | 2 カテゴリー名 (10文字以内)                                                            | ノーテゴリーを追加                     |
|            | ▲ 顧客管理                |                                                                              | '                             |
| <b>Î</b> ) |                       |                                                                              |                               |
|            |                       | カテゴリー名                                                                       | 写真数                           |
|            | クーポン                  |                                                                              | 7                             |
|            | ○ 支払履歴                | ವೆ ತ ತ ಶ ಶ ಶ ಶ ಶ ಶ ಶ ಶ ಶ ಶ ಶ ಶ ಶ ಶ ಶ ಶ ಶ                                     | 21 =                          |
|            | 加集計                   | 唐內                                                                           | 0 =                           |
|            | ₩ QR⊐−F               | - 操作手順                                                                       | 0 =                           |
|            | <ul> <li></li></ul>   | 1<br>①「ギャラリー」ボタンを押下<br>②追加したいカテゴリー名を入力<br>〇、たたにが、ショーブリーを選択してい<br>て表示順を並べ変えるこ | ろ時は、一番右をドラッグ&ドロップし<br>とができます。 |
|            | 店舗グループ名<br><b>店舗名</b> | <ul> <li>③追加後、カテコリー一覧に反映される</li> <li>※削除も可能</li> </ul>                       |                               |
|            | > アカウント設定<br>> 企業設定   |                                                                              |                               |
|            | לידעם אלידעם 💥        | カテゴリーを消除する                                                                   |                               |

### 3 ギャラリー TOP仕様

### メニュー「ギャラリー」TOP画面の仕様は以下のとおりです

| No | 項目名称     | 形式       | 概要               |
|----|----------|----------|------------------|
| 1  | カテゴリーを入力 | テキストボックス | 10文字以内で入力        |
| 2  | カテゴリーを追加 | ボタン      | カテゴリーの追加         |
| 3  | カテゴリーを削除 | ボタン      | チェックしたカテゴリーを削除する |
| 4  | カテゴリー名   | 表示       | 設定したカテゴリー名を表示    |
| 5  | 写真数      | 表示       | 登録した写真の枚数を表示     |

# 3.1 ギャラリー カテゴリー一覧

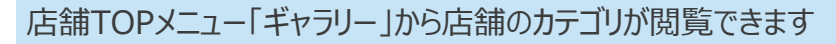

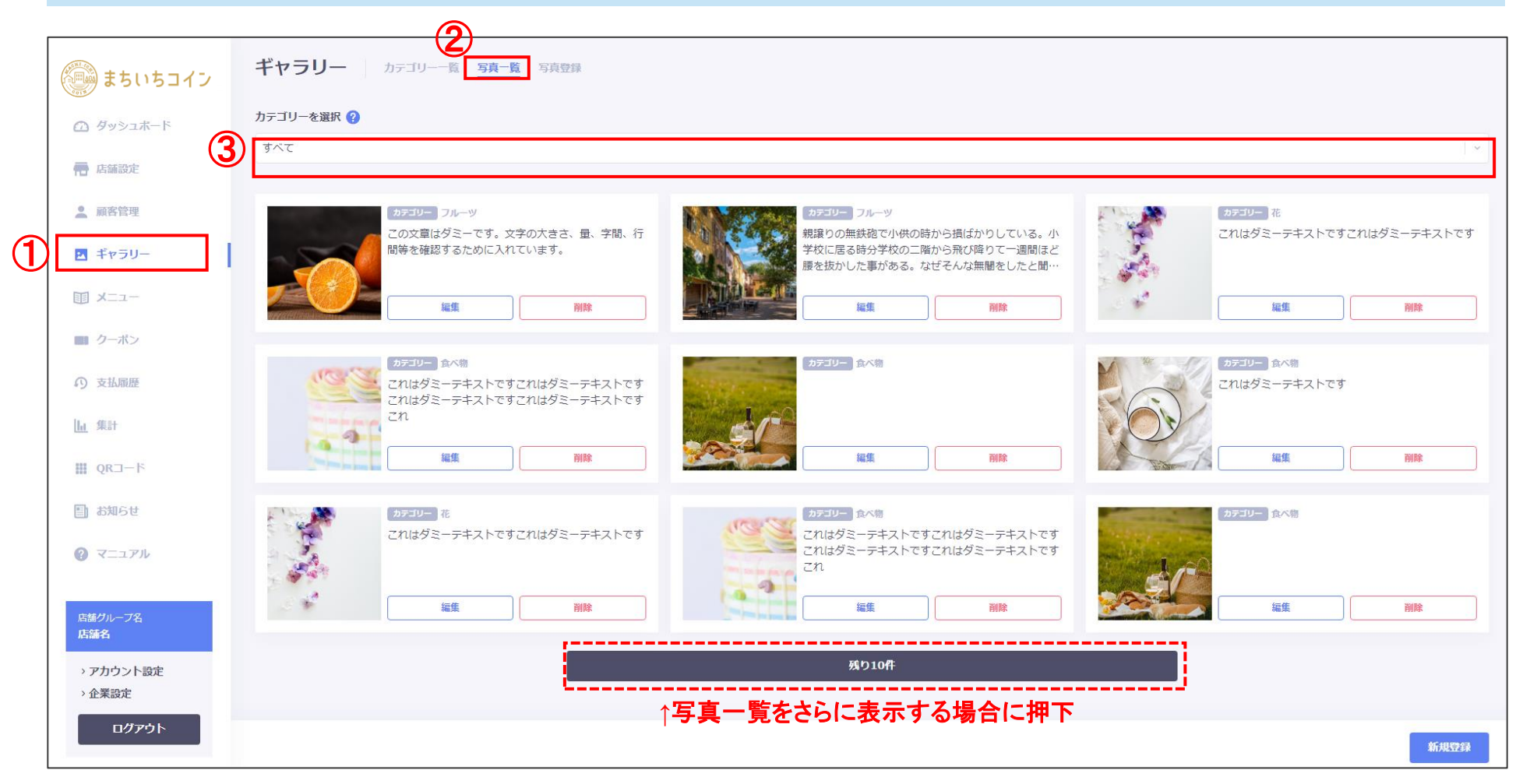

### 3.2 ギャラリー カテゴリー (登録)

### 店舗TOPメニュー「ギャラリー」から店舗のカテゴリ登録ができます

| 🖶 店舗設定                           | ギャラリー① カテゴリーー覧 写真一覧 写真登録             |                                                                  |
|----------------------------------|--------------------------------------|------------------------------------------------------------------|
| 🖪 ギャラリー                          | この画面ではお店の外観や内覧写真などを掲載できます。           |                                                                  |
| II X=1-                          | はじめて写真を登録される場合は、あらかじめカテゴリーを作成してください。 |                                                                  |
| ■ クーボン                           | 2 カテゴリー名 (10文字以内)                    | カテゴリーを追加                                                         |
| <b>の</b> 支払履歴                    | カテゴリー一覧 🕜                            |                                                                  |
| 加集計                              | カテゴリー名                               | 操作手順                                                             |
| ₩ QR⊐−ド                          | 3 7-15                               | <ol> <li>①「カテゴリー一覧」ボタンを押下</li> <li>②カテゴリー名を入力後、「カテゴリー</li> </ol> |
| 国 お知らせ                           |                                      | を追加」を押下                                                          |
| <ul><li>? マニュアル</li></ul>        |                                      | ③力ナゴリーー見に反映される                                                   |
| SHOP<br>hata sou                 |                                      |                                                                  |
| <ul> <li>&gt; アカウント設定</li> </ul> |                                      |                                                                  |
| › 企業設定                           |                                      |                                                                  |
| <i>ログアウ</i> ト                    | カテゴリーを削除する                           |                                                                  |

# 3.3 ギャラリー 写真一覧

#### 店舗TOPメニュー「ギャラリー」から店舗の写真一覧が確認ができます

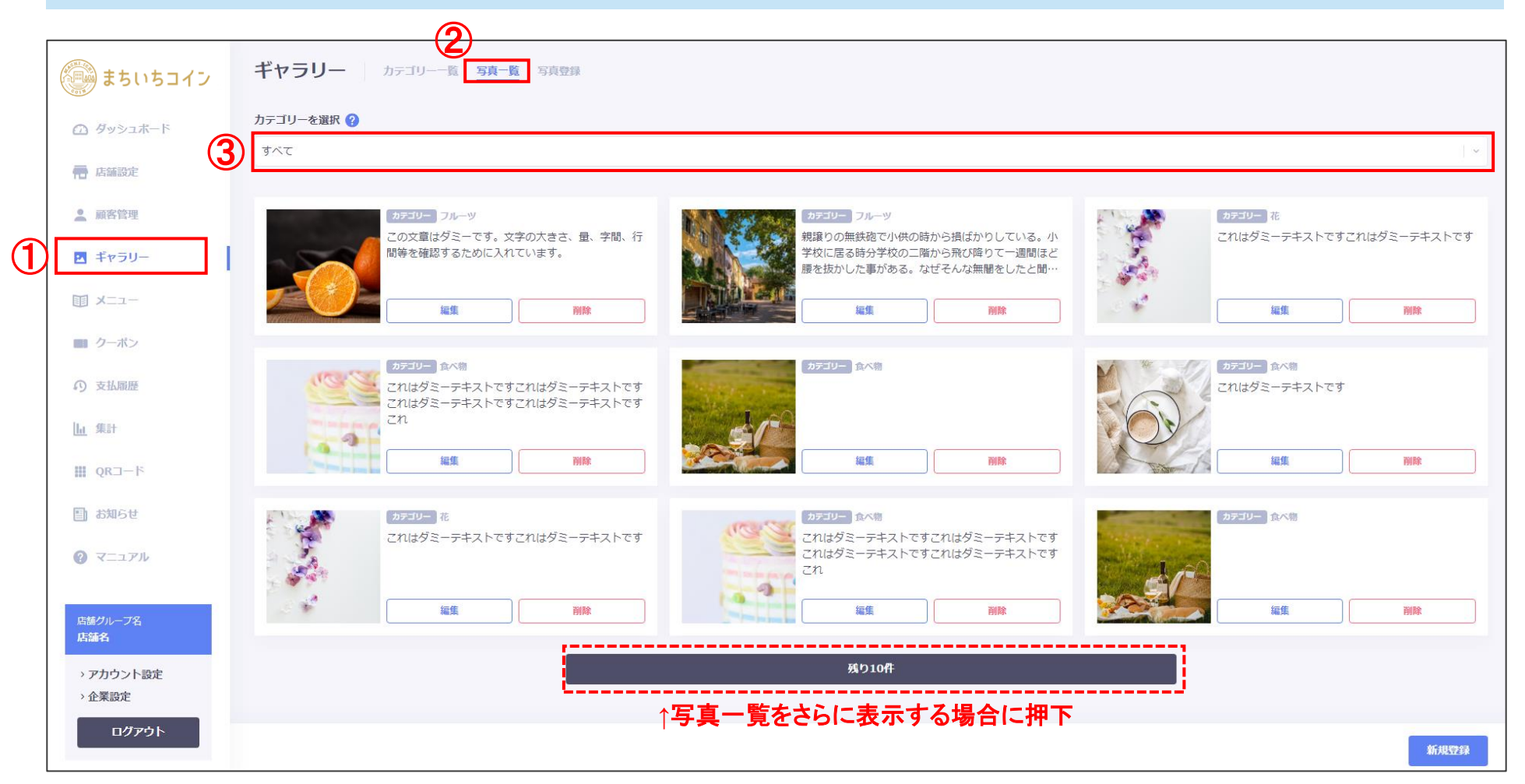

### 3.3 ギャラリー 写真一覧(編集)

### 店舗TOPメニュー「ギャラリー」から店舗の各種設定ができます(ギャラリーのカテゴリー作成)

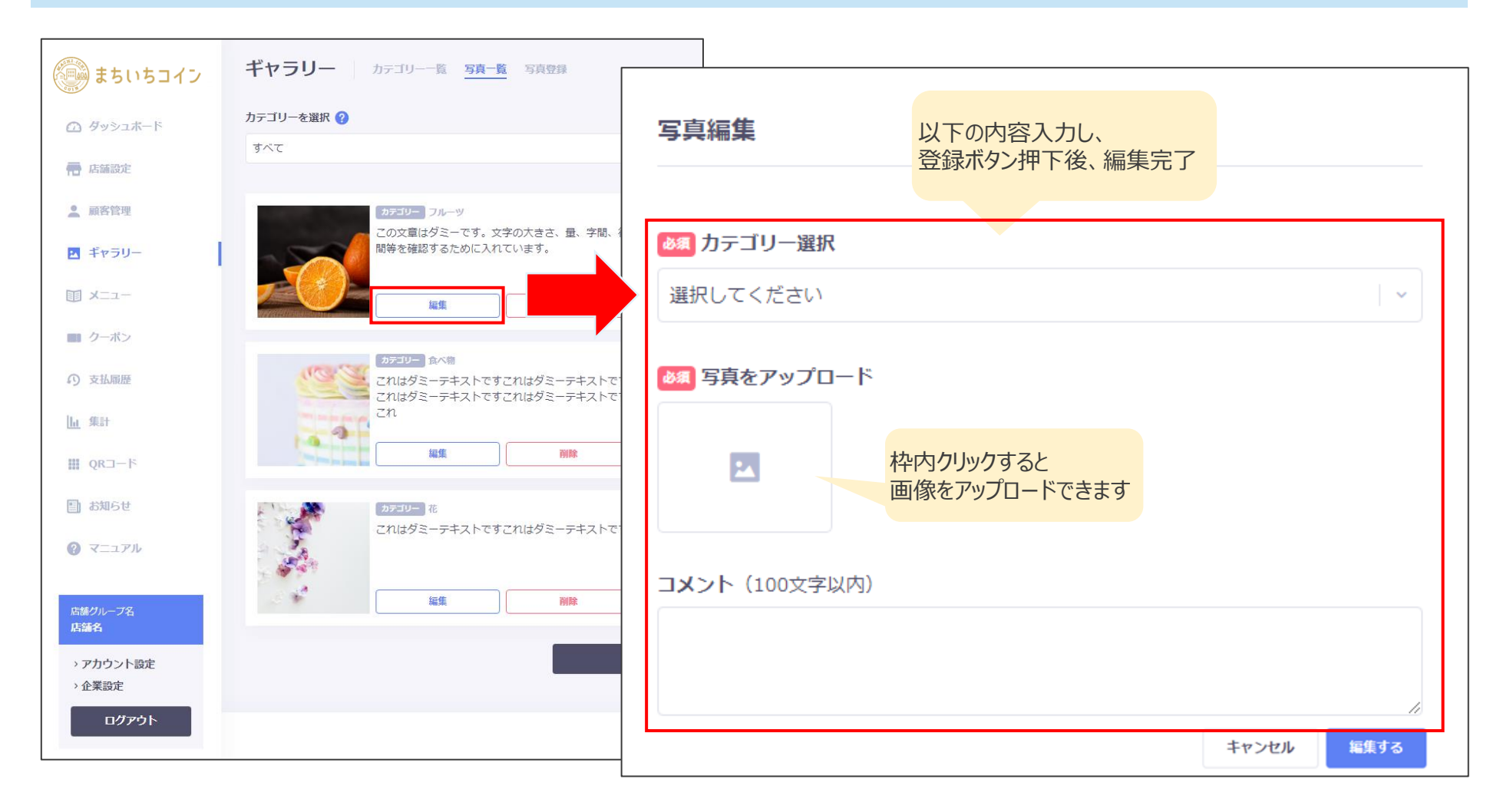

## 3.4 ギャラリー 写真登録

#### 店舗TOPメニュー「ギャラリー」から店舗の新規登録ができます

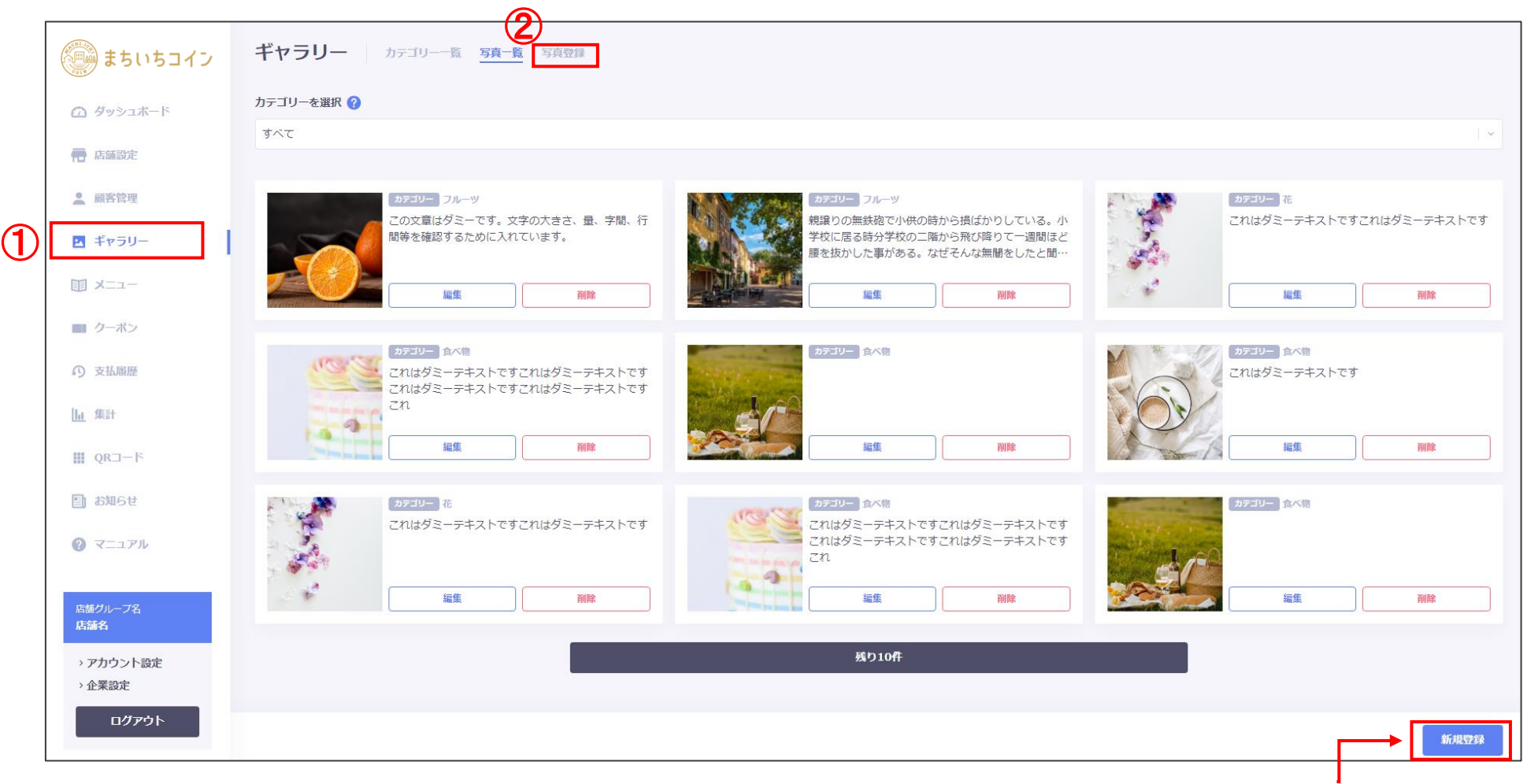

※このボタンからも写真登録可能

### 3.4 ギャラリー 写真登録

### 店舗TOPメニュー「ギャラリー」から店舗の各種設定ができます(ギャラリーの写真登録)

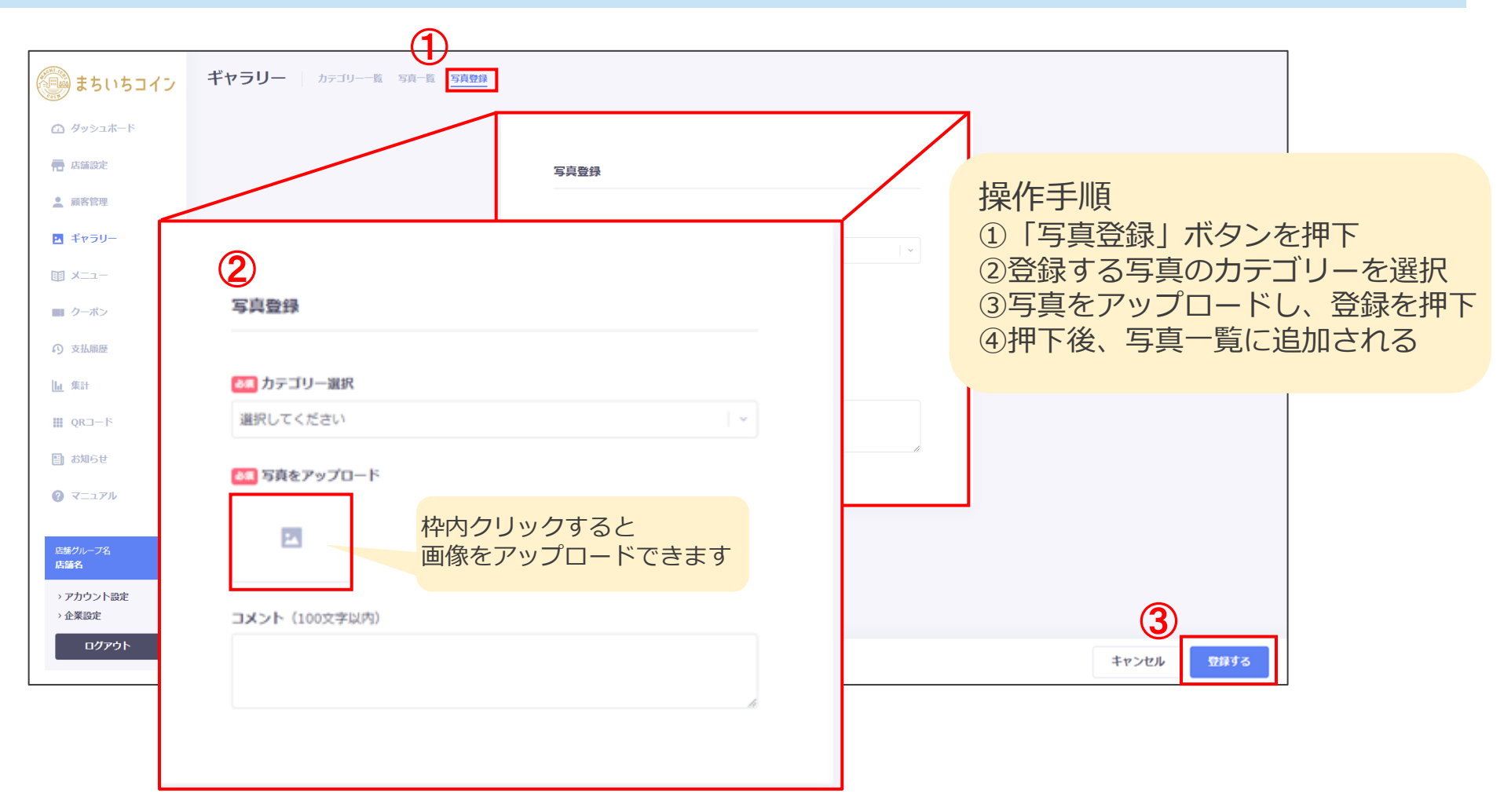

### 3.4 ギャラリー 写真登録 仕様

### 「写真登録」画面の仕様は以下のとおりです

| No. | 項目名称        | 形式       | 概要                          |
|-----|-------------|----------|-----------------------------|
| 1   | カテゴリー選択     | プルダウン    | 登録したカテゴリーから選択               |
| 2   | 写真をアップロードする | Upload   | 30メガバイト以内、jpg形式、リサイズで横が100% |
| 3   | コメント        | テキストボックス | 100文字以内                     |
| 4   | キャンセル       | ボタン      | 写真一覧画面に戻る                   |
| 5   | 登録する        | ボタン      | 登録処理                        |

4 メニュー

#### 店舗TOPメニュー「メニュー」から各店舗のメニュー設定ができます

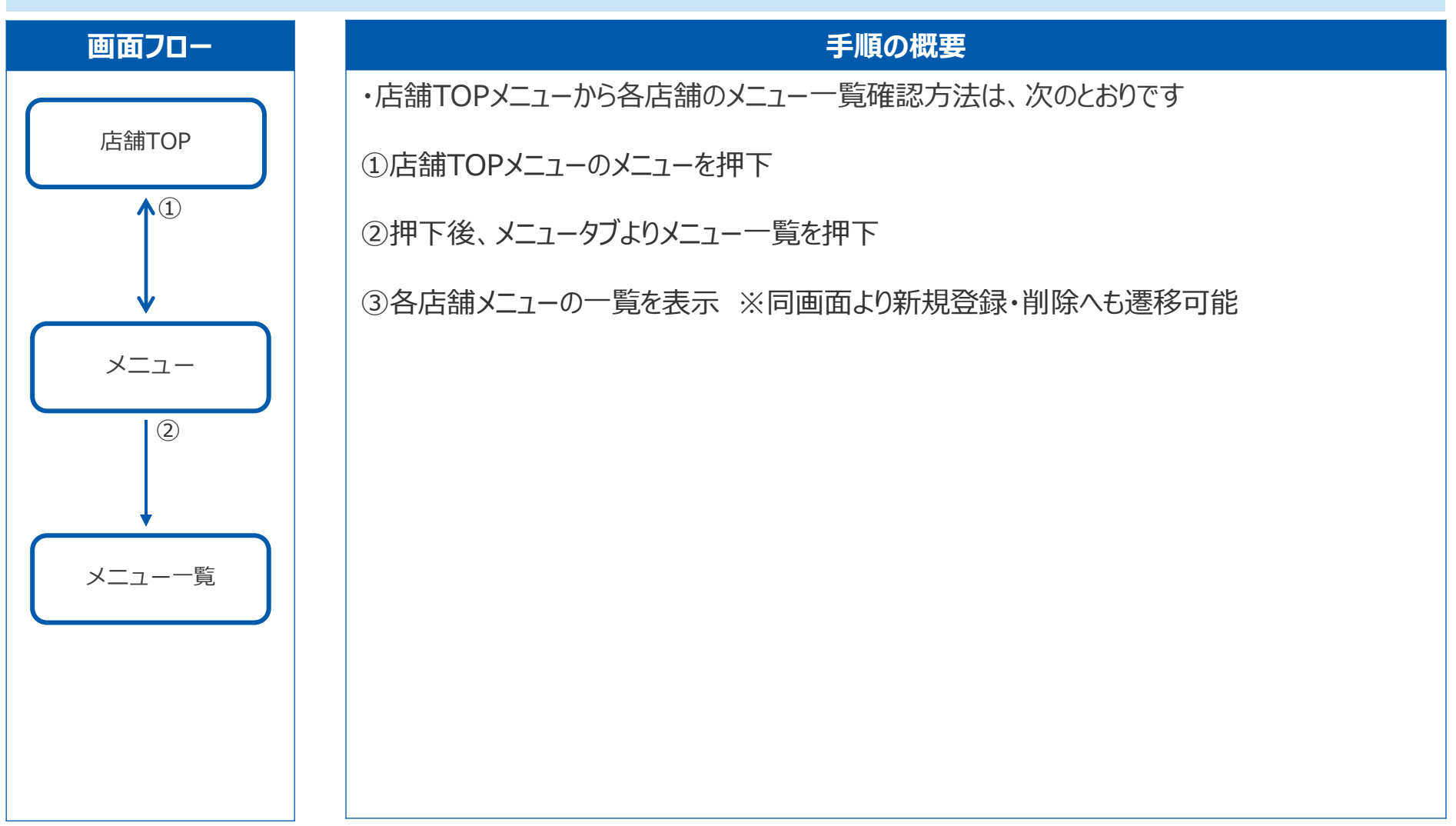
Confidential

4 メニュー

### 店舗TOPメニュー「メニュー」から各種設定ができます

|    | 🚇 まちいちコイン                                            | メニュー <u>カテゴリー 覧</u> メニ                         | ユーー覧 メニュー登録    |          |   |
|----|------------------------------------------------------|------------------------------------------------|----------------|----------|---|
|    | 🙆 ダッシュボード                                            | この画面ではお店の外観や内覧写真などを掲載<br>はじめて写真を登録される場合は、あらかじめ |                |          |   |
|    | <b>一</b> 店舗設定                                        |                                                | カテゴリー名(10文字以内) | カテゴリーを追加 |   |
|    | ▲ 顧客管理 ■ ギャラリー                                       | カテゴリー一覧 🥜                                      |                |          |   |
| 1) | <b>国 メニュー</b>                                        | カテゴリー名                                         |                | メニュー教    |   |
|    | ■ クーボン                                               | 人気メニュー                                         |                | 23       | = |
|    | ○ 支払届歴                                               | ವಿಕ್ರಾಹ                                        |                | 0        | = |
|    | <u>山</u> 集計                                          | 店内                                             |                | 6        | = |
|    | ₩ QR⊐−ŀ                                              | 外観                                             |                | 10       | = |
|    | <ul> <li>         お知らせ         マニュアル     </li> </ul> |                                                |                |          |   |
|    |                                                      |                                                |                |          |   |
|    | 宮舗クループ名<br>店舗名<br>→ アカウント設定                          |                                                |                |          |   |
|    | > 企業設定                                               |                                                |                |          |   |
|    | ログアウト                                                | カテゴリーを削除する                                     |                |          |   |

# 4.1 メニュー カテゴリー一覧・追加

店舗TOPメニュー「メニュー」から店舗のカテゴリー一覧・追加ができます

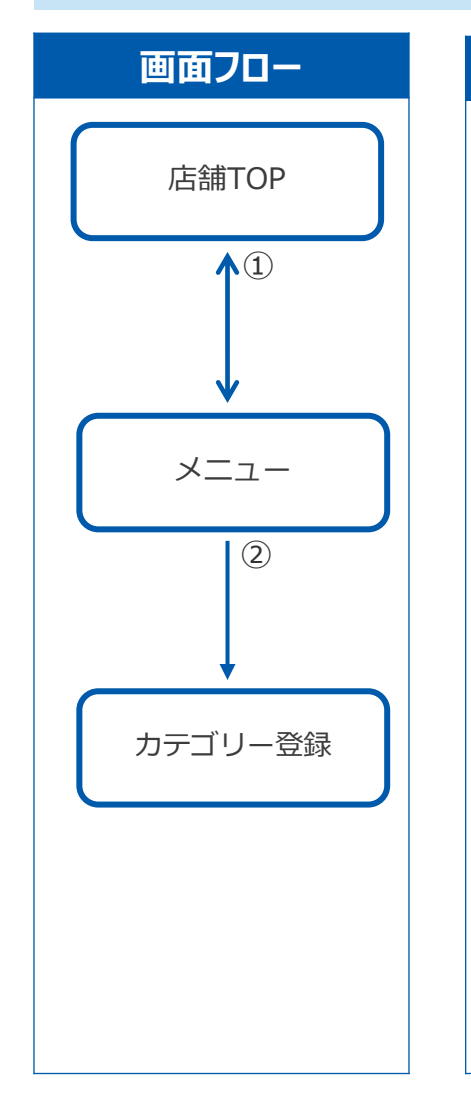

### 手順の概要

店舗TOP「メニュー」から各店舗のカテゴリー一覧・追加方法は、次のとおりです。

①店舗TOPメニューのメニューを押下

②押下後、カテゴリー一覧よりカテゴリーの追加

### 4.1 メニュー カテゴリー一覧・追加

#### 店舗TOPメニュー「カテゴリー一覧」から各種設定ができます

| まちいちコイノ                                           | <b>メ_1</b> <u>カテコリー 覧</u> メニュー 覧 メニュー 登録                                                                                                    |                                                                                                    |                                                                                                    |                                                                                                    |
|---------------------------------------------------|----------------------------------------------------------------------------------------------------|----------------------------------------------------------------------------------------------------|----------------------------------------------------------------------------------------------------|----------------------------------------------------------------------------------------------------|
| 🙆 ダッシュホード                                         | この画面ではお店の外観や内覧写真などを掲載できます。<br>はじめて写真を登録される場合は、あらかじめカテゴリーを作成してください。                                                                                                    |                                                                                                    |                                                                                                    |                                                                                                    |
| <b>帝</b> 店舗設定                                     | 2 カテゴリー名(10文字以内)                                                                                                    |                                                                                                    | カテゴリーを追加 ※押下後、一覧に反                                                                                                    | 胦                                                                                                    |
| <ul> <li>         ・         ・         ・</li></ul> | カテゴリー一覧 🕜                                                                                                    |                                                                                                    |                                                                                                    |                                                                                                    |
|                                                   | カテゴリー名                                                                                                    |                                                                                                    | メニュー数                                                                                                    |                                                                                                    |
| ■ クーボン                                            | ● 人気メニュー                                                                                                    |                                                                                                    | 23                                                                                                    | =                                                                                                    |
| の支払届歴                                             | し おすすめ                                                                                                    |                                                                                                    | 0                                                                                                    | =                                                                                                    |
| 山集計                                               | 店内                                                                                                    |                                                                                                    | 6                                                                                                    | =                                                                                                    |
| ₩ QR⊐−ŀ                                           | 9.観                                                                                                    |                                                                                                    | 10                                                                                                    | =                                                                                                    |
| 目 お知らせ                                            |                                                                                                    |                                                                                                    |                                                                                                    |                                                                                                    |
| 図録クループ名<br>店舗名<br>→ アカウント設定<br>→ 企業設定             |                                                                                                    | 操作手順<br>①TOPメニューの「メニュー」<br>②追加したいカテゴリー名を入<br>③押下後、カテゴリー一覧へ反                                                                                                    | を押下<br>カし、カテゴリー追加を押下<br>映 ※削除も可能                                                                                                    |                                                                                                    |
|                                                   | カテゴリーを削除する                                                                                                    |                                                                                                    |                                                                                                    |                                                                                                    |
|                                                   | <ul> <li>ダッシュホード</li> <li>広藤設定</li> <li>副茶管理</li> <li>ギャラリー</li> <li>メニュー</li> <li>ノーボン</li> <li>ラ 支払周歴</li> <li>単計</li> <li>QRコード</li> <li>お知らせ</li> <li>マニュアル</li> </ul> | 2       Ууузлк-к       Сощай Сіскако/н∰курявара Секвик сектак.         2       Ууузлк-к       2       Лутиу-а (похуриди)         3       Кашан       2       Лутиу-а (похуриди)         3       Хлал-       У       Лутиу-а (похуриди)         4       Кашан       2       Лутиу-а (похуриди)         5       Хлал-       У       Лутиу-а (похуриди)         5       Хлал-       У       Лутиу-а (похуриди)         5       Хлал-       У       Лутиу-а (похуриди)         6       Хлал-       У       Лутиу-а (похуриди)         7       У       Лутиу-а (похуриди)       Лутиу-а (похуриди)         6       Хлал-       У       Лутиу-а (похуриди)         7       У       Лутиу-а (похуриди)       Лутиу-а (похуриди)         8       Алал       Потиу-а (похуриди)       Лутиу-а (похуриди)         9       Хлал       Дотиу-а (похуриди)       Лутиу-а (похуриди)         9       Хлал       Дотиу-а (похуриди)       Лутиу-а (похуриди)         9       Хлал       Дотиу-а (похуриди)       Лутиу-а (похуриди)         9       Хлал       Дотиу-а (похуриди)       Лутиу-а (похуриди)         9       Хлал       Дотиу-а (похуриди) | 2 グッシュボード       この確認ではおはのが特性が現実現などを想象できます。<br>はどので見着登録がまれる場合は、多うがじめカゴリーを推測してください。         2 私服標 <ul> <li>オー</li> <li>グーボン</li> <li>オデリーー名</li> <li>オデジー</li> <li>オデジー</li> <li>オテジー</li> <li>オデジー</li> <li>オデジー</li> <li>オデジー</li> <li>オデジー</li> <li>オテジー</li> <li>オデジー</li> <li>オテジー<th>・ パー・         ・ パー・         ・         ・         ・</th></li></ul> | ・ パー・         ・ パー・         ・         ・         ・ |

### 4.1 メニュー カテゴリー一覧・追加 仕様

#### 「カテゴリー一覧」画面の仕様は以下のとおりです

| No | 項目名称       | 形式       | 概要                    |
|----|------------|----------|-----------------------|
| 1  | カテゴリー名     | テキストボックス | 10文字以内                |
| 2  | カテゴリーを追加   | ボタン      | カテゴリーの追加処理            |
| 3  | 表示順位 =     | プルダウン    | 登録済みのカテゴリー内の表示順位を変更する |
| 4  | カテゴリー名     | 表示       | 設定したカテゴリー名を表示         |
| 5  | メニュー数      | 表示       | 作成したメニュー数を表示          |
| 6  | チェック       | チェックボックス | 削除する項目を選択する           |
| 7  | カテゴリーを削除する | ボタン      | チェックしたカテゴリーを削除する      |

### 4.2 メニュー メニュー一覧

#### 店舗TOPメニュー「メニュー」から店舗の一覧を確認できます

| () まちいち      | コイン | <u>ب</u> _×  | <u>ז – אַ אַ אַ</u>    | <b>2</b><br>テゴリー一覧 メ | 二二———————————————————————————————————— | 操作手順<br>①TOPメニューの「メニ<br>③ ト部 ロゴトり「メニュ | ユー」を押下             |       |               |
|--------------|-----|--------------|------------------------|----------------------|----------------------------------------|---------------------------------------|--------------------|-------|---------------|
| 🙆 ダッシュボード    |     | この画面<br>はじめて | 「ではお店の外観*<br>「写真を登録される | אבי – בבא            | カテゴリーー覧 <mark>メニューー覧</mark> メニュー登録     | ※カテゴリーを選択し、                           | ー 見」を押下<br>新規登録・編集 | ・削除が可 | 能             |
| 后 店舗設定       |     |              |                        | カテゴリーを選択 ?<br>すべて    |                                        |                                       |                    |       | · ·           |
| 💄 顧客管理       |     |              |                        | 🕘 ታሏネイル              | Х- <b>1-</b> -8                        |                                       | 料金表示               | カテゴリー |               |
| ☑ ギャラリー      |     | カテゴ          | リーー覧 🕜                 |                      | この文章はダミーです。文字の大きさ、量、字間、行間等を確認す         |                                       | 3,000円             | フルーツ  | *             |
| 1 ×=1-       |     |              | カテコリー名                 | - 72                 | ダミーテキスト                                |                                       |                    | フルーツ  | 編集            |
| ■ クーボン       |     |              | 人気メニュー                 |                      | これはダミーテキストですこれはダミーテキストです               |                                       | 2,000円             | 花     | 編集            |
| の支払履歴        |     |              | おすすめ                   |                      |                                        |                                       |                    |       |               |
| <u></u> 山 集計 |     |              | 店内                     |                      | これはダミーテキストですこれはダミーテキストですこれはダミー         |                                       | 1,500円             | 食べ物   | 編集            |
| ער⊐−۴ 🔛      |     |              | 外観                     |                      |                                        |                                       | 4,000円             | 食べ物   | 編集            |
| 国 お知らせ       |     |              |                        | - 🍂                  | これはダミーテキストです                           |                                       | 1,000円             | 食べ物   | 編集            |
| ? マニュアル      |     |              |                        |                      | ※ 新規登録・編集・削除≠                          | 可能                                    |                    | đ     | È7件 / 1-7 < > |
|              |     |              | *                      | 削除する                 |                                        |                                       |                    | *     | 新規登録          |

### 4.2 メニュー メニュー一覧 仕様

#### 「メニュー一覧」画面の仕様は以下のとおりです

| No. | 項目名称     | 形式       | 概要                                        |
|-----|----------|----------|-------------------------------------------|
| 1   | カテゴリーを選択 | プルダウン    | 登録したのカテゴリーが一覧となって表示                       |
| 2   | 表示順位 =   | プルダウン    | 登録済みのカテゴリー内のメニュー表示順位を変更する(事前にカテゴリーの選択が必要) |
| 3   | サムネイル    | 画像       | 該当のメニューに登録された画像を表示                        |
| 4   | メニュー名    | 表示       | 該当のメニューに登録された名称を表示                        |
| 5   | 料金表示     | 表示       | 該当のメニューに登録された料金を表示                        |
| 6   | カテゴリー    | 表示       | 該当のメニューのカテゴリーを表示                          |
| 7   | 編集       | ボタン      | 選択したメニューの編集画面へと遷移する                       |
| 8   | 件数表示     | 表示       | 検索結果の数を表示                                 |
| 9   | ページ遷移    | ボタン      | 15件まで表示し、16件目以降は次ページへ                     |
| 10  | 新規登録     | ボタン      | メニュー登録画面へと遷移する                            |
| 11  | チェック     | チェックボックス | 削除するメニューを選択                               |
| 12  | 削除する     | ボタン      | チェックしたメニューを削除する                           |

4.3 メニューメニュー登録

#### 店舗TOPメニュー「メニュー」から店舗のメニュー登録ができます

| まちいちコイン        |                                                                                                    |
|----------------|----------------------------------------------------------------------------------------------------|
| 🙆 ダッシュボード      | この画面ではお店の外観や内覧写真などを掲載できます。<br>はじめて写真を登録される場合は、あらかじめカテーメニュー カテゴリー 第 メニュ メニュー サテゴリー 第 メニュー 登録                                                                                                    |
| <b>帝</b> 店舗設定  | メニュー登録                                                                                                    |
| ▲ 顧客管理         | 3 (Magnetic State State Stat |
| ☑ ギャラリー        | カテゴリー一覧 🕜                                                                                                    |
|                | カテゴリー名<br>                                                                                                    |
| ■ クーボン         | 人気メニュー                                                                                                    |
| の支払届歴          | ವಿಕ್ಷತ್ರಾಹಿ 🎽                                                                                                    |
| 山集計            | 店内     コメント (100文字以内)                                                                                                    |
| ₩ QR⊐−ŀ        | 外観                                                                                                    |
| 国 お知らせ         | 料金表示                                                                                                    |
| ? <b>マニュアル</b> | 円(税込)<br>金額のみの表示の場合は下段に数値のみ記載します。<br>上段は金額の前にデキストを追加したりする際、登録します。<br>上段・下段共にそれぞれ空欄も可能ですが、最後に円(税込)が記載されます。 キャンセル 取ける                                                                                                    |

### 4.3 メニューメニュー登録 仕様

#### 「メニュー登録」画面仕様は以下のとおりです

| No. | 項目名称      | 形式       | 概要                                                            |
|-----|-----------|----------|---------------------------------------------------------------|
| 1   | カテゴリー選択   | プルダウン    | 登録したカテゴリーから選択する                                               |
| 2   | メニュー名     | テキストボックス | 30文字以内                                                        |
| 3   | 写真をアップロード | Upload   | 30メガバイト以内、jpg形式、リサイズで横が100%                                   |
| 4   | コメント      | テキストボックス | 100文字以内                                                       |
| 5   | 料金表示(1段目) | テキストボックス | テキスト入力で最大60文字まで入力可。「円(税込)」が自動でセットされます<br>※未入力の場合は顧客向けサイトには非表示 |
| 6   | 料金表示(2段目) | テキストボックス | 半角数字で最大7桁まで入力可。「円(税込)」が自動でセットされます<br>※未入力の場合は顧客向けサイトには非表示     |
| 7   | キャンセル     | ボタン      | 登録フォームを閉じてメニューー覧画面に戻る                                         |
| 8   | 登録する      | ボタン      | 登録処理                                                          |

Confidential

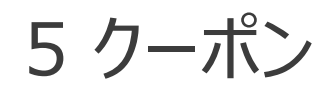

#### 店舗TOPメニュー「クーポン」から店舗のクーポンを管理できます

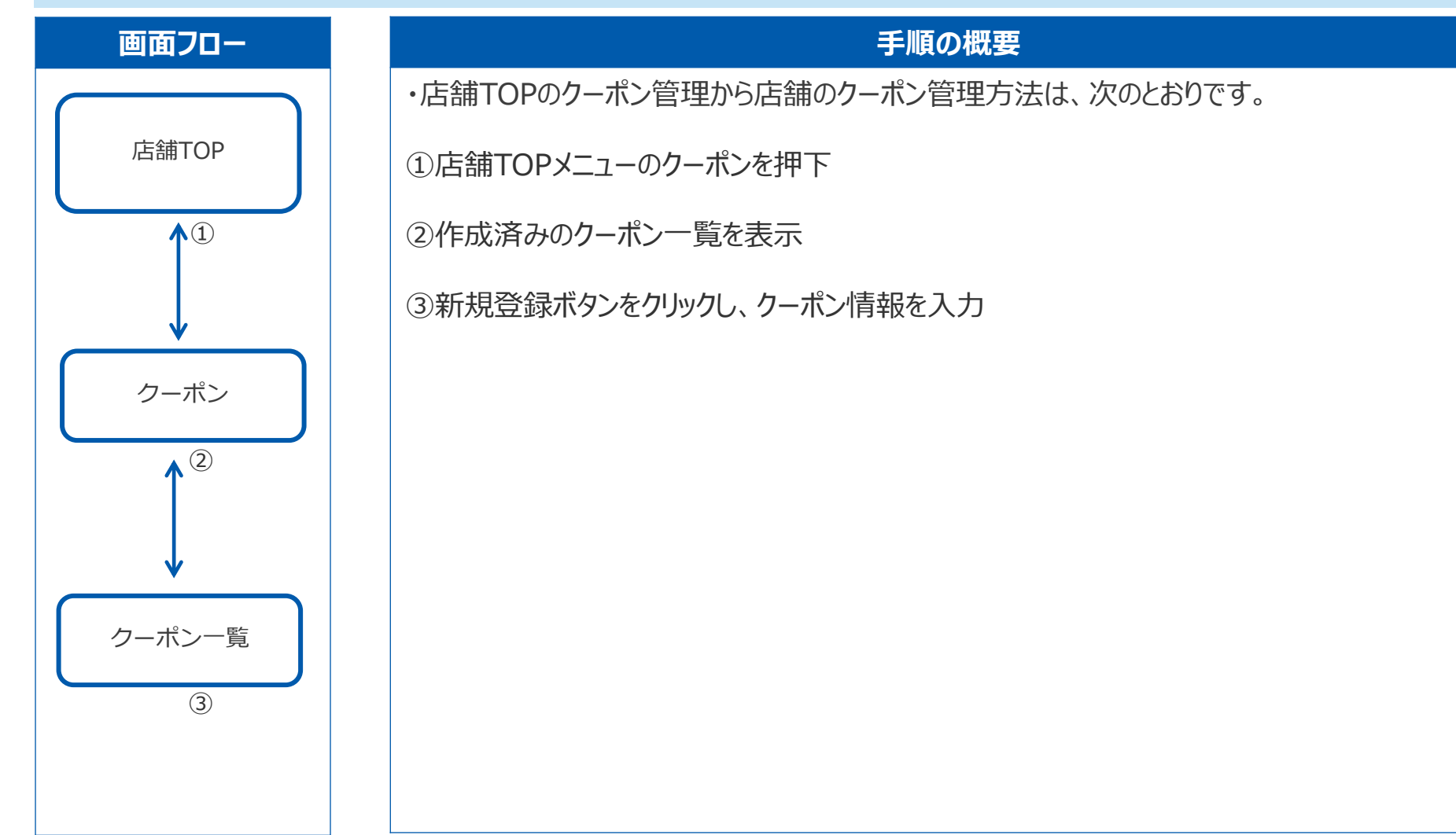

### 5.1 クーポン クーポン一覧

店舗TOPメニュー「クーポン」から店舗のクーポン一覧を表示します

| まちいちコイン         | クーポン クーポン 覧 | 利用実績 クーボン作成                         |                  |         |        |
|-----------------|-------------|-------------------------------------|------------------|---------|--------|
| COTH            | 検索条件        |                                     |                  |         |        |
| III 親イベント名<br>2 | <u> </u>    |                                     |                  |         |        |
| <b>店舗設定</b>     | Q           |                                     |                  |         |        |
|                 | 発行元         |                                     | 公開・非公開           |         |        |
|                 | すべて         | ~                                   | すべて              |         |        |
|                 | ステータス       |                                     | 配布済・未配布          |         |        |
| ■ クーポン          | すべて         | v                                   | すべて              |         |        |
| ₩ QR⊐−ド         |             |                                     |                  |         |        |
| マニュアル           |             |                                     |                  |         | リセット検索 |
|                 |             |                                     |                  |         |        |
|                 | 画像          |                                     | 「田田              | 次 ステータス | 公開     |
|                 |             |                                     | <b>~</b>         |         |        |
|                 |             | ①IUPメニューから「クーホン」<br>③任意の名供も選択して「検索」 | を押下              | 公開中     | 編集     |
|                 |             |                                     | 290<br>-z        |         |        |
|                 |             | ③作成したクーポンの「公開・計                     | る<br><br>小問   を恋 | 公開中     |        |
| SHOP<br>テスト 店舗1 |             | ⑤クーポンを「新規作成」する                      |                  |         |        |
| > アカウント設定       |             | ⑥作成したクーポンを「削除」す                     | -3               | 公開中     | 編集     |
| > 企業設定 (6)      |             |                                     | -                |         |        |
| פ <i>ילד</i> ם  | 削除          |                                     |                  |         | 5 新規作成 |

### 5.1 クーポン クーポン一覧 仕様

#### 「クーポン一覧」画面の仕様は以下のとおりです

| No. | 項目名称    | 形式       | 概要                                        |
|-----|---------|----------|-------------------------------------------|
| 1   | クーポン名   | テキストボックス | クーポン名で検索(部分一致)                            |
| 2   | 発行元     | プルダウン    | 店舗発行、事務局発行(個別)、事務局発行(全体)から選択して検索          |
| 3   | 公開・非公開  | プルダウン    | 公開・非公開から選択して検索                            |
| 4   | ステータス   | プルダウン    | 公開中、公開前、有効期限切れ、利用回数達成から選択して検索             |
| 5   | 配布済・未配布 | プルダウン    | 配布済・未配布から選択して検索                           |
| 6   | リセット    | ボタン      | 検索した内容をリセットする                             |
| 7   | 検索      | ボタン      | 指定した条件で検索する                               |
| 8   | 画像      | 画像       | 登録したクーポンのサムネイルを表示                         |
| 9   | クーポン名   | 表示       | 登録したクーポンのタイトルを表示                          |
| 10  | 発行元     | 表示       | 店舗発行、事務局発行(個別)、事務局発行(全体)のいずれかを表示          |
| 11  | 発行枚数    | 表示       | 発行枚数管理にて指定した数字が表示 / 発行枚数管理がオフの場合は「-」表示    |
| 12  | 配布数     | 表示       | 個別配布タイプの場合は配布したユーザー数を表示、全体配布タイプの場合は「1」と表示 |
| 13  | 利用回数    | 表示       | ユーザーによって利用された回数を表示                        |
| 14  | ステータス   | 表示       | 公開中、公開前、有効期限切れ、利用回数達成のいずれかを表示             |
| 15  | 公開      | トグルボタン   | 顧客向けサイト上のクーポン表示有無を設定                      |
| 16  | 編集      | ボタン      | 該当クーポンの編集画面を表示                            |
| 17  | 件数表示    | 表示       | 検索結果の数を表示                                 |
| 18  | ページ遷移   | ボタン      | 15件まで表示し、16件目以降は次ページへ                     |
| 19  | 新規作成    | ボタン      | クーポンを新規作成するフォームを表示                        |
| 20  | チェック    | チェックボックス | 削除する項目を選択                                 |
| 21  | 削除      | ボタン      | チェックしたクーポンを削除 47                          |

5.2 クーポン クーポン作成

店舗TOPメニュー「クーポン」から店舗のクーポンを作成できます

|   | 💮 まちいちコイン     | クーポン クーボン 覧 利用実績 <u>クーボン作成</u>                                      | ※次ページあり |
|---|---------------|---------------------------------------------------------------------|---------|
|   | 親イベント名        | 3                                                                   |         |
|   | <b>一</b> 店舗設定 | クーポン作成                                                              |         |
|   | ■ ギャラリー       | 基本設定                                                                |         |
|   |               |                                                                     |         |
| 1 | 📑 クーポン        |                                                                     |         |
|   | ₩ QR⊐-F       | 写真をアップロード                                                           |         |
|   | @ マニュアル       |                                                                     |         |
|   |               | クーボン説明(300文字以内)                                                     |         |
|   |               |                                                                     |         |
|   |               | 利用可能日時                                                              |         |
|   | SHOP          |                                                                     |         |
|   |               | 利用可能日時を指定した場合、左側の44か利用開始日時、右側の44か利用終了日時となります。<br>未指定の場合は、常に公開となります。 |         |

5.2 クーポン クーポン作成

### 店舗TOPメニュー「クーポン」から店舗のクーポンを作成できます

| (高) まちいちつイン     | 発行枚数管理                                                                              | ※次ページあり |
|-----------------|-------------------------------------------------------------------------------------|---------|
| 29(1911)        | 枚                                                                                   |         |
| ## 親イベント名       | -<br>オンにした場合、発行枚数はお客様が使用した時点で減算します。<br>(管理画面上は発行した時点の枚数です)<br>オフにすると使用枚数に制限がなくなります。 |         |
| <b>一</b> 店舗設定   |                                                                                     |         |
|                 | 顧客利用制限                                                                              |         |
| 2 キャラリー         | 回/同一顧客                                                                              |         |
| <b>王 X</b> 二ユー  | オンにした場合、同一顧客が該当のクーボンを利用できる回数を変更します。<br>オフにすると一人あたりの利用回数は1回のみとなります。                  |         |
| 📑 クーポン          |                                                                                     |         |
|                 |                                                                                     |         |
|                 | 注目表示機能                                                                              |         |
| ? マニュアル         | 注目表示                                                                                |         |
|                 | 注目アイテムなど、用途に合わせて帯で強調することができます。                                                      |         |
|                 | 表示テキスト(50文字以内)                                                                      |         |
|                 |                                                                                     |         |
|                 |                                                                                     |         |
|                 |                                                                                     |         |
|                 | 赤橙黄绿青水色桃茶黑白                                                                         |         |
| SHOP<br>テスト 店舗1 |                                                                                     |         |

5.2 クーポン クーポン作成

#### 店舗TOPメニュー「クーポン」から店舗のクーポンを作成できます

| () まちいちコイン                                          | 詳細項目                |            |
|-----------------------------------------------------|---------------------|------------|
|                                                     | 項目名(20文字以内)         |            |
| 親イベント名                                              |                     |            |
| <b>一</b> 店舗設定                                       | 内容(100文字以内)         |            |
| ■ ギャラリー                                             |                     |            |
|                                                     |                     |            |
| ■ クーボン                                              | 項目名(20文字以内)         |            |
| ₩ QR⊐-ド                                             | <b>内</b> 容(100文字以内) |            |
| ⑦ マニュアル                                             |                     |            |
|                                                     |                     |            |
|                                                     | 項目名(20文字以内)         |            |
|                                                     | <b>内容</b> (100文字以内) |            |
|                                                     |                     |            |
| SHOP<br>テスト 店舗 1                                    |                     |            |
| <ul> <li>&gt; アカウント設定</li> <li>&gt; 企業設定</li> </ul> | 項目追加                |            |
| плять                                               |                     |            |
|                                                     |                     | キャンセル 作成する |

### 5.2 クーポン クーポン作成 仕様

#### 「クーポン作成」画面の仕様は以下のとおりです

| No. | 項目名称            | 形式       | 概要                                          |  |
|-----|-----------------|----------|---------------------------------------------|--|
| 1   | クーポンタイトル        | テキストボックス | 50文字以内                                      |  |
| 2   | 写真をアップロード       | Upload   | 30メガバイト以内、jpg形式、リサイズで横が100%                 |  |
| 3   | クーポン説明          | テキストボックス | 300文字以内                                     |  |
| 4   | 利用開始日時          | Calendar | 利用できる期間(時間含む)を設定する ※未登録の場合は「期限なし」とする        |  |
| 5   | 発行枚数管理 ON・OFF   | トグルボタン   | クーポンの発行枚数に制限をかける際にONにする ※OFFの場合は発行枚数制限なし    |  |
| 6   | 発行枚数管理丨入力       | テキストボックス | クーポンの発行枚数を設定する                              |  |
| 7   | 顧客利用制限   ON・OFF | トグルボタン   | 同一顧客による利用回数制限を設定する際にONにする ※OFFの場合は1回/人までとなる |  |
| 8   | 顧客利用制限   入力     | テキストボックス | 同一顧客が該当のクーポンを利用できる回数を設定する                   |  |
| 9   | 注目表示            | トグルボタン   | ONでフロントに帯が表示される                             |  |
| 10  | 表示テキスト          | テキストボックス | 帯に表示させる文章を編集する                              |  |
| 11  | 背景色             | ボタン      | 帯の背景色を設定する                                  |  |
| 12  | 詳細項目   項目名      | テキストボックス | 20文字以内                                      |  |
| 13  | 詳細項目   内容       | テキストボックス | 100文字以内                                     |  |
| 14  | 詳細項目 項目を追加      | ボタン      | 登録処理                                        |  |
| 15  | ×               | ボタン      | 追加登録した詳細項目を削除する                             |  |
| 16  | キャンセル           | ボタン      | 作成フォームを閉じてクーポン一覧画面に戻る                       |  |
| 17  | 作成する            | ボタン      | 登録処理                                        |  |

### 5.3 クーポン クーポン利用実績

店舗TOPメニュー「クーポン」から店舗のクーポン利用実績を確認できます

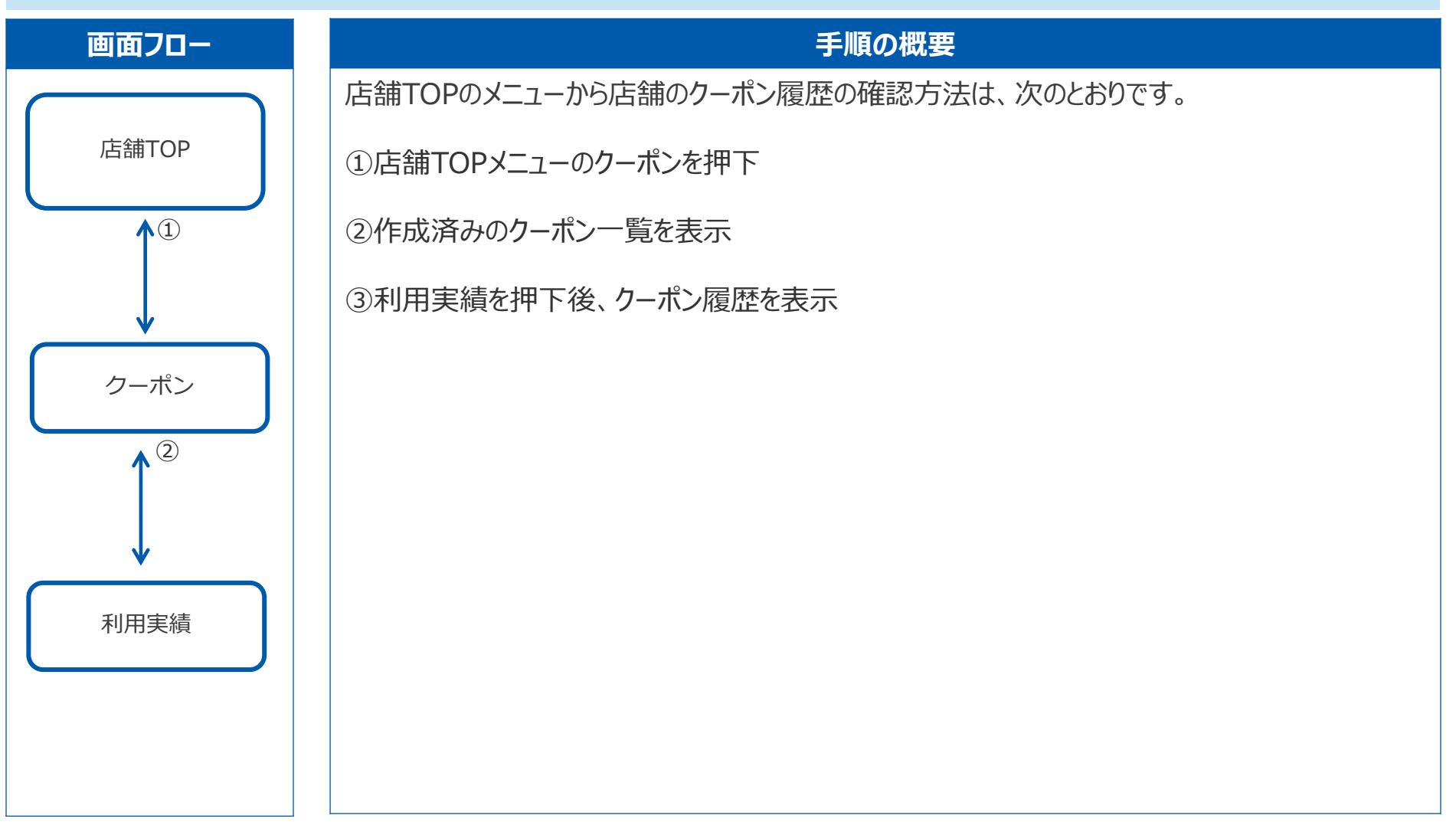

### 5.3 クーポン クーポン利用実績

### 店舗TOPメニュー「クーポン」からクーポンの利用実績を確認できます

| () まちいちコイン                                                                                                    | クーポン クー 2                                                          | â <u>利用実績</u> クーボン作成    |                     |                           |
|----------------------------------------------------------------------------------------------------|--------------------------------------------------------------------|-------------------------|---------------------|---------------------------|
| <ul> <li>              親イベント名          </li> <li>             正 話認定<br/>ギャラリー         </li> <li>             ギャラリー         </li> <li>             メニュー         </li> <li>             ターボン         </li> <li>             QRコード         </li> <li>             QCコード         </li> <li>             QCコード         </li> <li>             QCコード         </li> <li>             QCコード         </li> </ul> | 検索条件                                                               | ~                       |                     | 当月利用件数<br>5 <sub>ff</sub> |
|                                                                                                    | user ID<br>0754915787                                              | 利用日<br>2023/07/12 14:45 | クーボン名<br>テストクーボン1.2 | 発行元<br>軍務局(個別)            |
| SHOP<br>テスト 店舗1<br>> アカウント設定                                                                                                    | <sup>単均同(</sup> (個別)<br>重発局(個別)<br>:)<br>こットを押下)<br>く 1 /1ページ > 31 |                         |                     |                           |
| ・企来設定                                                                                                    | <b>でSVダウンロード</b>                                                   | ※押 F 後、該当しに利用:          | 実 領 を リ 人 ト じ 衣 示   |                           |

### 5.3 クーポン クーポン利用実績 仕様

#### 「クーポン利用実績」画面の仕様は以下のとおりです

| No. | 項目名称      | 形式       | 概要                                 |
|-----|-----------|----------|------------------------------------|
| 1   | クーポン名     | テキストボックス | クーポン名で検索。部分一致                      |
| 2   | 発行元       | プルダウン    | 店舗発行、事務局(個別)、事務局(全体)から選択           |
| 3   | 利用日       | Calendar | 指定した期間でクーポンを利用した顧客を検索              |
| 4   | リセット      | ボタン      | 検索した内容をリセットする                      |
| 5   | 検索        | ボタン      | 入力した条件で検索する                        |
| 6   | user ID   | 表示       | クーポンを利用した顧客のIDを表示                  |
| 7   | 利用日       | 表示       | yyyy/mm/dd hh:mm                   |
| 8   | クーポン名     | 表示       | 利用されたクーポンのタイトルを表示                  |
| 9   | 発行元       | 表示       | 店舗発行、事務局(個別)、事務局(全体)のいずれか該当するものを表示 |
| 10  | 件数表示      | 表示       | 検索結果の数を表示                          |
| 11  | ページ遷移     | ボタン      | 15件まで表示し、16件目以降は次ページへ              |
| 12  | CSVダウンロード | ボタン      | CSVダウンロードをする                       |

# 6 ポイント履歴

TOPメニュー「ポイント履歴」から各店舗でのポイント付与・消費の履歴検索と一覧確認ができます

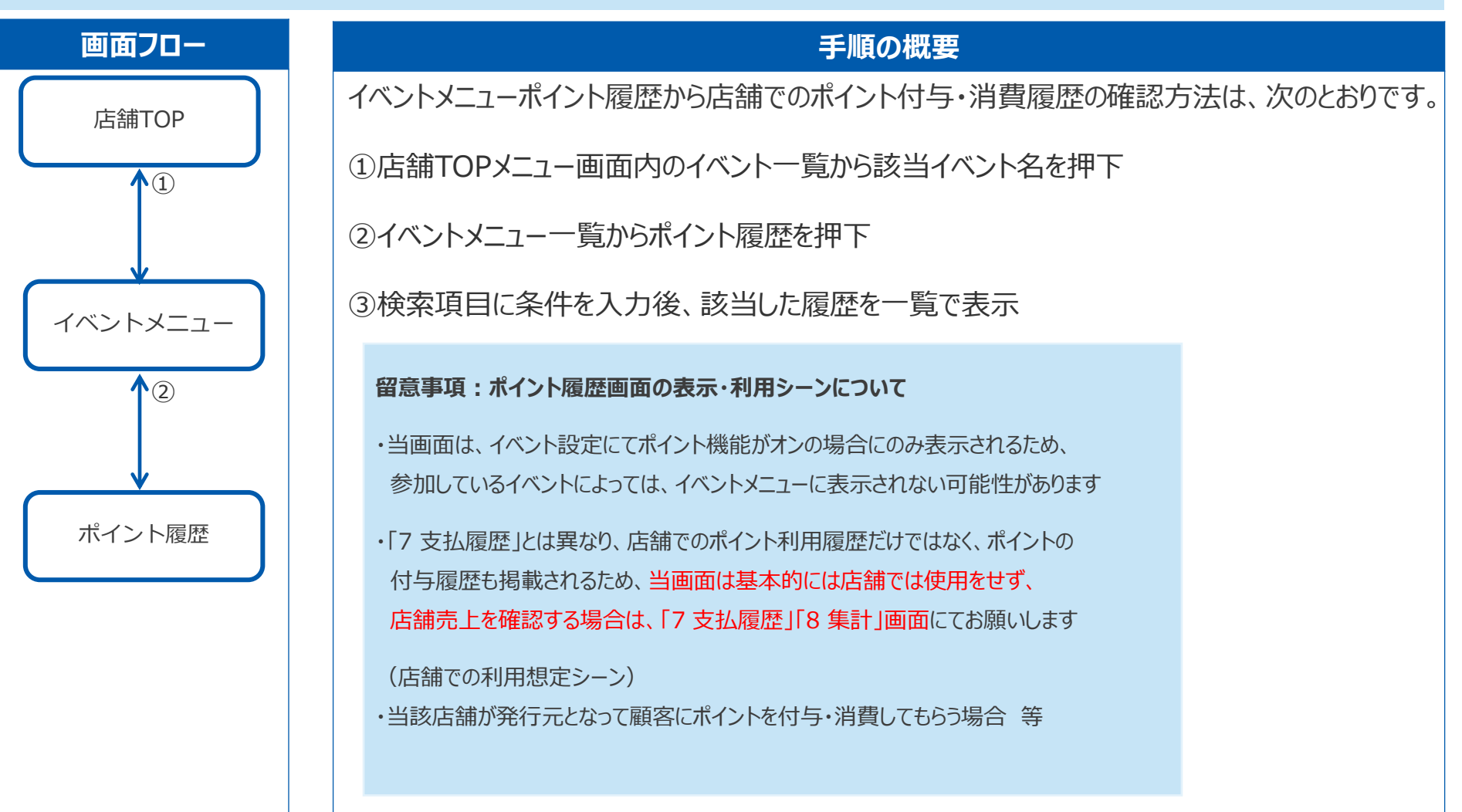

### 6.1 ポイント履歴 一覧

#### メニュー「ポイント履歴」から各店舗でのポイント付与・消費の履歴を検索できます

|   | 👜 まちいちコイン                                                                                                  | ポイント                    |                                            |                            |                                         |                             |
|---|----------------------------------------------------------------------------------------------------|-------------------------|--------------------------------------------|----------------------------|-----------------------------------------|-----------------------------|
|   |                                                                                                    | 検索条件                    |                                            |                            |                                         |                             |
|   | Ⅲ 親イベント名                                                                                                   | (2)                     |                                            |                            |                                         |                             |
|   | 子イベント名                                                                                                    | user ID                 |                                            | ポイント種別                     |                                         |                             |
|   |                                                                                                    | Q                       |                                            | すべて                        |                                         | ✓                           |
|   | 🗰 ダッシュボード                                                                                                  | 発行元店舗                   |                                            | 0R⊐−ド                      |                                         | ポイント合計                      |
| D | ● ポイント履歴                                                                                                   | テキストを                   | 2入力して検索                                    | -<br>  ~ ] ] ज्रे~ट        |                                         | ~<br>-650₽                  |
|   | Ŭ                                                                                                    | 利用期間                    |                                            | 有効期限                       |                                         | 加鎖予定ポイントOP                  |
|   | ○ 支払履歴                                                                                                    |                         | ~ [                                        |                            | ~ 🖬                                     |                             |
|   | 山集計                                                                                                    |                         |                                            |                            |                                         |                             |
|   | お知らせ                                                                                                    |                         |                                            |                            |                                         |                             |
|   |                                                                                                    | user ID                 | ポイント種別                                     | ボイント数                      | 対象店舗                                    | 日時 🗘 有効期限 🗘 対象金額            |
|   |                                                                                                    | 1554586798              | 支払消費                                       | -650P                      | テスト店舗1(86144)                           | 2023/07/05 16:50            |
|   |                                                                                                    |                         |                                            |                            |                                         | 全1件 / 1-1 K く 1 / 1ページ >>>> |
|   | SHOP<br>テスト 店舗1<br>> アカウント設定<br>> 企業設定                                                                     | 操作<br>① ×<br>② 校<br>③ 校 | F手順<br>ニューから「ポイン<br>索条件を入力し、核<br>索押下後、該当した | ント履歴」を<br>検索を押下(<br>に取引一覧を | 押下<br>入力内容消す場合はリ <del>1</del><br>リストで表示 | セットを押下)                     |
|   | <u></u><br><u></u><br><u></u><br><u></u><br><u></u><br><u></u><br><u></u><br><u></u><br><u></u><br><u></u> | CSVダウンロ                 | ЪР                                         |                            |                                         |                             |

### 6.1 ポイント履歴 一覧 仕様

#### メニュー「ポイント履歴」の仕様は以下のとおりです

| No. | 項目名称      | 形式       | 概要                                        |
|-----|-----------|----------|-------------------------------------------|
| 1   | user ID   | テキストボックス | 検索したい顧客を入力 ※完全一致                          |
| 2   | ポイント種別    | プルダウン    | QR付与、手動付与、支払消費、QR消費、手動消費、キャンセル、付与取消から選択   |
| 3   | 発行元店舗     | テキストボックス | (事務局アカウント用につき店舗アカウントでは利用せず)               |
| 4   | QR⊐−ド     | プルダウン    | 自店舗が発行元となるポイント付与・消費QRコードがある場合は一覧に表示       |
| 5   | 利用期間      | Calendar | 検索したい期間を指定する                              |
| 6   | 有効期限      | Calendar | 検索したい期間を指定する                              |
| 7   | ポイント合計    | 表示       | (事務局アカウント用につき店舗アカウントでは利用せず)               |
| 8   | 加算予定ポイント  | 表示       | (事務局アカウント用につき店舗アカウントでは利用せず)               |
| 9   | リセット      | ボタン      | 検索した内容をリセットする                             |
| 10  | 検索        | ボタン      | 入力した条件で検索する                               |
| 11  | user ID   | 表示       | 対象のuser IDを表示                             |
| 12  | ポイント種別    | 表示       | 該当するポイント種別が表示                             |
| 13  | ポイント数     | 表示       | 付与・消費されたポイント数が表示                          |
| 14  | 対象店舗      | 表示       | 自店の取引のみを表示                                |
| 15  | 日時        | 表示       | yyyy/mm/dd hh:mm                          |
| 16  | 有効期限      | 表示       | 自店舗が発行元となってポイントを付与した場合で、当該ポイントに有効期限があれば表示 |
| 17  | 対象金額      | 表示       | 支払時ポイント付与機能がオンのイベントにて、顧客が店舗決済を行った場合に表示    |
| 18  | 件数表示      | 表示       | 検索結果の数を表示                                 |
| 19  | ページ遷移     | ボタン      | 15件まで表示し、16件目以降は次ページへ                     |
| 20  | CSVダウンロード | ボタン      | CSVダウンロードをする                              |

### 6.1 ポイント履歴一覧仕様(補足)

#### 「ポイント種別」の仕様は以下のとおりです

| No. | 項目名称  | 概要                                                                                                    |
|-----|-------|----------------------------------------------------------------------------------------------------|
| 1   | QR付与  | 自店舗がポイントの発行元(原資負担)として設定されている、ポイント付与用QRコードを顧客が読み取ることで付与されるポイントのこと<br>※ポイント発行元は原則事務局になるため、当項目は発生しない想定。QRコードの作成は事務局のみ可能。 <u>通常の店舗用QRコードとは別物</u> |
| 2   | 手動付与  | 事務局管理画面にて、ポイントの発行元を自店舗指定して付与するポイントのこと<br>※ポイントの発行元は原則事務局になるため、当項目は発生しない想定                                                                    |
| 3   | 支払消費  | 顧客が店頭で通常決済を行った際に消費されるポイントのこと<br>(店舗管理画面上で見られる情報は支払消費が大部分)                                                                                    |
| 4   | QR消費  | 顧客が店舗専用のポイント消費用QRコードを読み取ることで消費されるポイントのこと<br>※QR付与と同様、事務局のみが利用する機能のため当項目は発生しない想定。QRコードの作成は事務局のみ可能。通常の店舗用QRコードとは別物                             |
| 5   | 手動消費  | 事務局管理画面にて、自店舗を指定して消費されるポイントのこと<br>※ポイントの消費は原則、顧客が店頭で決済をする時にだけ行われるため、手動消費は緊急時のイレギュラー対応のみを想定                                                   |
| 6   | キャンセル | ポイントを利用した顧客の決済を店舗、あるいは事務局がキャンセル処理した場合に顧客に戻るポイントのこと                                                                                           |
| 7   | 付与取消  | 事務局管理画面にて、誤って顧客へ付与したポイントなどを取り消した場合に消費されるポイントのこと                                                                                              |

7 支払履歴

TOPメニュー「支払履歴」から各店舗での支払履歴検索と詳細を確認できます

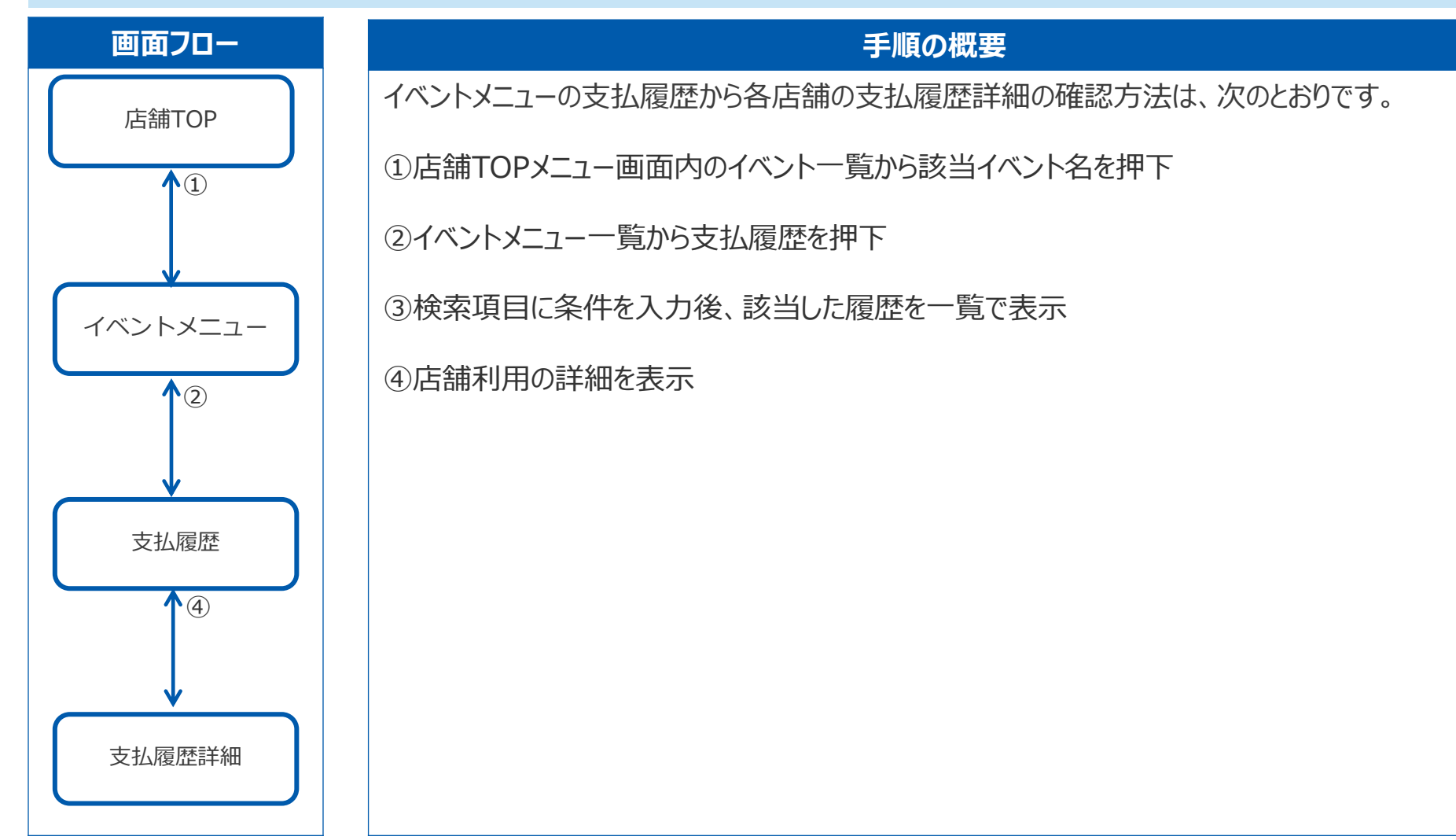

### 7.1 支払履歴 一覧

#### メニュー「支払履歴」から各店舗の支払履歴を検索できます

|              | 🙉 まちいちコイン       | 支  | 払履歴                               |                |            |        |                      |                  |                  |        |
|--------------|-----------------|----|-----------------------------------|----------------|------------|--------|----------------------|------------------|------------------|--------|
|              | COTH            | 検  | 索条件                               |                |            |        |                      |                  |                  |        |
|              | ₩ 親イベント名        | Г  | user ID                           |                |            |        |                      |                  |                  |        |
|              | 🗄 子イベント名        | 2) | Q                                 |                |            |        |                      |                  |                  |        |
|              | ₩ ダッシュボード       |    | 取引ID                              |                |            |        |                      |                  |                  |        |
|              |                 |    | ٩                                 |                |            |        |                      |                  | 支払総額             |        |
| $\mathbf{D}$ | の支払履歴           |    | 期間指定<br>全て ○支払日 ◎ 更新日             | 1-11           |            |        |                      | 1                | <b>1,900</b> 円   |        |
|              | 山 集計            |    | 使発来件<br>支払い済み<br>キャン              |                |            |        |                      |                  |                  |        |
|              | お知らせ            | Ľ  |                                   |                |            |        | JUEYT AX             |                  |                  |        |
|              |                 |    |                                   |                |            |        |                      |                  |                  |        |
|              |                 | 1  | 取引ID                              |                | user ID    | 支払額    | 利用店舗                 | 支払日時 ↓           | 更新日時 ^ ~ ~       |        |
|              |                 |    | 1bfae924-1c00-488b-ac3e-89fbe6113 | Dfd            | 2725968558 | ¥500   | テスト店舗1(58377)        | 2023/02/21 08:19 | 2023/02/21 08:19 | 支払履歷詳細 |
|              |                 | 2  | 912bbb23-8dc1-4281-9072-f1c5e8cf0 | cfb            | 2725968558 | ¥100   | キャンセル(テスト店舗1(58377)) | 2023/02/21 08:19 | 2023/02/21 08:20 | 支払履歴詳細 |
|              |                 |    | a2e1cd34-1b02-484f-8847-489bc349e | e8da           | 5058695334 | ¥1,300 | テスト店舗1(58377)        | 2023/02/20 15:24 | 2023/02/20 15:24 | 支払履歴詳細 |
|              | SHOP<br>テスト店舗1  |    | 操作手順                              |                |            |        |                      |                  | 2023/02/17 15:29 | 支払履歴詳細 |
|              | > アカウント設定       |    |                                   | から「支払          | 履歴」を推      | ₱下     | 十四ツナ坦ヘノレリー           |                  | 2023/04/13 10:35 | 支払履歴詳細 |
|              | › 企業設定<br>ログアウト |    | 2)                                | を人刀し、<br>後、該当し | 検索を押した取引一覧 | く人力    | 1内谷泊9場合はリセッ<br>へトで表示 | / トを押ト)          | 2023/02/16 16:42 | 支払履歴詳細 |
|              |                 |    | CSVダウンロート                         |                |            |        |                      |                  |                  |        |

### 7.1 支払履歴 一覧 仕様

#### メニュー「支払履歴」の仕様は以下のとおりです

| No. | 項目名称      | 形式       | 概要                    |
|-----|-----------|----------|-----------------------|
| 1   | user ID   | テキストボックス | 検索したいuse IDを入力(完全一致)  |
| 2   | 取引ID      | テキストボックス | 検索したい取引IDを入力(部分一致)    |
| 3   | 支払日       | calendar | 支払日時情報を軸に検索したい期間を指定する |
| 4   | 更新日       | calendar | 更新日時情報を軸に検索したい期間を指定する |
| 5   | 支払い済み     | calendar | キャンセルを除いて検索したい期間を指定する |
| 6   | キャンセル     | calendar | 支払い済みを除いて検索したい期間を指定する |
| 7   | リセット      | ボタン      | 検索した内容をリセットする         |
| 8   | 検索        | ボタン      | 入力した条件で検索する           |
| 9   | 取引ID      | 表示       |                       |
| 10  | user ID   | 表示       |                       |
| 11  | 支払額       | 表示       |                       |
| 12  | 利用店舗      | 表示       | 自店の取引のみを表示            |
| 13  | 支払日時      | 表示       | yyyy/mm/dd hh:mm      |
| 14  | 更新日時      | 表示       | yyyy/mm/dd hh:mm      |
| 15  | 支払履歴詳細    | ボタン      | 各店舗の支払履歴をポップアップで表示    |
| 16  | 件数表示      | 表示       | 検索結果の数を表示             |
| 17  | ページ遷移     | ボタン      | 15件まで表示し、16件目以降は次ページへ |
| 18  | CSVダウンロード | ボタン      | CSVダウンロードをする 61       |

### 7.2 支払履歴 支払履歴詳細・キャンセル

#### メニュー「イベント一覧」から各イベントの店舗支払いの履歴詳細が確認できます (2 支払履歴詳細 支払履歴 取引情報 検索条件 取引ID 0123456789-01234567 ☑ ダッシュボード お名前 支払日時 yyyy/mm/dd hh:mm ■ 店舗設定 Q 支払金額 ¥10,000 ▲ 顧客管理 メールアドレス チャージ金額 ¥15.000 🖸 ギャラリー 支払総額 店舗名 内訳 **10,000**P 1 X=1-テキストを入力して検索 チャージ残高 10,000円 大型店共通 ¥8,000 操作手順 ステータス 支払済み / キャンセル ①支払履歴詳細 | を押下 ②詳細情報がダイアログで表示 加盟店情報 検茶 ③「閉じる」を押下で画面を閉じる 店舗名 サンプルテキスト ③ 「キャンセルし払い戻す」を押下して $(\mathbf{1})$ 支払日時 キャンセル確認画面を表示 購入者情報 支払属歴詳細 ●●銀行 yyyy/mm/dd hh:mm user ID 1234567AA yyyy/mm/dd hh:mm ×××商店街 支払風歴詳細 9876543210-98765432 お名前 根本 花莲 yyyy/mm/dd hh:mm 支払風歴詳細 現在の残高 ¥15.000 「キャンセルし払い戻す」ボタンを押下すると、 全7件 / 1-7 く > 内訳 確認ダイアログが出ます。キャンセル確定ボタンを 大型店共通 ¥8.000 押下すると、キャンセル完了通知メールが 型店舗 ¥7.000 店舗登録アドレスと顧客宛に自動で送信されます (3)

閉じる

キャンセルし払い戻す

### 7.2 支払履歴 支払履歴詳細・キャンセル 仕様

#### 「支払い履歴の詳細」画面の仕様については以下のとおりです

| No. | 項目名称          | 形式  | 概要                                                                |
|-----|---------------|-----|-------------------------------------------------------------------|
| 1   | 取引ID          | 表示  | 取引したIDを表示                                                         |
| 2   | 支払日時(キャンセル日時) | 表示  | お支払いした日時を表示 (キャンセル処理された場合は支払日時からキャンセル日時に変更)                       |
| 3   | 支払金額          | 表示  | お支払いした金額を表示                                                       |
| 4   | ステータス         | 表示  | 支払い済み or キャンセルを表示する                                               |
| 5   | 支払付与(予定)ポイント  | 表示  | 支払い時ポイント付与機能がONのイベントの場合に表示<br>(ポイント加算予定日時を超えると項目名称から"予定"の文字が消えます) |
| 6   | 店舗名           | 表示  | 使用した店舗名を表示                                                        |
| 7   | user ID       | 表示  | お支払いした顧客のIDを表示                                                    |
| 8   | 支払後残高         | 表示  | お支払いした顧客の残高を表示                                                    |
| 9   | キャンセルし払い戻す    | ボタン | 支払をキャンセルし消費した金額を返金する                                              |
| 10  | 閉じる           | ボタン | 支払履歴詳細画面を閉じる                                                      |

### 8 集計(店舗別集計・店舗別集計グラフ)

TOPメニュー「集計」から店舗の売上金額と受注件数が確認できます

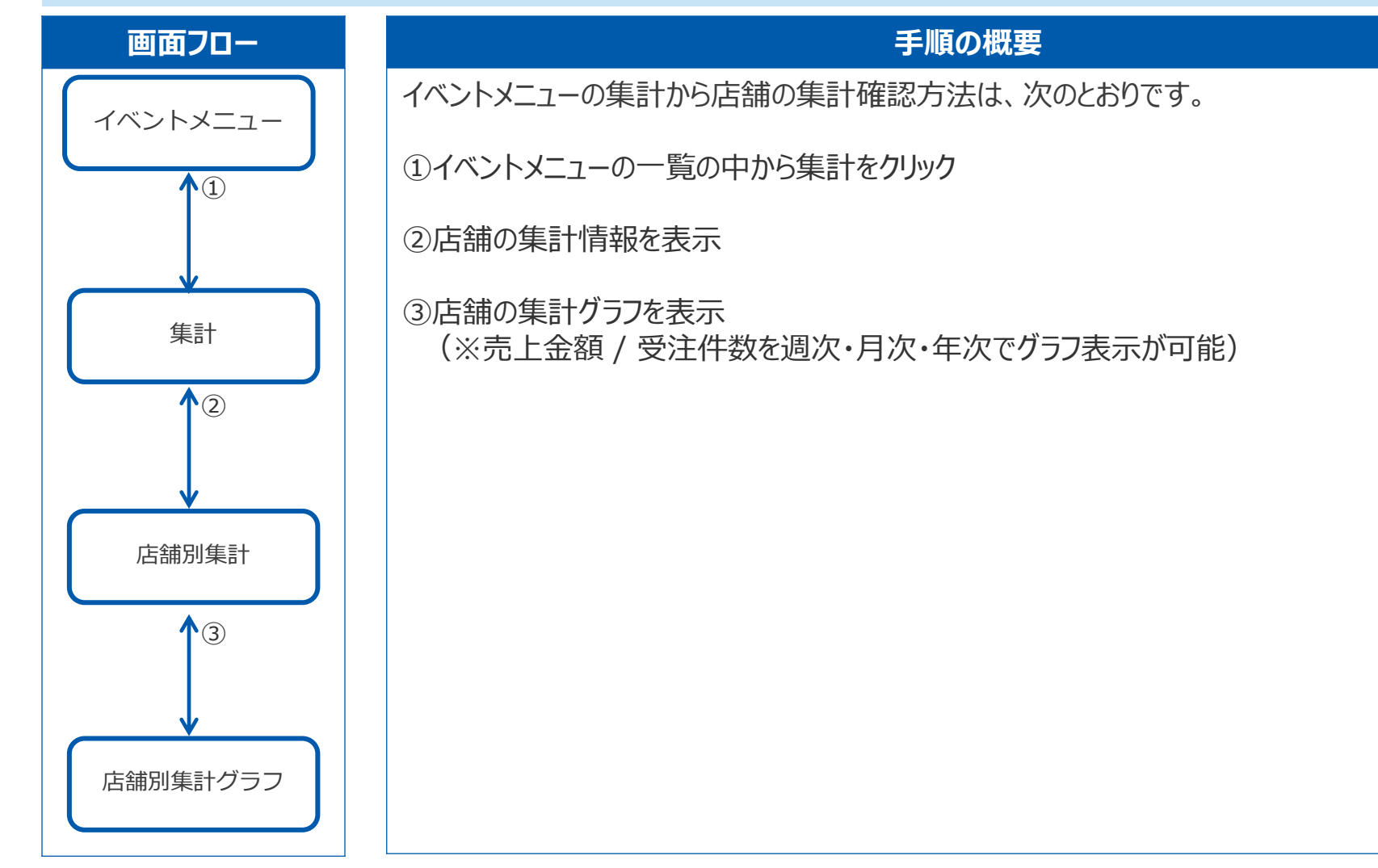

### 8.1 集計 店舗別集計

### イベントメニュー「集計」から店舗の各種集計の確認やCSVファイルのダウンロードできます

|   | (高) まちいちコイン                                                 | 集計 店舗別集計          | ブラフ              |        |                                      |                                                                           |                       |                      |               |
|---|-------------------------------------------------------------|-------------------|------------------|--------|--------------------------------------|---------------------------------------------------------------------------|-----------------------|----------------------|---------------|
|   |                                                             | 検索条件              |                  |        |                                      |                                                                           |                       |                      |               |
|   | <ul> <li>親イベント名</li> <li>子イベント名</li> <li>ジッシュボード</li> </ul> | 売上日               | ~ 🛅   2023-01-25 |        |                                      | 3                                                                         |                       | 売上総額<br><b>300</b> 円 |               |
| D | の 支払履歴<br>山 <b>集計</b>                                       | (2)               |                  |        |                                      | リセット 検索                                                                   |                       |                      |               |
|   | 🗐 お知らせ                                                      | 店舗名               | 利用件数             | 利用金額   | 返金額                                  | 売上金額                                                                      | 付与金額                  | 有効期限切れ金額             | 内訳            |
|   |                                                             | テスト店舗             | 3                | ¥2,000 | ¥O                                   | ¥2,000                                                                    | ¥1,000                | ¥500                 | 支払履歴          |
|   |                                                             |                   |                  |        |                                      |                                                                           |                       |                      | 全1件 / 1-1 < > |
|   | SHOP<br><b>デスト 店舗1</b>                                      |                   |                  |        | 操作手順<br>Dイベント<br>D検索条件<br>D<br>GSVダウ | <ul> <li>&gt;メニュー7</li> <li>‡「売上日」</li> <li>を押下</li> <li>シロードを</li> </ul> | から「集計<br>」にて任意<br>を押下 | 」を押下<br>の集計期間を選      | 訳             |
|   | → アカウント設定<br>→ 企業設定                                         |                   |                  |        |                                      |                                                                           |                       |                      |               |
|   | <u>ا</u> طُت <sup>ر</sup>                                   | <b>CSVダウンロ</b> ード |                  |        |                                      |                                                                           |                       |                      |               |

### 8.2 集計 店舗別集計グラフ

#### 「店舗別集計グラフ」画面から店舗の各種集計が確認できます

※次ページあり

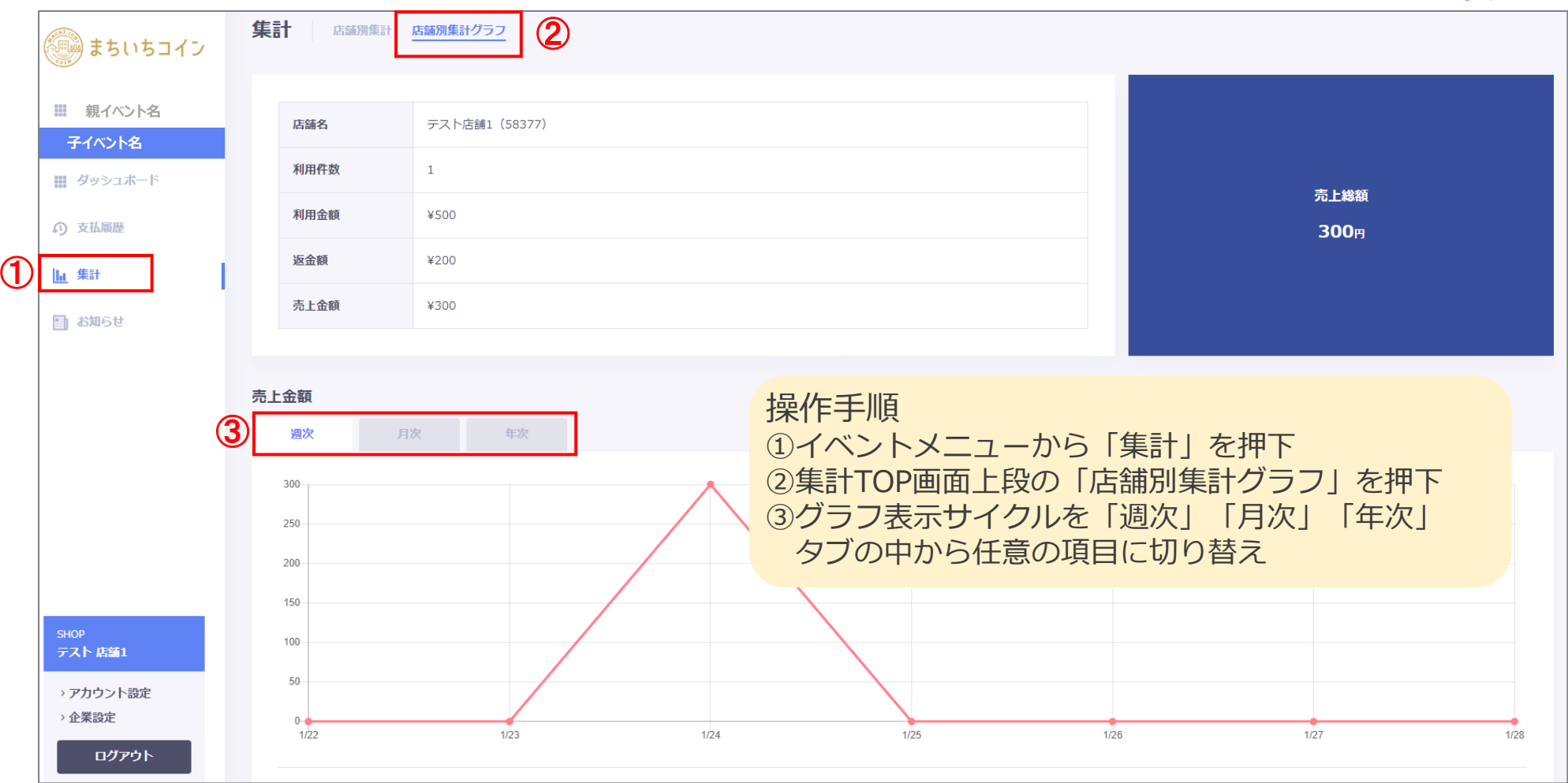

### 8.2 集計 店舗別集計グラフ (売上金額)

#### 「店舗別集計グラフ」画面から店舗の各種集計が確認できます

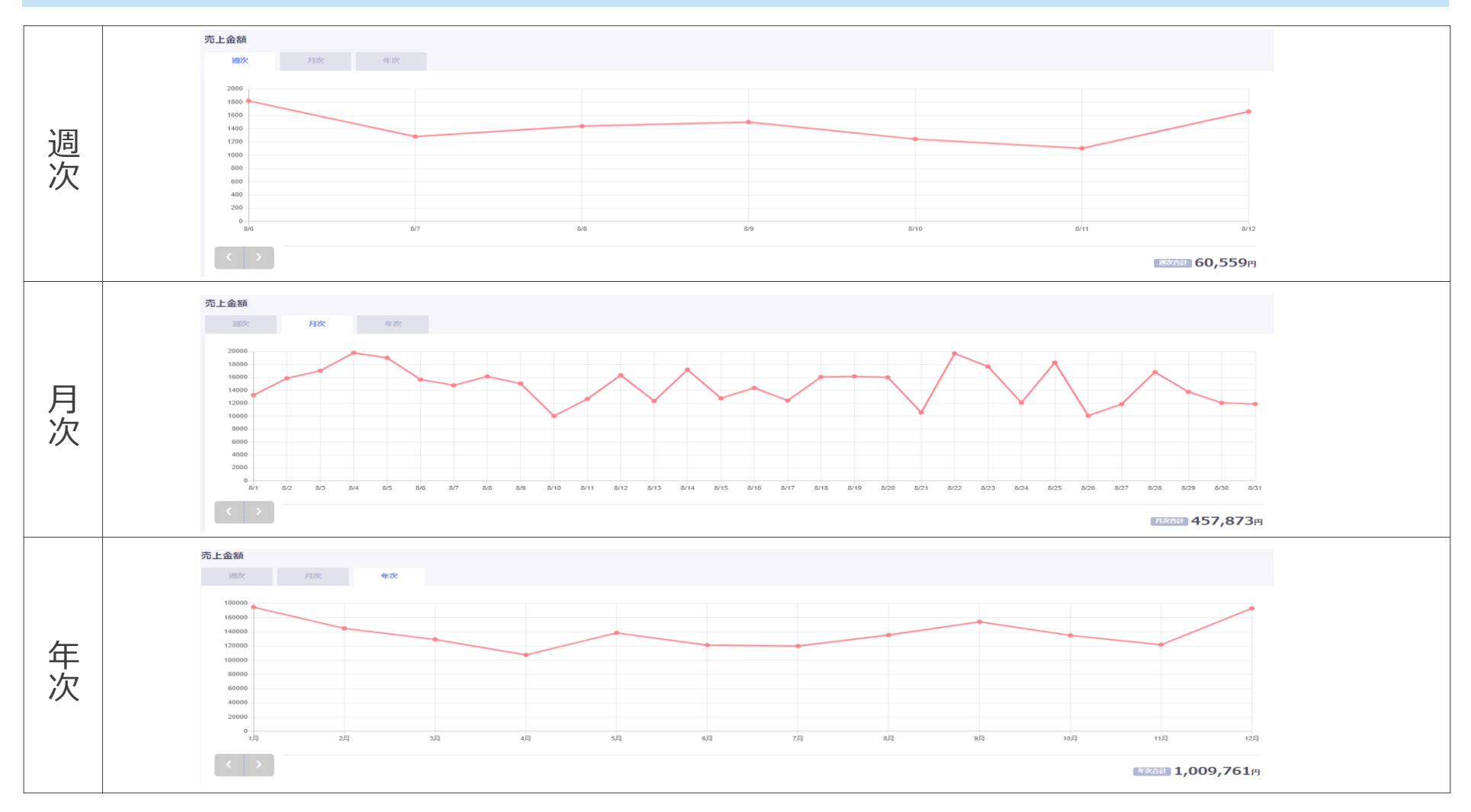

### 8.2 集計 店舗別集計グラフ (受注件数)

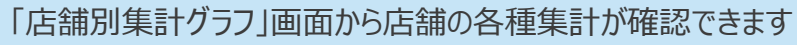

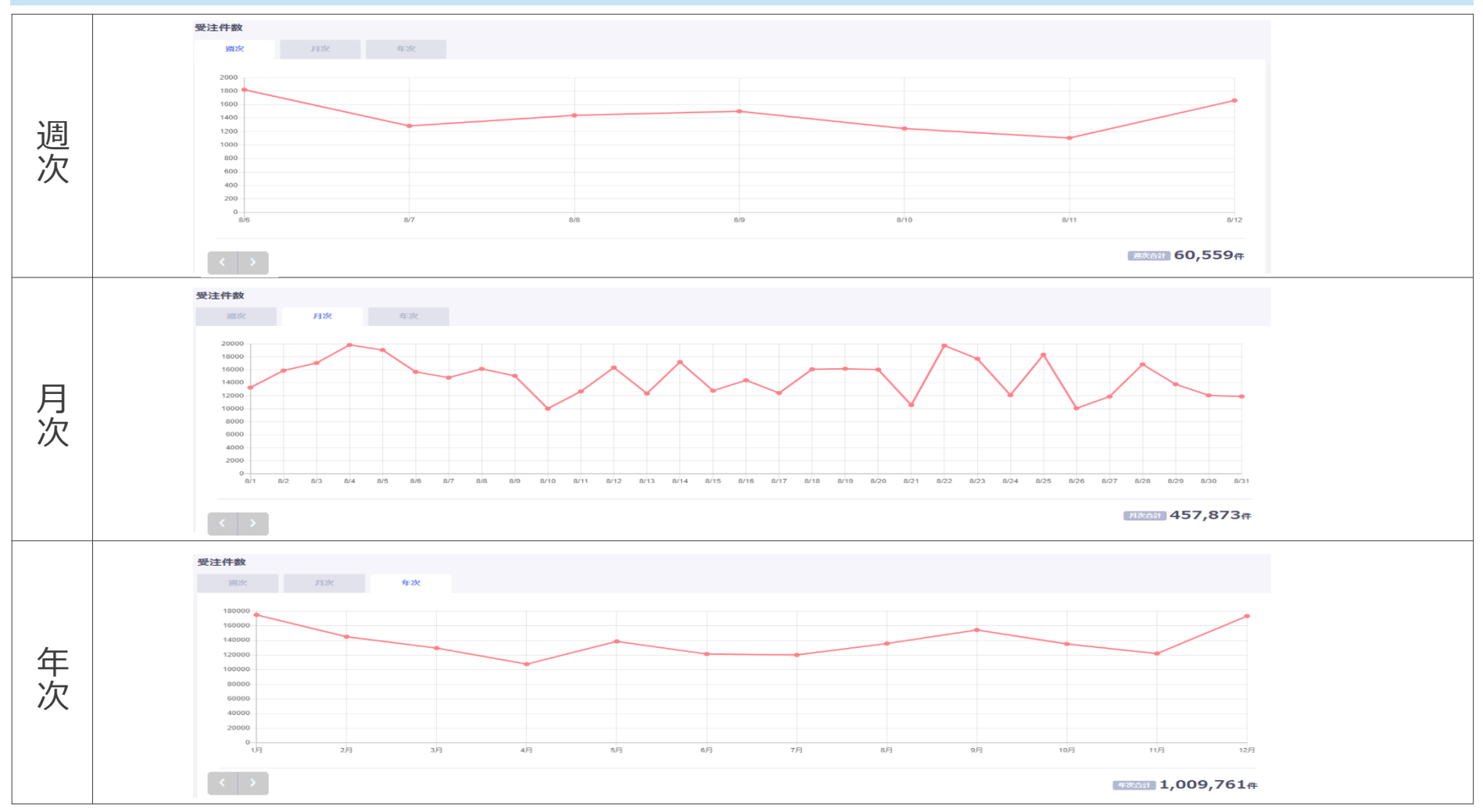

### 8.2 集計 店舗別集計グラフ 仕様

#### 「店舗別集計グラフ」画面の仕様は以下のとおりです

| No. | 項目名称 | 形式  | 概要                        |
|-----|------|-----|---------------------------|
| 1   | 売上金額 | グラフ | 週次/月次/年次で表示する ※店舗は自店の情報のみ |
| 2   | 受注件数 | グラフ | 週次/月次/年次で表示する ※店舗は自店の情報のみ |

### Confidential

### 9 QR⊐−ド

#### 店舗TOPメニュー「QRコード」から各店舗のQRコードを確認できます

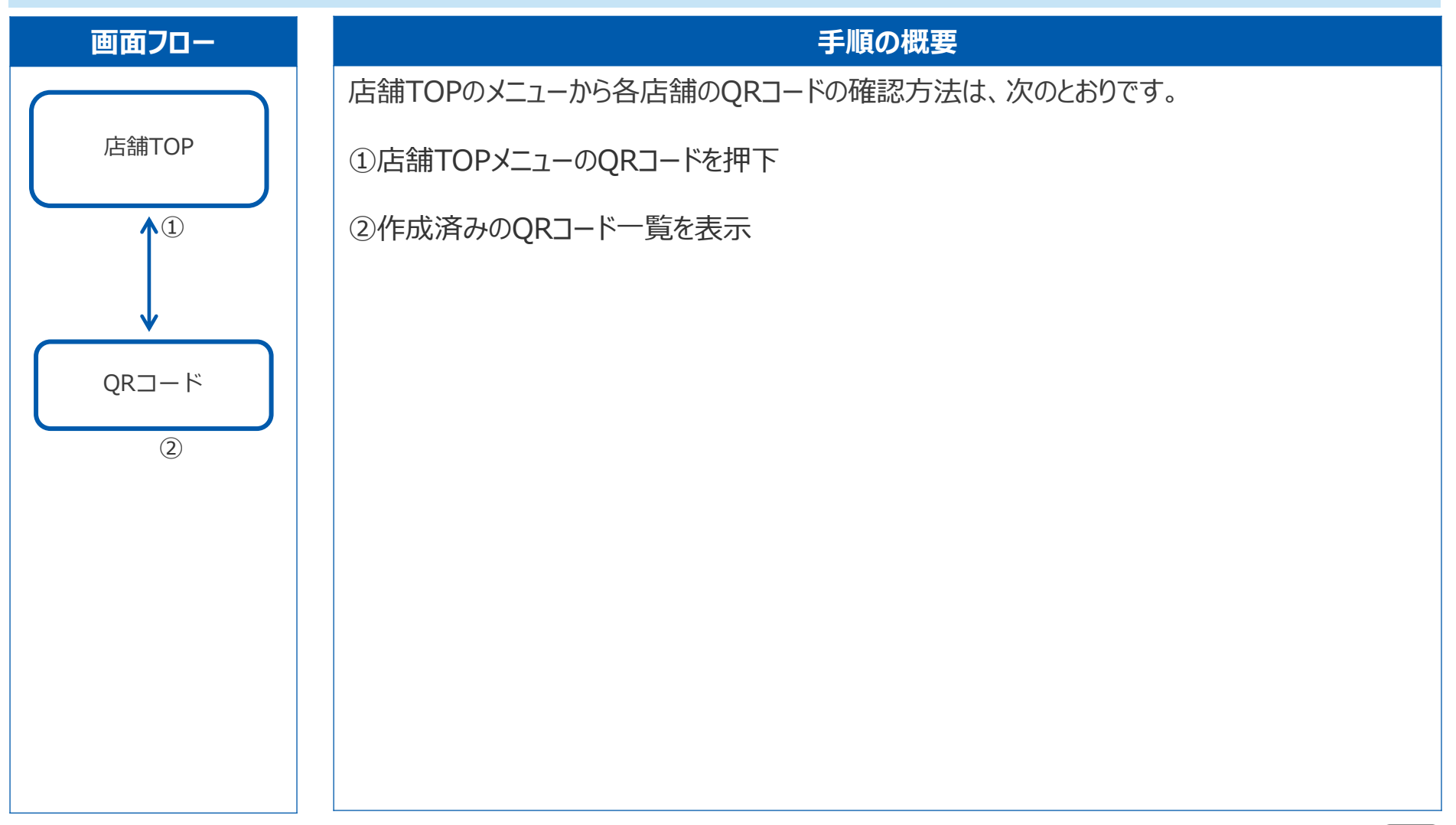

# 9 QRコード 一覧

#### 店舗TOPメニュー「QRコード」から作成したQRコードの一覧を確認できます

| まちいちコイン                                 | QR⊐−ド                                      | ※ 畑 て 後、 ポップ フップ たき |
|-----------------------------------------|--------------------------------------------|---------------------|
| Øツシュボード                                 | ອາໂນເ                                      | ※押下後、パップアップでえ       |
| <b>一 店舗設定</b>                           | 店鋪名                                        |                     |
| 🚊 顧客管理                                  | サンプルテキスト                                   | QRコードを表示            |
| ▶ ギャラリー                                 | これはダミーですこれはダミーですこれはダミーですこれはダミーですこれはダミーですこれ | RT-LED              |
| II X_1-                                 | サンプルテキスト                                   | ()//一下を表示           |
| ■ クーポン                                  | サンプルテキストサンプルテキスト                           | Rコードを表示             |
| <b>の</b> 支払履歴                           |                                            | 1-7 🔍 🔊             |
| <u>山</u> 集計                             |                                            | 007 L'617           |
| ₩ QR⊐−ド                                 | 操作手順                                       | ÚK⊐− <i>L</i> M/X⊗  |
| 自 お知らせ                                  | ①TOPメニューから「ORコード」を押下                       |                     |
| ? マニュアル                                 | ②作成したQRコードの一覧を表示                           |                     |
|                                         | ③「QRコードを表示」を押下後、該当店舗の                      | 店舗コード 12345         |
|                                         | QRコードをポップアップを表示                            | 閉じる                 |
| 585.01 74                               | ④右クリックで「キャプチャ」を選択し、                        |                     |
| 店舗名                                     | QRコード/店舗名/店舗コードを印刷する                       |                     |
| > アカウント設定 <ul> <li>&gt; 企業設定</li> </ul> |                                            |                     |
| רלידלים                                 |                                            |                     |

| No. | 項目名称     | 形式  | 概要              |
|-----|----------|-----|-----------------|
| 1   | QRコードを表示 | ボタン | 該当店舗のQRコードを表示   |
| 2   | 閉じる      | ボタン | 押下後、QRコードTOPに戻る |

### 10 お知らせ

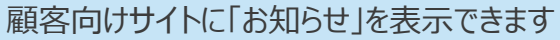

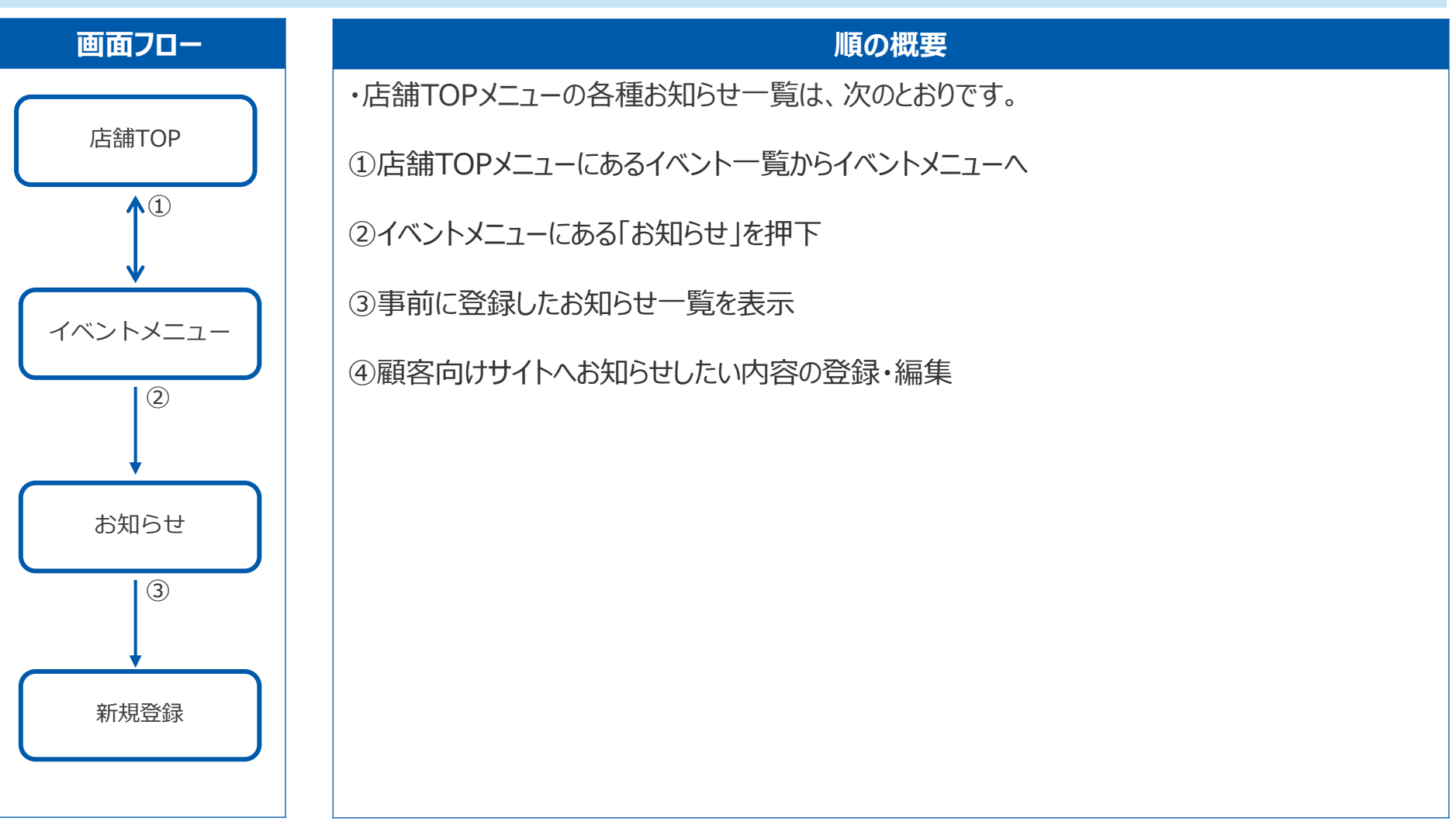
## 10.1 お知らせ 一覧

#### 顧客向けサイトに「お知らせ」を表示できます

|   | まちいちコイン                                                                              | お知らせ  | 一覧 新規作成                       |                                                           |                   |
|---|--------------------------------------------------------------------------------------|-------|-------------------------------|-----------------------------------------------------------|-------------------|
|   | @ \$y\$2#-F 2                                                                        | ታムネイル | ቃイトル                          | 店舗名                                                       | 公明日時 🗘 公問         |
|   | ■ 店舗設定 ▲ 顧客管理                                                                        |       | サンブルテキスト                      | ● ●跟行                                                     | hhhh/mm/dd hh:mm  |
|   | ■<br>■ ギャラリー                                                                         | ۲     | あいうえおかきくけこさしすせそたちつてと          | ×××商店街                                                    | hhhh/mm/dd hh:mm  |
|   | ■ ∧-ユ <sup>-</sup>                                                                   |       | サンブルテキスト                      | 全店舗                                                       | hhhh/mm/dd hh:mm  |
|   | の 支払届歴<br>  <u> 」</u> 集計                                                             |       | サンブルテキストサンブルテキスト              | ▲▲▲市                                                      | hhhh/mm/dd hh:mm  |
| Ð | ∰ QRコード<br>目 お知らせ                                                                    |       |                               |                                                           | 全7仟 / 1-7 📢 💙     |
|   | <ul> <li>? マニュアル</li> <li>席舗クルーフを<br/>席舗名</li> <li>、アカウント設定</li> <li>へ等また</li> </ul> |       | 操作手順<br>① TOP<br>② 作成<br>③ 作成 | 頁<br>メニューから「お知らせ」を押下<br>したお知らせ一覧を表示<br>したお知らせを編集または新規登録する |                   |
|   | →企業設定<br>ログアウト                                                                       |       |                               |                                                           | 3 <b>16/18/29</b> |

# 10.1 お知らせ 一覧 仕様

#### 「お知らせ」画面の仕様は以下のとおりです

| No. | 項目名称  | 形式  | 概要                 |
|-----|-------|-----|--------------------|
| 1   | サムネイル | 表示  | 設定した画像を表示する        |
| 2   | タイトル  | 表示  | 登録したお知らせのタイトルを表示する |
| 3   | 店舗名   | 表示  | 対象の店舗名を表示する        |
| 4   | 公開日時  | 表示  | お知らせを公開した日時を表示する   |
| 5   | 公開    | 表示  | 公開・非公開の選択をする       |
| 6   | 編集    | ボタン | 登録したお知らせを編集する      |
| 7   | 新規登録  | ボタン | お知らせの新規登録画面へ遷移する   |

# 10.2 お知らせ 新規登録

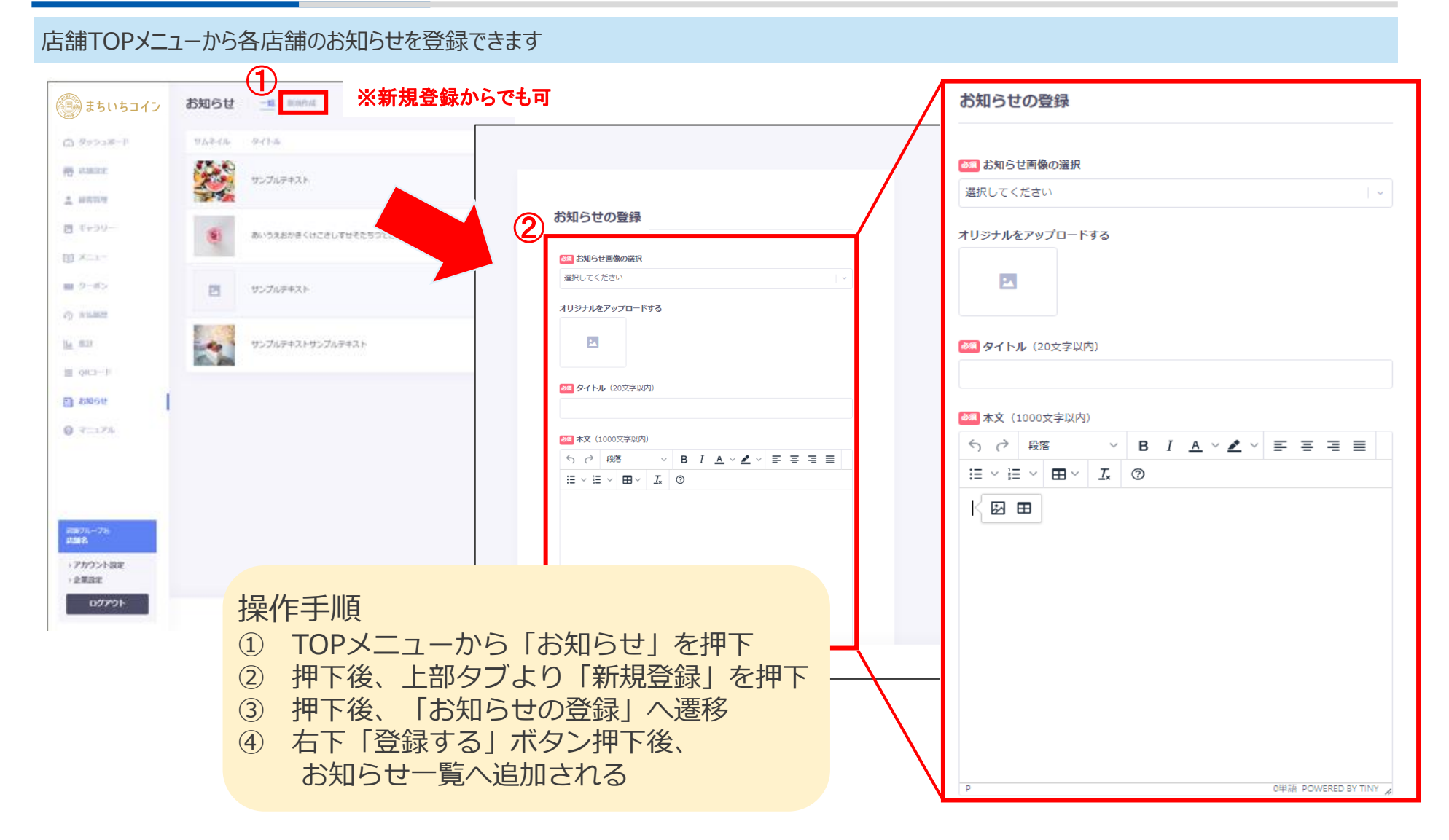

## 10.2 お知らせ 新規登録 仕様

#### お知らせの登録画面の仕様は以下のとおりです

| No. | 項目名称      | 形式       | 概要                                |
|-----|-----------|----------|-----------------------------------|
| 1   | お知らせ画像の選択 | 選択       | 設定したい画像を選択する (オリジナルをアップロードすることも可) |
| 2   | タイトル      | 選択       | 20文字以内                            |
| 3   | 本文        | テキストボックス | 1000文字以内                          |
| 4   | 登録する      | ボタン      | 処理 : 登録する                         |

### Confidential

# 11 アカウント設定

店舗TOPメニューからアカウントの設定ができます

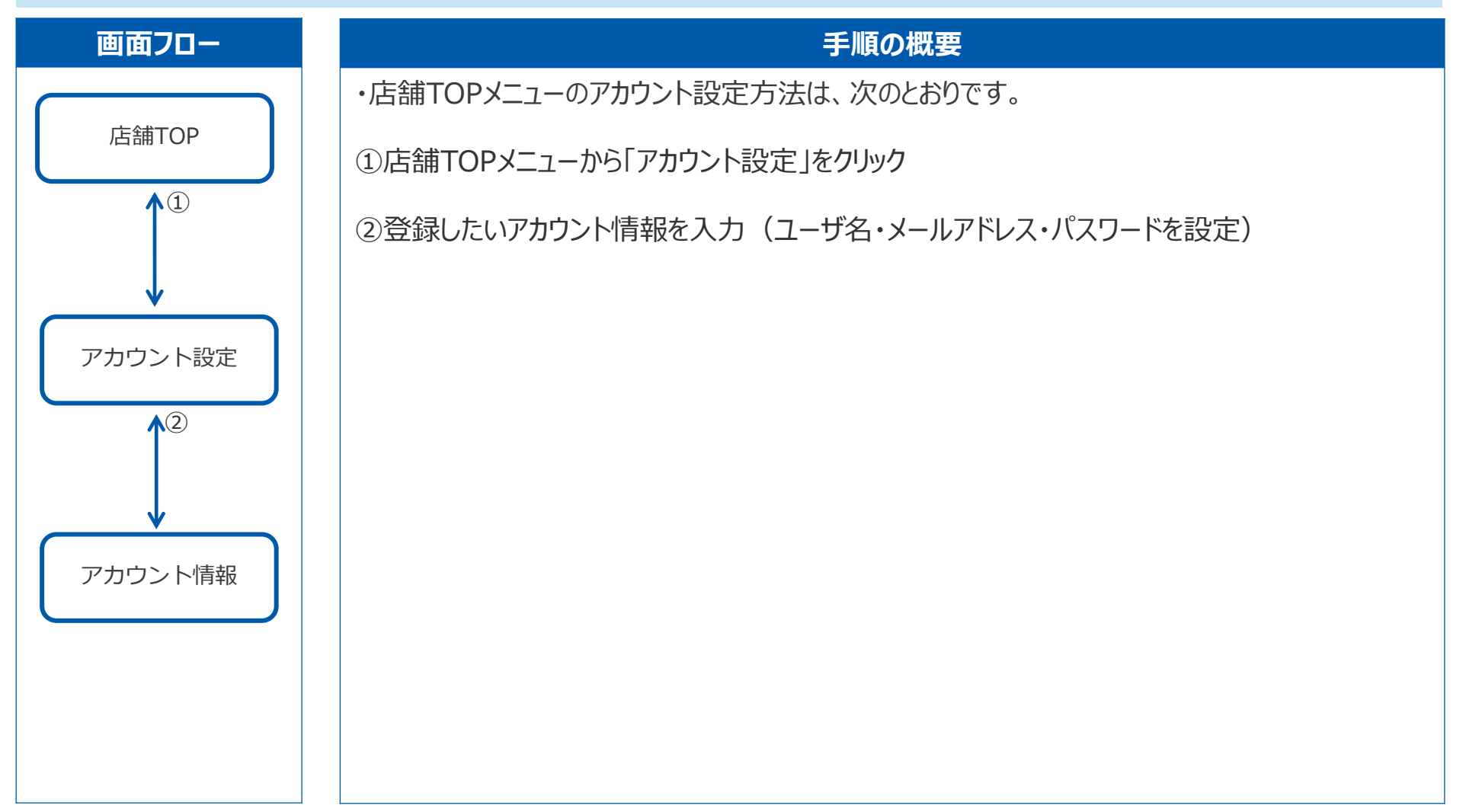

### 11 アカウント設定 確認・編集

#### 店舗TOPメニューからアカウントの設定ができます

|   | all-in          |              |                       |                          |
|---|-----------------|--------------|-----------------------|--------------------------|
|   | きちいちコイン         | アカワント設定 企業設定 |                       | 操作手順                     |
|   | 🙆 ダッシュボード       | 2            | アカウント情報               | ①TOPメニューから「アカウント設定」を押下   |
|   | 🖶 店舗設定          |              | 後周 ユーザー名              | ②押下後、アカウント情報入力画面へ遷移      |
|   | ▲ 顧客管理          |              | テスト店舗                 | ③登録するを押ト後、アカワント情報の登録完了   |
|   | 🛛 ギャラリー         |              | 💩 メールアドレス / ID        |                          |
|   | 匪 メニュー          |              | test.tfc@gmail.com    |                          |
|   | ■ クーボン          |              | ❷ 現在のパスワード            |                          |
|   | ○ 支払履歴          |              | •••••••••••           |                          |
|   | <u>Lu</u> 集計    |              | 新しいパスワード(10文字以上で半角英数  | 字および記号 (/\¥を除く)を全て組み合わせ) |
|   | ₩ QR⊐−F         |              | 2                     |                          |
|   | 🗐 お知らせ          |              | 確認用のパスワード             |                          |
|   | ? <b>マ</b> ニュアル |              | ۵<br>ا                |                          |
|   |                 |              | メール受信設定               |                          |
|   | 店舗グループ名<br>店舗名  |              | OFF:通知メールを受信しません(パスワー | ード変更/メール認証時を除く)          |
| 1 | > アカウント設定       |              | メール認証設定               |                          |
|   | ◇企未設定           |              | ON:ログイン時メールに届いた確認コード  | 「にて認証を行います               |
|   |                 |              |                       | ③ 登録する                   |

### 11 アカウント設定 確認・編集(仕様)

#### 管理画面の「アカウント設定」画面の仕様は以下のとおりです

| No. | 項目名称         | 形式       | 概要                                              |
|-----|--------------|----------|-------------------------------------------------|
| 1   | ユーザー名        | テキストボックス | 登録するアカウント名を入力                                   |
| 2   | メールアドレス / ID | テキストボックス | 設定するメールアドレスまたはIDを入力                             |
| 3   | 現在のパスワード     | テキストボックス | 現在設定しているパスワードを入力                                |
| 4   | 新しいパスワード     | テキストボックス | 新たに設定するパスワードを入力。10桁以上で、半角英数字および記号(¥/\を除く)を全て組合せ |
| 5   | 確認用のパスワード    | テキストボックス | 新たに設定するパスワードを入力(確認用)                            |
| 6   | メール受信設定      | トグルボタン   | OFFの場合、パスワード変更/メール認証時を除いてメールが送信されなくなる(デフォルトはON) |
| 7   | メール認証設定      | トグルボタン   | ONの場合、ログイン時に認証コード入力画面が表示されるようになります(デフォルトはOFF)   |
| 8   | 登録する         | ボタン      | 入力内容を登録する                                       |

### Confidential

### 12 企業設定

#### 店舗TOPメニューから企業の設定ができます

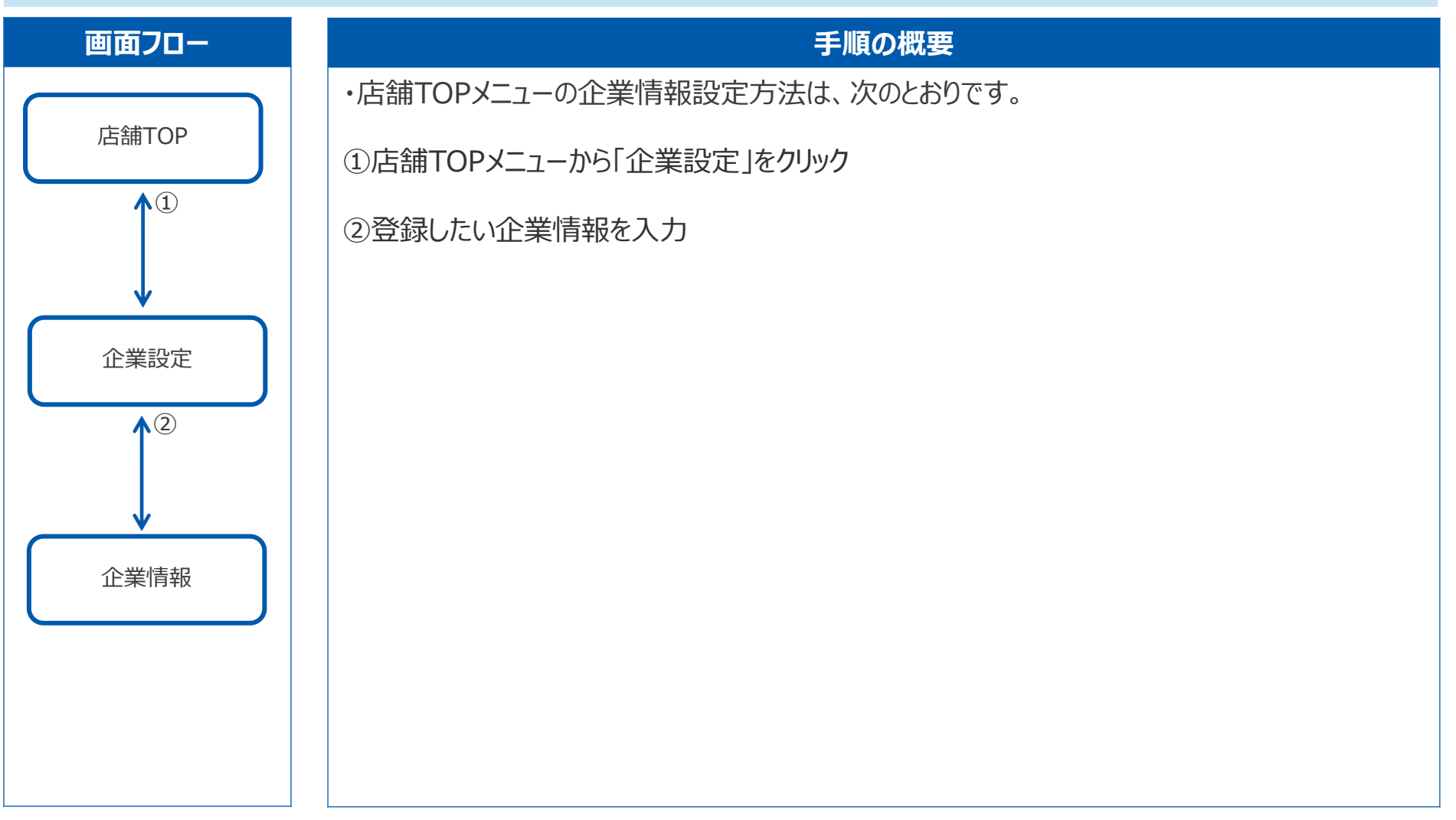

### 12 企業設定 企業情報の編集

#### 店舗TOPメニューから企業の設定ができます

| ※ <b>次ページあり</b>                                                                                                    | アカウント設定 アカウント設定 企業設定 | まちいちコイン                                             |
|----------------------------------------------------------------------------------------------------|----------------------|-----------------------------------------------------|
|                                                                                                    | 2                    | ● 親イベント名                                            |
| 2業情報                                                                                                    |                      | <b>一</b> 店舗設定                                       |
| Ma 企業名 (45文字以内)                                                                                                    |                      | ☑ ギャラリー                                             |
| テスト店舗1                                                                                                    |                      | <b>国 メニュ</b> ー                                      |
| Na ジャンル                                                                                                    |                      | クーポン                                                |
| デパート、ショッピングセンター                                                                                                    |                      | ₩ QR⊐-F                                             |
|                                                                                                    |                      | ? マニュアル                                             |
|                                                                                                    |                      |                                                     |
|                                                                                                    |                      |                                                     |
| ア<br>ア<br>ア<br>ア<br>ア<br>作<br>新<br>で<br>ア<br>の<br>ア<br>の<br>ア<br>の<br>ア<br>の<br>ア<br>の<br>ア<br>の<br>の<br>の<br>の<br>の<br>の<br>の<br>の<br>の<br>の<br>の<br>の<br>の |                      |                                                     |
| 2 押下後、企業情報の設定画面へ遷移                                                                                                    |                      |                                                     |
|                                                                                                    |                      | SHOP                                                |
| 1234                                                                                                    |                      | テスト 店舗1                                             |
|                                                                                                    |                      | <ul> <li>&gt; アカウント設定</li> <li>&gt; 企業設定</li> </ul> |

### 12 企業設定 企業情報の編集

#### 店舗TOPメニューから企業の設定ができます

| ❷须 支店名      |               |                  |                 |         |
|-------------|---------------|------------------|-----------------|---------|
| テスト支店       |               |                  |                 |         |
| 123         |               | 利用するイベント         |                 |         |
| ◎須 口座番号     |               |                  |                 |         |
| 普通          | ~ 1234567     | イベント名            | グループ            | 支払いサイクル |
| 💩 口座名義(カタカナ | -)            | チャージタイプ②(グループあり) | Aグループ(100%利用可能) | 月2      |
| テスト         |               | チャージタイプ①(グループなし) |                 | 月2      |
|             |               | 支払いのみタイプ②        |                 | 月2      |
|             |               | 支払いのみタイプ①        |                 | 月2      |
|             |               |                  |                 |         |
| 店舗名         | テスト店舗1(58377) |                  |                 | 3       |
| 複数店舗グループ    | グループ1         |                  |                 | 登録する    |
| 店舗コード       | 58377         |                  |                 |         |
|             |               | 操作手順             |                 |         |

## 12 企業設定 企業情報の編集(仕様)

#### 「企業設定」画面の仕様は以下のとおりです

| No. | 項目名称                           | 形式       | 概要                                            |
|-----|--------------------------------|----------|-----------------------------------------------|
| 1   | 企業名                            | テキストボックス | 45文字以内                                        |
| 2   | ジャンル                           | プルダウン    |                                               |
| 3   | カテゴリー                          | プルダウン    | イベント設定で追加したカテゴリーが表示される                        |
| 4   | 金融機関名(変更禁止)                    | テキストボックス | 20文字以内 ※事務局に連絡なく変更した場合、毎月の精算が正常に行われない可能性があります |
| 5   | 金融機関コード <mark>(変更禁止)</mark>    | テキストボックス | 数字のみ ※事務局に連絡なく変更した場合、毎月の精算が正常に行われない可能性があります   |
| 6   | 支店名(変更禁止)                      | テキストボックス | 20文字以内 ※事務局に連絡なく変更した場合、毎月の精算が正常に行われない可能性があります |
| 7   | 支店コード <mark>(変</mark> 更禁止)     | テキストボックス | 数字のみ ※事務局に連絡なく変更した場合、毎月の精算が正常に行われない可能性があります   |
| 8   | 口座番号(変更禁止)                     | テキストボックス | プルダウン ※事務局に連絡なく変更した場合、毎月の精算が正常に行われない可能性があります  |
| 9   | 口座名義(カタカナ) <mark>(変更禁止)</mark> | テキストボックス | 30文字以内 ※事務局に連絡なく変更した場合、毎月の精算が正常に行われない可能性があります |
| 10  | 店舗名                            | 表示       |                                               |
| 11  | 複数店舗グループ                       | 表示       | 事業者がイベント作成した内容が反映                             |
| 12  | 店舗コード                          | 表示       | 店舗登録時に自動発番されたものが反映                            |
| 13  | イベント名                          | 表示       |                                               |
| 14  | グループ                           | 表示       | 事業者がグループ機能を活用した場合、2種のグループの中から該当する方が反映         |
| 15  | 支払いサイクル                        | 表示       | 「月1」「月2」「月6」「毎日」から該当するものにチェック                 |
| 16  | 登録する                           | ボタン      | 処理:登録実行                                       |

# 13 ログアウト

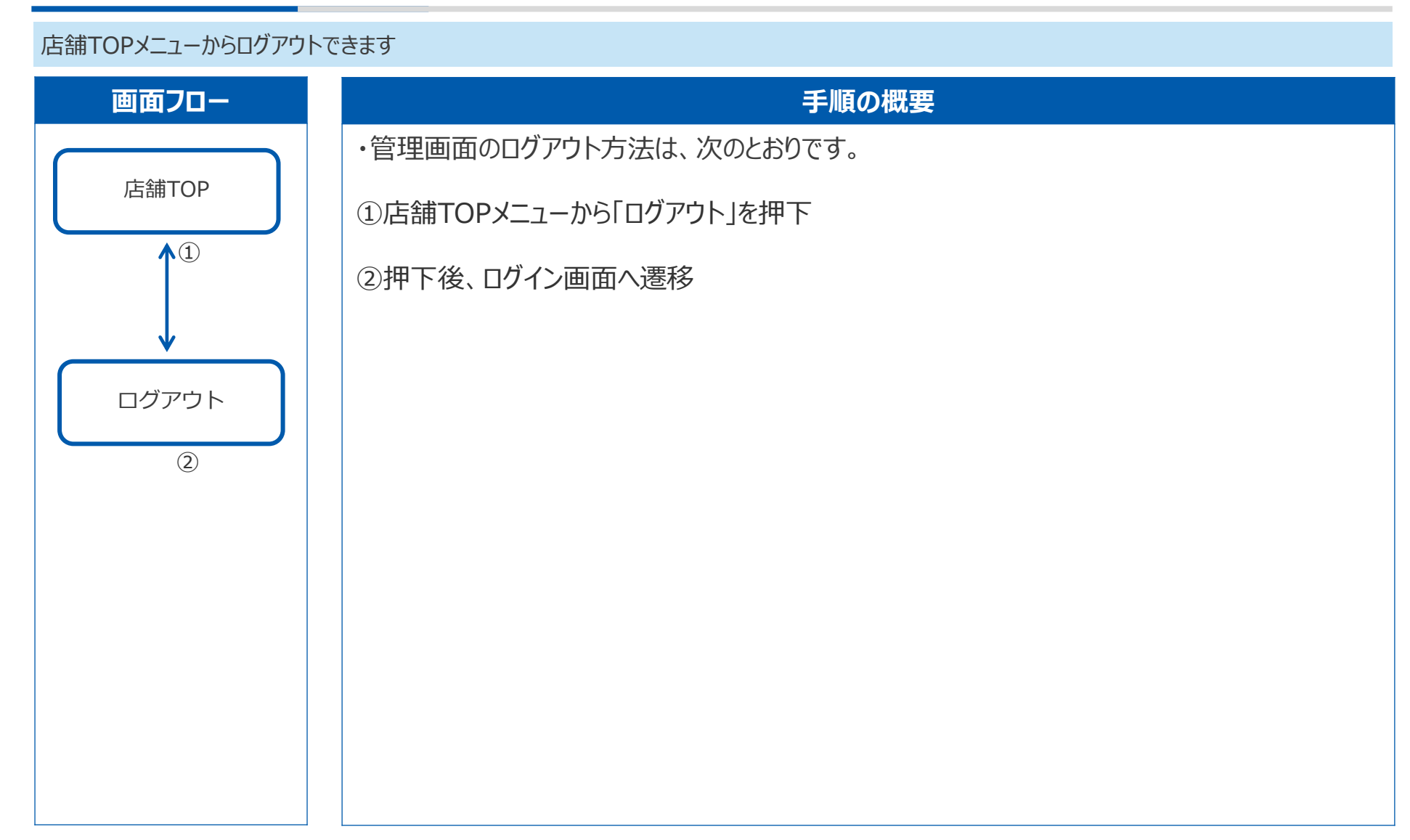

### Confidential

# 13 ログアウト

#### 店舗TOPメニューからログアウトできます

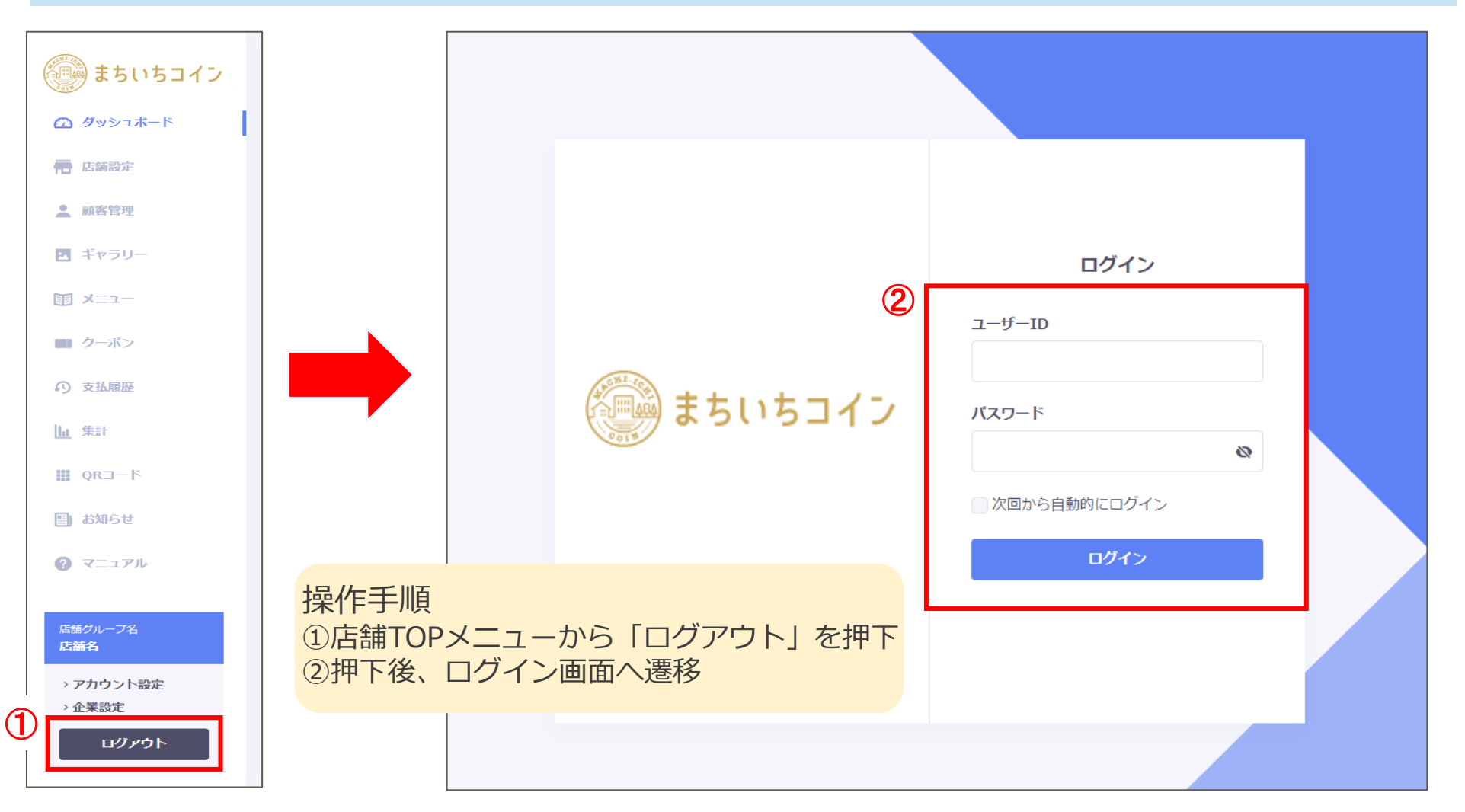

# 13 ログアウト 仕様

#### ログアウトの仕様は以下のとおりです

| No. | 項目名称         | 形式       | 概要                               |
|-----|--------------|----------|----------------------------------|
| 1   | ログアウト        | ボタン      | 押下後、ログイン画面へ遷移                    |
| 2   | ユーザーID       | テキストボックス | 設定したユーザーIDを入力                    |
| 3   | パスワード        | テキストボックス | 設定したパスワードを入力                     |
| 4   | 次回から自動的にログイン | チェックボックス | チェック入れた場合は次回よりユーザーID・パスワードの入力を省略 |
| 5   | ログイン         | ボタン      | 管理画面TOPへ遷移                       |

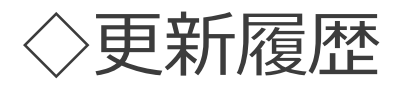

| No. | 該当箇所                   | 日付         | 概要                                          | 対応者        |
|-----|------------------------|------------|---------------------------------------------|------------|
| 1   | 全て                     | 2022/9/29  | 全ページGMOロゴをまちいちコインロゴに差し替え                    | 大橋         |
| 2   | 2.3 店舗設定 店舗基本設定(補足)    | 2022/9/30  | 店舗地図情報の変更方法について追加                           | $\uparrow$ |
| 3   | 初回ログイン                 | 2022/11/28 | 221124アップデート対応の反映(パスワード設定時の文字制限情報に関する誤植を修正) | $\uparrow$ |
| 4   | その他                    | $\uparrow$ | 各種マトリクスのズレやレイアウトの修正                         | $\uparrow$ |
| 5   | 画面遷移図                  | 2023/1/23  | ダッシュボード・支払履歴・集計・お知らせ機能を別階層に修正               | $\uparrow$ |
| 6   | 1 ダッシュボード(改め 店舗TOP)    | 1          | 項目名称をダッシュボードから店舗TOPに変更                      | $\uparrow$ |
| 7   | 1 店舗TOP                | ↑ (        | ダッシュボード(子イベント別メニュー)への遷移方法を追加                | $\uparrow$ |
| 8   | 1 店舗TOP 仕様             | 1          | 掲載されていない項目の削除                               | $\uparrow$ |
| 9   | 6 支払履歴 検索·支払履歴詳細       | 1          | 画面フローを最新化、スライドタイトル変更                        | $\uparrow$ |
| 10  | 7 集計(店舗別集計・店舗別集計グラフ)   | 1          | $\uparrow$                                  | $\uparrow$ |
| 11  | 7.1 集計 店舖別集計           | 2023/1/25  | TOPページの変更(店舗別集計画面の追加)に伴い画像差し替え&説明追記         | 1          |
| 12  | 7.2 集計 店舗別集計グラフ        | 1          | グラフ画面が別管理化されたことに伴いスライド新設                    | $\uparrow$ |
| 13  | 7.2 集計 店舗別集計グラフ (売上金額) | $\uparrow$ | 「次へ」「戻る」ボタンを追加                              | $\uparrow$ |
| 14  | 7.2 集計 店舗別集計グラフ (受注件数) | $\uparrow$ | $\uparrow$                                  | 1          |
| 15  | 8 QRコード                | $\uparrow$ | 注釈の内容が過去ver.仕様だったため削除                       | $\uparrow$ |
| 16  | 9 お知らせ機能               | 1          | 画面フローを最新化                                   | $\uparrow$ |
| 17  | 9.2 お知らせ一覧(新規作成) 仕様    | $\uparrow$ | 項目名称「本文」の登録時数制限を100→1000へ変更                 | 1          |
| 18  | 11 企業設定(企業情報の編集)       | 1          | 画面の最新化                                      | $\uparrow$ |
| 19  | 11 企業設定(企業情報の編集)仕様     | 1          | 掲載されていない項目の削除                               | $\uparrow$ |
| 20  | 6.2 支払履歴 支払履歴詳細・キャンセル  | $\uparrow$ | スライドタイトル変更&キャンセル処理について追記                    | $\uparrow$ |

### ◇更新履歴

| No. | 該当箇所                   | 日付         | 概要                                              | 対応者        |
|-----|------------------------|------------|-------------------------------------------------|------------|
| 21  | はじめに                   | 2023/2/15  | iOS/Android OSバージョンについて、WindowsからEdgeを削除        | 大橋         |
| 22  | 7.1 集計 店舗別集計           | 2023/3/13  | 付与金額/有効期限切れステータスの追加verに画面差し替え                   | $\uparrow$ |
| 23  | 6.1 支払履歴 一覧            | 2023/4/27  | 支払履歴のUI改修内容を反映(検索条件追加と更新日時情報の追加)                | Ŷ          |
| 24  | 6.1 支払履歴 一覧 仕様         | $\uparrow$ | $\uparrow$                                      | Ŷ          |
| 25  | 初回ログイン 仕様              | 2023/5/26  | スライド追加(事務局マニュアルにはあったが、店舗マニュアルにはなかったため)          | Ŷ          |
| 26  | 全般                     | 2023/5/29  | スライド全般の文章や色使い等、軽微な修正実施(内容に変更はなし)                | Ŷ          |
| 27  | 5.1 クーポン クーポン一覧        | 2023/7/31  | 検索機能を含む各種UI変更に伴いスライド刷新                          | Ŷ          |
| 28  | 5.1 クーポン クーポン一覧 仕様     | $\uparrow$ | $\uparrow$                                      | Ŷ          |
| 29  | 5.2 クーポン クーポン作成        | $\uparrow$ | 各種名称変更等と「利用開始日時」「発行枚数管理」「顧客利用制限」を反映             | Ŷ          |
| 30  | 5.2 クーポン クーポン作成 仕様     | ↑          | $\uparrow$                                      | Ŷ          |
| 31  | 5.3 クーポン クーポン利用実績      | Ŷ          | 検索条件に「発行元」が追加されたことを反映                           | Ŷ          |
| 32  | 5.3 クーポン クーポン利用実績 仕様   | Ŷ          | 「発行元」の追加と、各種記載情報の誤りを修正                          | Ŷ          |
| 33  | 4.1 メニュー カテゴリー一覧・追加 仕様 | ↑          | 誤植・表現の修正                                        | Ŷ          |
| 34  | 4.2 メニュー メニュー一覧 仕様     | $\uparrow$ | $\uparrow$                                      | Ŷ          |
| 35  | 4.3 メニュー メニュー登録        | Ŷ          | 料金表示欄の改修を反映                                     | Ŷ          |
| 363 | 4.3 メニュー メニュー登録 仕様     | 1          | 誤植・表現の修正と、料金表示欄の改修を反映                           | Ŷ          |
| 373 | 3.4 ギャラリー 写真登録 仕様      | $\uparrow$ | 誤植の修正                                           | Ŷ          |
| 38  | 2.1 店舗設定 初期設定 仕様       | $\uparrow$ | 「営業の状態」の機能説明を補記                                 | Ŷ          |
| 39  | 目次                     | $\uparrow$ | 「6.ポイント機能」の追加に伴い、後続のNo.が1つずつ後ずれ修正(各スライドタイトルも修正) | $\uparrow$ |
| 40  | 画面遷移図                  | $\uparrow$ | ポイント履歴を追加                                       | $\uparrow$ |

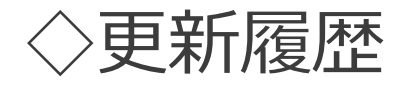

| No. | 該当箇所                     | 日付         | 。<br>一一一一一一一一一一一一一一一一一一一一一一一一一一一一一一一一一一一一 | 対応者        |
|-----|--------------------------|------------|-------------------------------------------|------------|
| 41  | 6 ポイント履歴                 | 2023/7/31  | ポイント機能追加に伴い新規スライド作成                       | 大橋         |
| 42  | 6.1 ポイント履歴 一覧            | $\uparrow$ | $\uparrow$                                | $\uparrow$ |
| 43  | 6.1 ポイント履歴 一覧 仕様         | $\uparrow$ | $\uparrow$                                | ↑          |
| 44  | 6.1 ポイント履歴 一覧 仕様 (補足)    | $\uparrow$ | $\uparrow$                                | ↑          |
| 45  | 7.2 支払履歴 支払履歴詳細・キャンセル 仕様 | $\uparrow$ | 「支払付与予定ポイント」の追加、各種誤植等の修正                  | ↑          |
| 46  | 11 アカウント設定 仕様            | $\uparrow$ | ログインパスワードにおける入力制限の追記漏れ(\)を反映              | ↑          |
| 47  | 11 アカウント設定 確認・編集         | 2023/9/7   | メール受信設定・メール認証設定を追加                        | ↑          |
| 48  | 11 アカウント設定 確認・編集(仕様)     | ↑          | $\uparrow$                                | <b>↑</b>   |
| 49  | 初回ログイン メール認証ログイン         | $\uparrow$ | メール認証機能追加に伴い新規スライド作成                      | ↑          |
| 50  | 7.1 支払履歴 一覧 / 仕様         | 2023/10/31 | 取引IDでの検索機能追加を反映                           | ↑          |
| 51  | 店舗設定、ギャラリー、メニュー、お知らせ     | $\uparrow$ | 軽微なUI改修の内容を反映(主にボタン名称の変更やキャンセルボタンの追加)     | ↑ (        |
| 52  |                          |            |                                           |            |
| 53  |                          |            |                                           |            |
| 54  |                          |            |                                           |            |
| 55  |                          |            |                                           |            |
| 56  |                          |            |                                           |            |
| 57  |                          |            |                                           |            |
| 585 |                          |            |                                           |            |
| 59  |                          |            |                                           |            |
| 60  |                          |            |                                           |            |